## HP LaserJet P2030 sorozat nyomtató

## Felhasználói kézikönyv

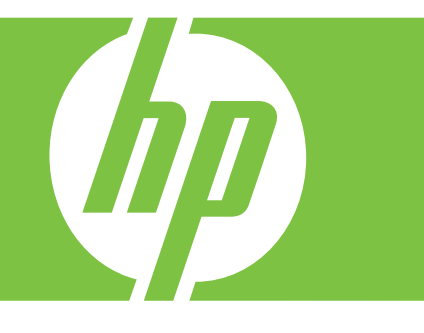

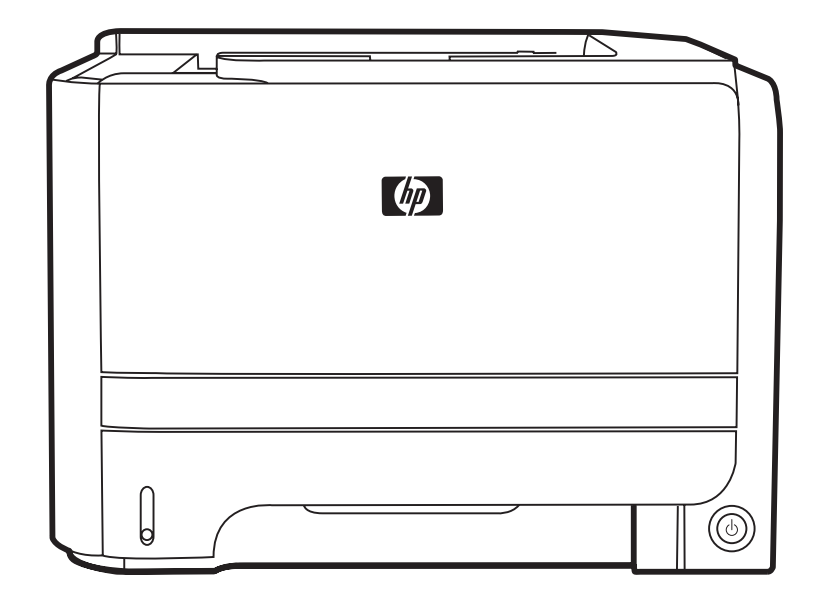

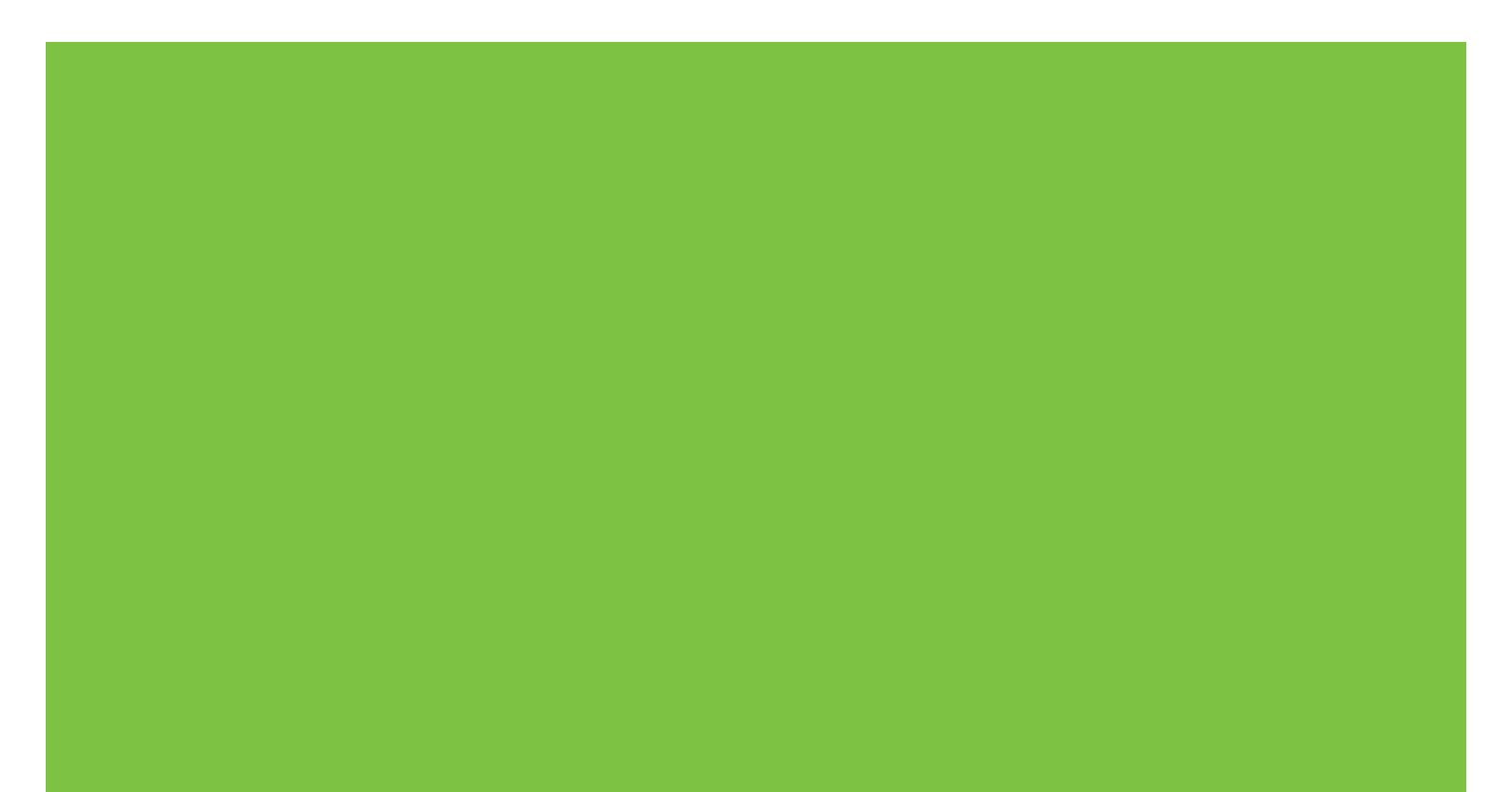

## HP LaserJet P2030 sorozat nyomtató Felhasználói kézikönyv

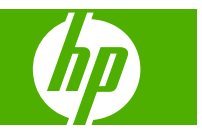

#### Copyright és licenc

© 2008 Copyright Hewlett-Packard Development Company, L.P.

Előzetes írásbeli engedély nélküli reprodukálása, adaptálása vagy fordítása tilos, kivéve ahol ezt a szerzői jogi rendelkezések megengedik.

A jelen kézikönyvben megadott információk előzetes bejelentés nélkül megváltozhatnak.

A HP termékekre és szolgáltatásokra vonatkozó kizárólagos garanciák az adott termékhez és szolgáltatáshoz mellékelt garancianyilatkozatokban találhatók. Az ebben az útmutatóban foglaltak nem tekinthetők további garanciavállalásnak. A HP nem vállal felelősséget a jelen útmutatóban előforduló műszaki vagy szerkesztési hibákért, illetve kihagyásokért.

Cikkszám: CE461-90916

Edition 1, 10/2008

#### Védjegyek

Az Adobe<sup>®</sup>, az Acrobat<sup>®</sup> és a PostScript<sup>®</sup> az Adobe Systems Incorporated bejegyzett védjegye.

Az Intel® Core™ az Intel Corporation védjegye az Egyesült Államokban és egyéb országokban/térségekben.

A Microsoft®, a Windows® és a Windows® XP a Microsoft Corporation Egyesült Államokban bejegyzett védjegyei.

A Windows Vista™ a Microsoft Corporation Egyesült Államokban és/vagy egyéb országokban/térségekben bejegyzett védjegye vagy védjegye.

A UNIX<sup>®</sup> az Open Group bejegyzett védjegye.

Az ENERGY STAR és az ENERGY STAR jel az Egyesült Államokban bejegyzett jelzés.

## Tartalomjegyzék

### 1 A készülékkel kapcsolatos alapvető tudnivalók

| Termékek összehasonlítása                          | 2 |
|----------------------------------------------------|---|
| HP LaserJet P2030 sorozat típusok                  | 2 |
| Készülékfunkciók                                   | 3 |
| A készülék részeinek áttekintése                   | 4 |
| Elölnézet                                          | 4 |
| Hátulnézet                                         | 4 |
| Illesztőportok                                     | 5 |
| A típust és a sorozatszámot feltüntető címke helye | 5 |

#### 2 Kezelőpanel

#### **3** Szoftver Windows rendszerhez

| Támogatott Windows operációs rendszerek                          | 10 |
|------------------------------------------------------------------|----|
| Támogatott nyomtató-illesztőprogramok, Windows                   | 11 |
| A nyomtatási beállítások fontossági sorrendje                    | 12 |
| A nyomtató-illesztőprogram beállításainak módosítása, Windows    | 13 |
| Szoftver eltávolítása Windows rendszer esetében                  | 14 |
| Támogatott segédprogramok Windows-rendszerekhez                  | 15 |
| Állapotriasztások szoftver                                       | 15 |
| Támogatott hálózati segédprogramok Windows operációs rendszerhez | 16 |
| Beágyazott webszerver                                            | 16 |
| Szoftver más operációs rendszerekhez                             | 17 |

### 4 A készülék használata Macintosh operációs rendszerrel

| Szoftverek Macintosh operációs rendszerhez                      | 20 |
|-----------------------------------------------------------------|----|
| Támogatott operációs rendszerek, Macintosh                      | 20 |
| A nyomtató-illesztőprogram beállításainak módosítása, Macintosh | 20 |
| Szoftver Macintosh számítógépekhez                              | 20 |
| HP Printer Utility (Nyomtatósegéd)                              | 20 |
| HP Printer Utility (Nyomtatósegéd) megnyitása                   | 21 |
| Támogatott segédprogramok Macintosh-rendszerekhez               | 21 |
| Beágyazott webszerver                                           | 21 |
| A Macintosh nyomtató-illesztőprogram funkcióinak használata     | 22 |
|                                                                 |    |

| Nyc | omtatás                                                                            | 22 |
|-----|------------------------------------------------------------------------------------|----|
| -   | Nyomtatási parancsikonok létrehozása és használata Macintosh operációs rendszerben | 22 |
|     | Dokumentumok átméretezése vagy nyomtatás egyéni méretű papírra                     | 22 |
|     | Borítólap nyomtatása                                                               | 22 |
|     | Vízjelek használata                                                                | 23 |
|     | Több oldal nyomtatása egyetlen papírlapra Macintosh rendszerben                    | 23 |
|     | Nyomtatás a papír mindkét oldalára (kétoldalas nyomtatás)                          | 24 |
|     | A Szolgáltatások menü használata                                                   | 24 |

### 5 Csatlakoztathatóság

| USB- és párhuzamos kapcsolatok                    |    |
|---------------------------------------------------|----|
| Hálózati konfigurációk                            |    |
| Támogatott hálózati protokollok                   | 29 |
| A készülék telepítése hálózatra                   | 30 |
| A hálózati készülék konfigurálása                 | 30 |
| Hálózati beállítások megtekintése és módosítása   |    |
| A hálózati jelszó beállítása vagy megváltoztatása | 31 |
| IP-cím                                            | 31 |
| Kapcsolati sebesség beállítása                    |    |

### 6 Papír és nyomtatási média

| Papír és nyomtatási média használatának ismertetése        | 34 |
|------------------------------------------------------------|----|
| Támogatott papír- és nyomtatási hordozó méretek            | 35 |
| Egyéni papírméretek                                        | 37 |
| Támogatott papír- és nyomtatási médiatípusok               | 38 |
| Tálcák és kimeneti tálcák tárolóképessége                  | 39 |
| Speciális papírok és nyomtatási hordozók útmutatója        | 40 |
| Tálcák betöltése                                           | 41 |
| A papír iránya a tálcák feltöltésekor                      | 41 |
| 1. tálca                                                   | 41 |
| 2. tálca                                                   | 42 |
| A6-os méretű papír betöltése                               | 42 |
| Kézi adagolás                                              | 43 |
| Tálcák konfigurálása                                       | 44 |
| A papírkimeneti opciók használata                          | 45 |
| Nyomtatás a felső (normál) kimeneti tálcába                | 45 |
| Nyomtatás az egyenes papírtovábbítási útra (hátsó kimenet) | 45 |

### 7 A készülék funkcióinak használata

| EconoMode       | 48 |
|-----------------|----|
| Csendes üzemmód | 49 |

### 8 Nyomtatási feladatok

| Nyomtatási feladat törlése                                                  | 52                                                                                                    |
|-----------------------------------------------------------------------------|----------------------------------------------------------------------------------------------------|
| Az aktuális nyomtatási feladat leállítása a vezérlőpulton keresztül         | 52                                                                                                    |
| Az aktuális nyomtatási feladat leállítása a szoftveralkalmazás segítségével | 52                                                                                                    |
| A Windows nyomtató-illesztőprogram funkcióinak használata                   | 53                                                                                                    |
| A nyomtató-illesztőprogram megnyitása.                                      | 53                                                                                                    |
| Gyorsbeállítások használata                                                 | 53                                                                                                    |
| Papírral és minőséggel kapcsolatos opciók beállítása                        | 53                                                                                                    |
| Effektusok beállítása dokumentumokhoz                                       | 54                                                                                                    |
| Kivitelezési opciók beállítása a dokumentumhoz                              | 54                                                                                                    |
| Támogatással és termékállapottal kapcsolatos információk beszerzése         | 56                                                                                                    |
| Speciális nyomtatási opciók beállítása                                      | 56                                                                                                    |
|                                                                             | Nyomtatási feladat törlése<br>Az aktuális nyomtatási feladat leállítása a vezérlőpulton keresztül<br>Az aktuális nyomtatási feladat leállítása a szoftveralkalmazás segítségével<br>A Windows nyomtató-illesztőprogram funkcióinak használata<br>A nyomtató-illesztőprogram megnyitása.<br>Gyorsbeállítások használata<br>Papírral és minőséggel kapcsolatos opciók beállítása<br>Effektusok beállítása dokumentumokhoz<br>Kivitelezési opciók beállítása a dokumentumhoz<br>Támogatással és termékállapottal kapcsolatos információk beszerzése<br>Speciális nyomtatási opciók beállítása |

### 9 A készülék kezelése és karbantartása

| Az információs oldalak kinyomtatása                          | 60 |
|--------------------------------------------------------------|----|
| Demóoldal                                                    | 60 |
| Configuration (Konfiguráció) oldal                           | 60 |
| Kellékállapot-oldal                                          | 60 |
| Hálózati termék kezelése                                     | 61 |
| Beágyazott webszerver                                        | 61 |
| A beépített webszerver megnyitása                            | 61 |
| Információ lap                                               | 61 |
| Settigs (Beállítások) lap                                    | 62 |
| Networking (Hálózat) lap                                     | 62 |
| Links (Hivatkozások)                                         | 62 |
| A beágyazott webszerver biztonságának biztosítása            | 62 |
| A készülék zárolása                                          | 63 |
| Kellékek kezelése                                            | 64 |
| A kellékek élettartama                                       | 64 |
| A nyomtatópatron kezelése                                    | 64 |
| A nyomtatópatron tárolása                                    | 64 |
| Eredeti HP nyomtatópatronok használata                       | 64 |
| A HP álláspontja a nem HP által gyártott nyomtatópatronokkal |    |
| kapcsolatban                                                 | 64 |
| Nyomtatópatron hitelesítése                                  | 64 |
| A HP hamisításokkal foglalkozó forródrótja és webhelye       | 64 |
| Kellékek és alkatrészek cseréje                              | 66 |
| Általános tanácsok a kellékek cseréjéhez                     | 66 |
| A festék újraelosztása                                       | 66 |
| A nyomtatópatron cseréje                                     | 67 |
| A készülék tisztítása                                        | 69 |
| A nyomtatókazetta környezetének tisztítása                   | 69 |
| A papírút tisztítása                                         | 70 |
| Az 1. tálca behúzógörgőjének tisztítása                      | 71 |

| A 2. t              | álca behúzógörgőjének tisztítása                   |     |
|---------------------|----------------------------------------------------|-----|
| 10 Problémamegoldás |                                                    |     |
| Általános problé    | émák megoldása                                     | 80  |
| Hibae               | elhárítási ellenőrzőlista                          |     |
| A kés               | szülék teliesítményét befolvásoló tényezők         |     |
| Gvári alapbeállí    | tások visszaállítása                               | 82  |
| Állapotielző fény   | vek                                                | 83  |
| Állapot-riasztási   | i üzenetek                                         | 89  |
| Flakadások          |                                                    |     |
| Az ela              | akadások leggyakoribb okai                         |     |
| Elaka               | adási helvek                                       |     |
| Elaka               | adások megszüntetése                               |     |
|                     | Belső területek                                    |     |
|                     | Nvomtatókazetta területe és papírút                |     |
|                     | Adagolótálcák                                      |     |
|                     | 1. tálca                                           |     |
|                     | 2. tálca                                           |     |
|                     | Kimeneti tálcák                                    |     |
| Nyomtatás miné      | őségével kapcsolatos problémák megoldása           |     |
| A par               | pírral kapcsolatos nyomtatási minőségproblémák     |     |
| A kör               | nyezettel összefüggő nyomtatásminőségi problémák   |     |
| Az ela              | akadásokkal összefüggő nyomtatásminőségi problémák |     |
| Nyon                | ntatási sűrűség beállítása                         |     |
| Képh                | ibákra vonatkozó példák                            |     |
|                     | Halvány vagy elmosódott nyomat                     | 100 |
|                     | Tonerszemcsék                                      | 100 |
|                     | Kihagyások                                         | 101 |
|                     | Függőleges vonalak                                 |     |
|                     | Szürke háttér                                      |     |
|                     | Elkenődő toner                                     |     |
|                     | Nedves toner                                       | 102 |
|                     | Függőlegesen ismétlődő hibák                       | 102 |
|                     | Hibás karakterek                                   | 102 |
|                     | Ferde oldal                                        | 102 |
|                     | Pöndörödés vagy hullámok                           |     |
|                     | Ráncok vagy gyűrődések                             | 103 |
|                     | Tonerszóródás a körvonalak mentén                  | 103 |
| Működési proble     | émák megoldása                                     |     |
| Csatlakoztatási     | problémák megoldása                                | 105 |
| Közve               | etlen csatlakoztatási problémák megoldása          |     |
| Hálóz               | zati problémák megoldása                           | 105 |
| Általános Windo     | ows problémák megoldása                            | 107 |

| Általános Macintosh problémák megoldása             | 108 |
|-----------------------------------------------------|-----|
| Linux rendszerben tapasztalható problémák megoldása | 111 |

### A függelék Kellékek és tartozékok

| Alkatrészek, tartozékok és kellékek rendelése |     |
|-----------------------------------------------|-----|
| Rendelés közvetlenül a HP-tól                 | 114 |
| Rendelés szervizen vagy partnereken keresztül | 114 |
| Cikkszámok                                    |     |
| Festékkazetták                                | 115 |
| Kábelek és illesztők                          | 115 |

### B függelék Szerviz és támogatás

| 118       |
|-----------|
| 120       |
| 121       |
| 124       |
| 125       |
| 126       |
| 126       |
| 126       |
| 126       |
| 126       |
| 126       |
| · · · · · |

### C függelék Műszaki adatok

| Fizikai specifikációk              | 128 |
|------------------------------------|-----|
| Energiafogyasztás és zajkibocsátás | 129 |
| Működési környezet                 | 130 |

### D függelék Az előírásokra vonatkozó információk

| FCC-elá | őírások                                        | 132 |
|---------|------------------------------------------------|-----|
| Környez | zetbarát termékgazdálkodási program            | 133 |
|         | Környezetvédelem                               | 133 |
|         | Ózonkibocsátás                                 | 133 |
|         | Energiafogyasztás                              | 133 |
|         | Festékfelhasználás                             | 133 |
|         | Papírfelhasználás                              | 133 |
|         | Műanyagok                                      | 133 |
|         | HP LaserJet nyomtatási kellékek                | 133 |
|         | Visszajuttatási és újrahasznosítási tudnivalók | 134 |
|         | Egyesült Államok és Puerto Rico                | 134 |
|         | Többszörös visszajuttatás (több kazetta)       | 134 |
|         | Egy termék visszajuttatása                     | 134 |
|         |                                                |     |

| Szállítás                                                                        | . 134 |
|----------------------------------------------------------------------------------|-------|
| Visszajuttatás az Egyesült Államokon kívül                                       | . 134 |
| Papír                                                                            | . 135 |
| Anyagkorlátozások                                                                | . 135 |
| Otthoni felhasználók által kidobott használt berendezések elhelyezése az Európai |       |
| Unióban                                                                          | . 135 |
| Anyagbiztonsági adatlap (Material Safety Data Sheet – MSDS)                      | . 135 |
| További információk                                                              | . 135 |
| Declaration of conformity                                                        | . 136 |
| Declaration of conformity                                                        | . 136 |
| Biztonságtechnikai nyilatkozatok                                                 | . 137 |
| Lézerbiztonsági nyilatkozat                                                      | . 137 |
| Kanadai DOC-szabályozás                                                          | . 137 |
| VCCI statement (Japan)                                                           | . 137 |
| Power cord statement (Japan)                                                     | . 137 |
| EMI statement (Korea)                                                            | . 137 |
| Lézerbiztonsági nyilatkozat Finnország számára                                   | . 137 |
| Anyagtáblázat (Kína)                                                             | . 139 |
|                                                                                  |       |
| Tárgymutató                                                                      | . 141 |

## 1 A készülékkel kapcsolatos alapvető tudnivalók

- Termékek összehasonlítása
- <u>Készülékfunkciók</u>
- <u>A készülék részeinek áttekintése</u>

### Termékek összehasonlítása

### HP LaserJet P2030 sorozat típusok

#### HP LaserJet P2035 nyomtató

#### **CE461A**

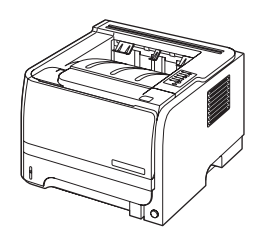

- Percenként akár 30 oldalt is kinyomtat Letter méretű papíron, illetve akár 30 oldalt is A4 méretű papíron.
- 128 megabájt (MB) közvetlen elérésű memóriát (RAM) tartalmaz.
- HP nyomtatókazetta, névleges kapacitása legfeljebb 1000 oldal
- Az 1. tálca legfeljebb 50 lapot képes befogadni
- A 2. tálca legfeljebb 250 lapot képes befogadni
- 125 lapos kimeneti tálca, a lapok nyomtatott oldallal lefelé néznek
- Egyenes papírútú médiakimenet
- Nagy sebességű (Hi-Speed) USB 2.0 port
- Párhuzamos port

#### HP LaserJet P2035n nyomtató

#### CE462A

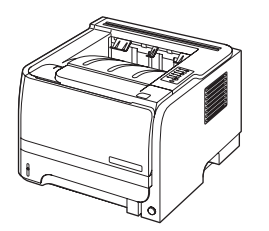

Ugyanazokkal a tulajdonságokkal rendelkezik, mint a HP LaserJet P2035 típus, a következő eltérésekkel:

- Beépített hálózatkezelés
- Nincs párhuzamos port

### Készülékfunkciók

| unkció Leírás                   |                                                                                                    |                                                                                                    |  |  |  |  |
|---------------------------------|----------------------------------------------------------------------------------------------------|----------------------------------------------------------------------------------------------------|--|--|--|--|
| Teljesítmény                    | •                                                                                                    | 266 MHz-es processzor                                                                                                    |  |  |  |  |
| Felhasználói felület            | •                                                                                                    | 2 gombos, 6 LED-es kezelőpanel                                                                                                    |  |  |  |  |
|                                 | •                                                                                                    | Windows® és Macintosh nyomtató-illesztőprogramok                                                                                      |  |  |  |  |
|                                 | ٠                                                                                                    | Beágyazott webszerver a támogatás eléréséhez és a kellékek rendeléséhez (csak hálózatba kapcsolt modellek esetében)                   |  |  |  |  |
| Nyomtató-illesztőprogramok      | •                                                                                                    | Állomás-alapú nyomtató-illesztőprogramok a készülékhez mellékelt felhasználói CD-lemezen Windows és Macintosh rendszerekhez           |  |  |  |  |
|                                 | •                                                                                                    | Az internetről letölthető HP UPD PCL 5 nyomtató-illesztőprogram                                                                       |  |  |  |  |
|                                 | •                                                                                                    | Az internetről letölthető XML Paper Specification (XPS) nyomtató-illesztőprogram                                                      |  |  |  |  |
| Felbontás                       | •                                                                                                    | FastRes 1200: felbontása 1200 dpi, amely gyors és kiváló minőségű nyomtatást biztosít az<br>üzleti szövegekhez és grafikákhoz         |  |  |  |  |
|                                 | •                                                                                                    | 600 dpi - a leggyorsabb nyomtatást nyújtja                                                                                            |  |  |  |  |
| Fontok                          | ٠                                                                                                    | 45 beépített méretezhető betűtípus                                                                                                    |  |  |  |  |
|                                 | •                                                                                                    | <ul> <li>80, az eszközzel egyező képernyőfont érhető el, TrueType formátumban, a<br/>szoftvermegoldással</li> </ul>                   |  |  |  |  |
| Csatlakoztathatóság             | •                                                                                                    | Hi-Speed USB 2.0 csatlakozó                                                                                                    |  |  |  |  |
|                                 | •                                                                                                    | Párhuzamos csatlakozó (csak HP LaserJet P2035 nyomtatók esetén)                                                                       |  |  |  |  |
|                                 | •                                                                                                    | RJ.45 hálózati kapcsolat (csak HP LaserJet P2035n nyomtatók esetén)                                                                   |  |  |  |  |
| Kellékek                        | <ul> <li>A kellékállapot oldal a festékszintről, a lapszámláló állásáról és a becsült hátralé<br/>oldalszámról tájékoztat.</li> </ul> |                                                                                                    |  |  |  |  |
|                                 | •                                                                                                    | A készülék telepítéskor ellenőrzi, hogy a nyomtatókazetta eredeti HP gyártmányú-e.                                                    |  |  |  |  |
|                                 | ٠                                                                                                    | <ul> <li>A HP Sure Supply webhellyel való együttműködése révén lehetővé teszi a cserekazetták<br/>egyszerű utánrendelését.</li> </ul> |  |  |  |  |
| Tartozékok                      | •                                                                                                    | HP Jetdirect külső nyomtatószerver                                                                                                    |  |  |  |  |
| Támogatott operációs rendszerek |                                                                                                    | Microsoft® Windows® 2000, Windows® Server 2003, Windows® XP és Windows Vista™                                                         |  |  |  |  |
|                                 | •                                                                                                    | Macintosh OS X V10.3, V10.4, V10.5 vagy újabb verzió                                                                                  |  |  |  |  |
|                                 | •                                                                                                    | • Unix®                                                                                                    |  |  |  |  |
|                                 | •                                                                                                    | Linux                                                                                                    |  |  |  |  |
| Kisegítő lehetőségek            | •                                                                                                    | A szöveges képernyőolvasókkal kompatibilis online felhasználói kézikönyv.                                                             |  |  |  |  |
|                                 | A nyomtatópatron egy kézzel is behelyezhető és eltávolítható.                                                                         |                                                                                                    |  |  |  |  |
|                                 | •                                                                                                    | Minden ajtó egy kézzel is kinyitható.                                                                                                 |  |  |  |  |
|                                 | •                                                                                                    | A papír az 1. tálcába félkézzel is behelyezhető.                                                                                      |  |  |  |  |

### A készülék részeinek áttekintése

### Elölnézet

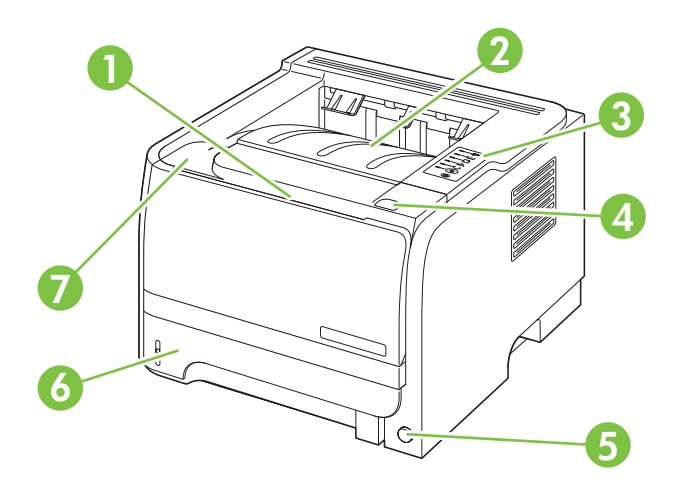

| 1 | 1. tálca (kihúzva nyitható)        |
|---|------------------------------------|
| 2 | Felső kimeneti tálca               |
| 3 | Kezelőpanel                        |
| 4 | Nyomtatókazetta-fedél kioldógombja |
| 5 | Be/ki kapcsoló                     |
| 6 | 2. tálca                           |
| 7 | Festékkazetta-tartó ajtaja         |

### Hátulnézet

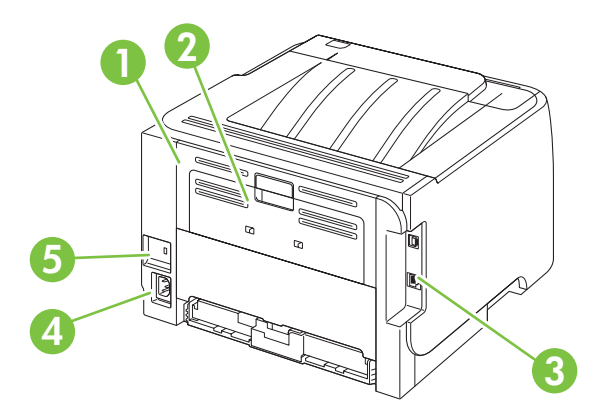

| 1 | Elakadás megszüntetésére szolgáló ajtó (a kinyitásához húzza meg a zöld fogantyút) |
|---|------------------------------------------------------------------------------------|
| 2 | Egyenes papírtovábbítási út (kihúzva nyitható)                                     |
| 3 | Illesztőportok                                                                     |

| 4 | Tápcsatlakozás                          |
|---|-----------------------------------------|
| 5 | Rés kábel típusú biztonsági zár számára |

### **Illesztőportok**

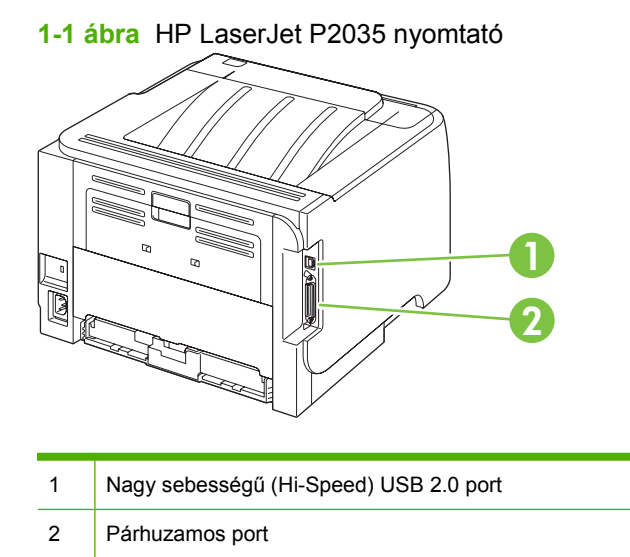

1-2 ábra HP LaserJet P2035n nyomtató

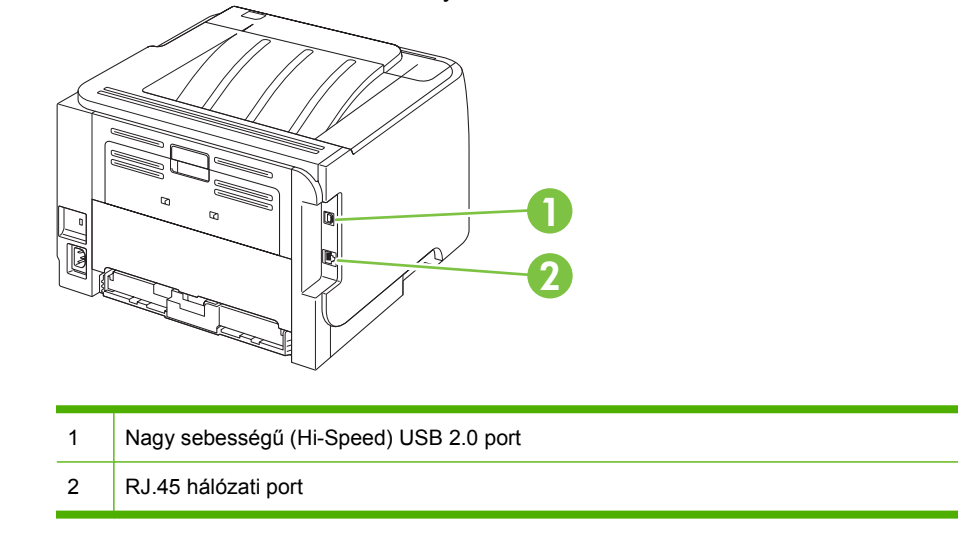

### A típust és a sorozatszámot feltüntető címke helye

A termék hátoldalán található az a címke, amely tartalmazza a típus megjelölését és a sorozatszámot.

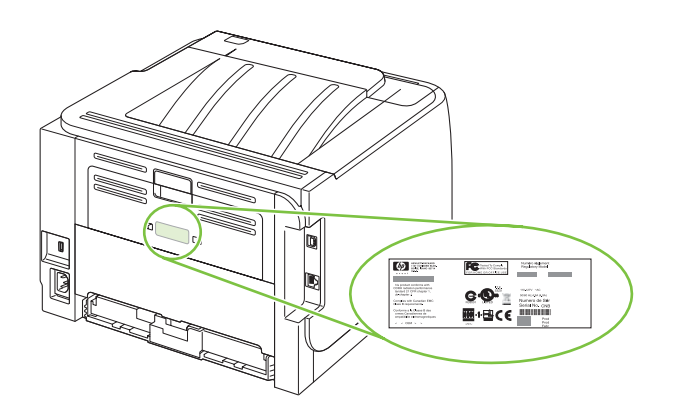

## 2 Kezelőpanel

A nyomtató kezelőpaneljét hat jelzőfény és két gomb alkotja. A jelzőfényekből kialakuló fényminták a nyomtató állapotát mutatják.

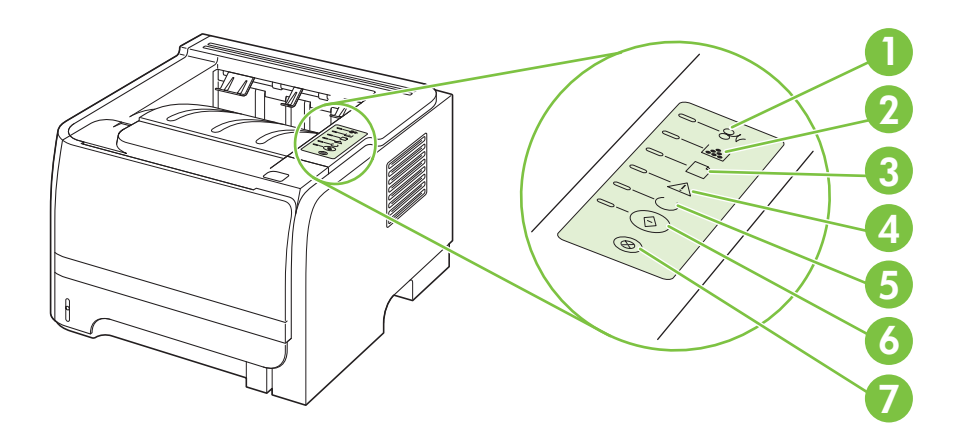

| 1 | Elakadásjelző fény: papírelakadást jelez a nyomtatóban.                                                                                                  |
|---|----------------------------------------------------------------------------------------------------|
| 2 | <b>Toner jelzőfény</b> : ha kifogyóban van a nyomtatópatron, világít a toner jelzőfény. A villogás azt jelenti, hogy nincs nyomtatópatron a készülékben. |
| 3 | Papírkifogyás jelzőfény: jelzi, ha a nyomtatóból kifogyott a papír.                                                                                      |
| 4 | Figyelmeztető jelzőfény: jelzi, hogy a nyomtatókazetta ajtaja nyitva van, vagy valamilyen hiba történt.                                                  |
| 5 | Üzemkész jelzőfény: jelzi, hogy a nyomtató készen áll a nyomtatásra.                                                                                     |
| 6 | Indítás gomb és jelzőfény                                                                                                    |
| 7 | Törlés gomb: az éppen nyomtatott feladat törlése a Törlés gomb megnyomásával lehetséges.                                                                 |

MEGJEGYZÉS: A fényjelzések ismertetését lásd: Állapotjelző fények, 83. oldal

## **3 Szoftver Windows rendszerhez**

- <u>Támogatott Windows operációs rendszerek</u>
- Támogatott nyomtató-illesztőprogramok, Windows
- <u>A nyomtatási beállítások fontossági sorrendje</u>
- <u>A nyomtató-illesztőprogram beállításainak módosítása, Windows</u>
- Szoftver eltávolítása Windows rendszer esetében
- <u>Támogatott segédprogramok Windows-rendszerekhez</u>
- <u>Támogatott hálózati segédprogramok Windows operációs rendszerhez</u>
- Szoftver más operációs rendszerekhez

### Támogatott Windows operációs rendszerek

A termék az alábbi Windows operációs rendszereket támogatja:

- Windows XP (32 bites és 64 bites)
- Windows Server 2003 (32 bites és 64 bites)
- Windows 2000
- Windows Vista (32 és 64 bites)

### Támogatott nyomtató-illesztőprogramok, Windows

A termék állomás-alapú nyomtató-illesztőprogrammal rendelkezik.

A nyomtató-illesztőprogram online súgója útmutatást nyújt a hétköznapi nyomtatási feladatokhoz, valamint ismerteti a nyomató-illesztőprogramban megtalálható gombokat, jelölőnégyzeteket és legördülő menüket.

### A nyomtatási beállítások fontossági sorrendje

A nyomtatási beállítások módosításának prioritása attól függ, hol történt a módosítás:

- MEGJEGYZÉS: A parancs- és párbeszédpanel nevek a használt szoftveralkalmazástól függően eltérőek lehetnek.
  - Oldalbeállítás párbeszédpanel: Ez a párbeszédpanel a használt program Fájl menüjének
     Oldalbeállítás vagy hasonló parancsára kattintva nyitható meg. Az itt megadott beállítások elnyomják a máshol megadottakat.
  - Nyomtatás párbeszédpanel: Ez a párbeszédpanel a használt program Fájl menüjének Nyomtatás vagy Nyomtatóbeállítás vagy hasonló parancsára kattintva nyitható meg. A Nyomtatás párbeszédpanelen megadott beállítások prioritása kisebb, így azok *nem* nyomják el az Oldalbeállítás párbeszédpanelen megadott beállításokat.
  - Nyomtató tulajdonságai párbeszédpanel (nyomtató-illesztőprogram): A nyomtatóillesztőprogram megnyitásához kattintson a Nyomtatás párbeszédpanel Tulajdonságok pontjára. A Nyomtató tulajdonságai párbeszédpanelen megadott beállítások nem nyomják el a nyomtatási szoftverben másutt megadott beállításokat.
  - A nyomtató-illesztőprogram alapértelmezett beállításai: A nyomtató automatikusan az illesztőprogram alapértelmezett beállításaival nyomtat, *kivéve* az Oldalbeállítás, a Nyomtatás vagy a Nyomtató tulajdonságai párbeszédpanelen módosított beállításokat.

### A nyomtató-illesztőprogram beállításainak módosítása, Windows

| Az összes nyomtatási feladat<br>beállításának módosítása a<br>szoftverprogram bezárásáig |                                                                                                    | Alapértelmezett beállítások<br>módosítása az összes nyomtatási<br>feladathoz |                                                                                                    | A termék konfigurációs beállításainak<br>módosítása |                                                                                                    |
|------------------------------------------------------------------------------------------|----------------------------------------------------------------------------------------------------|------------------------------------------------------------------------------|----------------------------------------------------------------------------------------------------|-----------------------------------------------------|----------------------------------------------------------------------------------------------------|
| 1.                                                                                       | Kattintson a <b>Fájl</b> menüben a<br>Nyomtatás parancsra.                                                   | 1.                                                                           | Windows XP és Windows Server<br>2003 (az alapértelmezett Start<br>monü pázot használatával):                                                                                         | 1.                                                  | Windows XP és Windows Server<br>2003 (az alapértelmezett Start<br>monü pózet basználatával):                                                                                         |
| 2.                                                                                       | Jelölje ki az illesztőprogramot, majd<br>kattintson a <b>Tulajdonságok</b> vagy<br><b>Beállítások</b> elemre |                                                                              | Kattintson a <b>Start</b> gombra, majd a <b>Nyomtatók és faxok</b> menüpontra.                                                                                                    |                                                     | Kattintson a <b>Start</b> gombra, majd a <b>Nyomtatók és faxok</b> menüpontra.                                                                                                    |
| Ξ.                                                                                       |                                                                                                    |                                                                              | VAGY                                                                                                    |                                                     | VAGY                                                                                                    |
| Bar<br>az e                                                                              | ár az egyes lépések eltérőek lehetnek,<br>z eljárás alapjában véve egységes.                                 |                                                                              | Windows 2000, Windows XP és<br>Windows Server 2003 (a<br>klasszikus Start menü nézet<br>használatával): Kattintson a Start<br>gombra, a Beállítások, majd a<br>Nyomtatók menüpontra. |                                                     | Windows 2000, Windows XP és<br>Windows Server 2003 (a<br>klasszikus Start menü nézet<br>használatával): Kattintson a Start<br>gombra, a Beállítások, majd a<br>Nyomtatók menüpontra. |
|                                                                                          |                                                                                                    |                                                                              | VAGY                                                                                                    |                                                     | VAGY                                                                                                    |
|                                                                                          |                                                                                                    |                                                                              | Windows Vista: Kattintson a<br>Start, majd a Vezérlőpult, végül a<br>Hardver és hang kategóriában a<br>Nyomtató elemre.                                                              |                                                     | Windows Vista: Kattintson a<br>Start, majd a Vezérlőpult, végül a<br>Hardver és hang kategóriában a<br>Nyomtató elemre.                                                              |
|                                                                                          |                                                                                                    | 2.                                                                           | Kattintson az egér jobb oldali<br>gombjával az illesztőprogram<br>ikonjára, majd válassza a<br><b>Nyomtatási beállítások</b><br>parancsot                                            | 2.                                                  | Kattintson az egér jobb oldali<br>gombjával az illesztőprogram<br>ikonjára, majd válassza a<br><b>Tulajdonságok</b> parancsot.                                                       |
|                                                                                          |                                                                                                    |                                                                              | F                                                                                                    | 3.                                                  | Kattintson az <b>Eszközbeállítások</b><br>fülre.                                                                                                    |

### Szoftver eltávolítása Windows rendszer esetében

- 1. Kattintson a **Start**, majd a **Programok** lehetőségre.
- 2. Kattintson a HP feliratra, majd a készülék nevére.
- 3. Kattintson a készülék eltávolításának lehetőségére, majd kövesse a képernyőn megjelenő utasításokat, hogy eltávolítsa a szoftvert.

### Támogatott segédprogramok Windows-rendszerekhez

### Állapotriasztások szoftver

Az Állapotriasztások szoftver információt nyújt a készülék állapotára vonatkozóan.

A szoftver előugró figyelmeztetéseket jelenít meg bizonyos események bekövetkeztekor, például ha üres a tálca, vagy ha gond van a készülékkel. A figyelmeztetés a hiba megoldásával kapcsolatos információkat is tartalmaz.

### Támogatott hálózati segédprogramok Windows operációs rendszerhez

### Beágyazott webszerver

A készülék beágyazott webszerverének segítségével a készülék és a hálózat működésével kapcsolatos információk érhetők el. Ezek az információk a webböngészőben tekinthetők meg, pl. Microsoft Internet Explorer, Netscape Navigator, Apple Safari vagy Firefox böngészőben.

A beágyazott webszerver a készüléken található. Nem a hálózati szerverre van betöltve.

A beágyazott webszerver olyan illesztőfelületet biztosít a készülékhez, amelyet a hálózatban részt vevő bármely számítógépről szabványos webböngészővel el lehet érni. Nem kell semmilyen különleges szoftvert telepíteni és konfigurálni, csak a számítógépen kell lennie egy támogatott webböngészőnek. A beágyazott webszerver megnyitásához írja be a készülék IP-címét a böngésző címsorába. (Az IPcím megállapításához nyomtasson ki egy konfigurációs oldalt. További tudnivalók a konfigurációs oldal nyomtatásával kapcsolatban: <u>Az információs oldalak kinyomtatása, 60. oldal</u>.)

A beágyazott webszerver funkcióinak és működésének teljes leírása itt található: <u>Beágyazott</u> webszerver, <u>61. oldal</u>.

### Szoftver más operációs rendszerekhez

| Operációs rendszer | Szoftver                                                            |                                                                                                    |  |  |  |
|--------------------|---------------------------------------------------------------------|----------------------------------------------------------------------------------------------------|--|--|--|
| UNIX               | A HP UNIX modellszkriptek letöltéséhez kövesse az alábbi lépéseket. |                                                                                                    |  |  |  |
|                    | 1.                                                                  | Látogasson el a <u>www.hp.com</u> oldalra, és kattintson a <b>Software &amp; Driver</b><br><b>Download</b> (szoftverek és illesztőprogramok letöltése) lehetőségre |  |  |  |
|                    | 2.                                                                  | Írja be a készülék nevét a készüléknév mezőbe.                                                                                                    |  |  |  |
|                    | 3.                                                                  | Az operációs rendszerek listájában kattintson a UNIX lehetőségre.                                                                                                  |  |  |  |
|                    | 4.                                                                  | Töltse le a megfelelő fájl(oka)t.                                                                                                    |  |  |  |
| Linux              | További tudnivalók: www.hp.com/go/linuxprinting.                    |                                                                                                    |  |  |  |

## 4 A készülék használata Macintosh operációs rendszerrel

- Szoftverek Macintosh operációs rendszerhez
- <u>A Macintosh nyomtató-illesztőprogram funkcióinak használata</u>

### Szoftverek Macintosh operációs rendszerhez

### Támogatott operációs rendszerek, Macintosh

A termék az alábbi Macintosh operációs rendszereket támogatja:

- Mac OS X V10.3, V10.4, V10.5 vagy újabb verzió
- MEGJEGYZÉS: Mac OS X 10.4-es és újabb rendszerhez a PPC és Intel® Core™ Processor Macs támogatottak.

### A nyomtató-illesztőprogram beállításainak módosítása, Macintosh

| Az<br>bea<br>szc | Az összes nyomtatási feladat<br>beállításának módosítása a<br>szoftverprogram bezárásáig                                                                            |                                                                                                    | Alapértelmezett beállítások<br>módosítása az összes nyomtatási<br>feladathoz                                                                                                    |                      | A termék konfigurációs beállításainak<br>módosítása                                                                                                    |  |  |
|------------------|----------------------------------------------------------------------------------------------------|----------------------------------------------------------------------------------------------------|----------------------------------------------------------------------------------------------------|----------------------|----------------------------------------------------------------------------------------------------|--|--|
| 1.<br>2.         | oftverprogram bezárásáig<br>Kattintson a File (Fájl) menü Print<br>(Nyomtass) parancsára.<br>A különböző menük segítségével<br>módosíthatja a kívánt beállításokat. | <ol> <li>Kattintson a File (Fájl) menü Print<br/>(Nyomtass) parancsára.</li> <li>A különböző menük segítségével<br/>módosíthatja a kívánt beállításokat.</li> <li>A Presets (Előzetes beállítások)<br/>menüben kattintson a Save as<br/>(Mentsd mint) parancsra, és adjon<br/>nevet az előzetes beállításnak.</li> <li>A beállításokat a Presets (Előzetes<br/>beállítások) menübe menti a program.</li> </ol> |                                                                                                    |                      | c OS X 10.3 vagy Mac OS X 10.4<br>Az Apple menüben kattintson a<br>System Preferences<br>(Rendszerbeállítás), majd a Print &<br>Fax (Nyomtatás és faxolás) elemre.<br>Kattintson a Printer Setup<br>(Nyomtatóbeállítás) elemre.<br>Kattintson az Installable Options<br>(Telepíthető beállítások) menüre.                                                                      |  |  |
|                  |                                                                                                    | Ha<br>has<br>nyc<br>vála<br>beá                                                                                                    | ezeket az új beállításokat szeretné<br>sználni, a program megnyitásakor és<br>omtatáskor minden alkalommal ki kell<br>asztania a mentett előzetes<br>allításokhoz tartozó lehetőséget. | Ma<br>1.<br>2.<br>3. | c OS X 10.5<br>Az Apple menüben kattintson a<br>System Preferences<br>(Rendszerbeállítás), majd a Print &<br>Fax (Nyomtatás és faxolás) elemre.<br>Kattintson az Options & Supplies<br>(Beállítások és kellékek) elemre.<br>Kattintson a Driver<br>(Illesztőprogram) menüre.<br>Válassza ki az illesztőprogramot a<br>listából, és konfigurálja a telepített<br>beállításokat. |  |  |

### Szoftver Macintosh számítógépekhez

### HP Printer Utility (Nyomtatósegéd)

A HP Printer Utility segédprogram segítségével a nyomtató-illesztőprogramban nem elérhető termékfunkciókat állíthatja be.

A HP Printer Utility akkor használható, ha a termék USB-kábelt használ, vagy TCP/IP alapú hálózathoz van csatlakoztatva.

#### HP Printer Utility (Nyomtatósegéd) megnyitása

| Mac OS X 10.3 vagy Mac OS X 10.4 | 1. | Nyissa meg a Finder (Kereső) opciót, kattintson az <b>Applications</b> (Programok),<br>majd a <b>Utilities</b> (Segédprogramok) elemre, és végül kattintson duplán a<br><b>Printer Setup Utility</b> (Nyomtatóbeállító segédprogram) elemre. |
|----------------------------------|----|----------------------------------------------------------------------------------------------------|
|                                  | 2. | Válassza ki a konfigurálni kívánt terméket, majd kattintson a <b>Utility</b><br>(Segédprogram) pontra.                                                                                                    |
| Mac OS X 10.5                    | 1. | A <b>Printer</b> (Nyomtató) menüben kattintson a <b>Printer Utility</b> (Nyomtatósegéd) elemre.                                                                                                    |
|                                  |    | VAGY                                                                                                    |
|                                  |    | A <b>Print Queue</b> (Nyomtatási sor) elemben kattintson a <b>Utility</b> (Segédprogram) ikonra.                                                                                                    |

### Támogatott segédprogramok Macintosh-rendszerekhez

#### Beágyazott webszerver

A készülék beágyazott webszerverének segítségével a készülék és a hálózat működésével kapcsolatos információk érhetők el. Ezek az információk a webböngészőben tekinthetők meg, pl. Microsoft Internet Explorer, Netscape Navigator, Apple Safari vagy Firefox böngészőben.

A beágyazott webszerver a készüléken található. Nem a hálózati szerverre van betöltve.

A beágyazott webszerver olyan illesztőfelületet biztosít a készülékhez, amelyet a hálózatban részt vevő bármely számítógépről szabványos webböngészővel el lehet érni. Nem kell semmilyen különleges szoftvert telepíteni és konfigurálni, csak a számítógépen kell lennie egy támogatott webböngészőnek. A beágyazott webszerver megnyitásához írja be a készülék IP-címét a böngésző címsorába. (Az IP-cím megállapításához nyomtasson ki egy konfigurációs oldalt. További tudnivalók a konfigurációs oldal nyomtatásával kapcsolatban: Az információs oldalak kinyomtatása, 60. oldal.)

A beágyazott webszerver funkcióinak és működésének teljes leírása itt található: <u>Beágyazott</u> webszerver, <u>61. oldal</u>.

# A Macintosh nyomtató-illesztőprogram funkcióinak használata

### Nyomtatás

## Nyomtatási parancsikonok létrehozása és használata Macintosh operációs rendszerben

Előzetes nyomtatási beállítások használatával mentheti a nyomtatóillesztő program aktuális beállításait későbbi felhasználásra.

#### Előzetes nyomtatási beállítás létrehozása

- 1. Kattintson a File (Fájl) menü Print (Nyomtatás) parancsára.
- 2. Válassza ki a meghajtót.
- 3. Válassza ki a nyomtatási beállítások lehetőséget.
- 4. A **Presets** (Előzetes beállítások) mezőben kattintson a **Save As..** (Mentsd mint) parancsra, és adjon nevet az előzetes beállításnak.
- 5. Kattintson az **OK** gombra.

#### Az előzetes nyomtatási beállítások használata

- 1. Kattintson a File (Fájl) menü Print (Nyomtatás) parancsára.
- 2. Válassza ki a meghajtót.
- 3. A Presets (Előzetes beállítások) mezőben válassza ki a használni kívánt előzetes beállítást.
- MEGJEGYZÉS: A nyomtató-illesztőprogram alapértelmezett beállításainak használatához válassza ki a Standard (Szabványos) opciót.

### Dokumentumok átméretezése vagy nyomtatás egyéni méretű papírra

Átméretezheti a dokumentumot, hogy illeszkedjen az eltérő méretű papírhoz.

- 1. Kattintson a File (Fájl) menü Print (Nyomtatás) parancsára.
- 2. Nyissa meg a Paper Handling (Papírkezelés) menüt.
- 3. A Destination Paper Size (Célpapír mérete) területen válassza a Scale to fit paper size (Méretezés a papírméret szerint) lehetőséget, majd válassza ki a méretet a legördülő listáról.
- 4. Ha csak a dokumentumnál kisebb papírt szeretne használni, válassza a **Scale down only** (Csak lefelé méretezés) lehetőséget.

### Borítólap nyomtatása

Lehetőség van külön borítólap nyomtatására olyan dokumentumokhoz, amelyek tartalmaznak valamilyen üzenetet (mint például "Bizalmas").

- 1. Kattintson a File (Fájl) menü Print (Nyomtatás) parancsára.
- 2. Válassza ki a meghajtót.

- 3. Nyissa meg a **Cover Page** (Borítólap) menüt, majd válassza ki, hogy a borítólap nyomtatása **Before Document** (A dokumentum előtt) vagy **After Document** (A dokumentum után) történjen.
- 4. A Cover Page Type (Borítólap típus) menüben válassza ki a borítólapra nyomtatni kívánt üzenetet.
- MEGJEGYZÉS: Üres borítólap nyomtatásához válassza a Standard (Szokásos) lehetőséget a Cover Page Type (Borítólap típus) alatt.

#### Vízjelek használata

A vízjel olyan felirat (például "Bizalmas"), amely a dokumentum minden egyes lapjának háttereként kerül kinyomtatásra.

- 1. Kattintson a File (Fájl) menü Print (Nyomtatás) parancsára.
- 2. Nyissa meg a Watermarks (Vízjelek) menüt.
- A Mode (Mód) mellett válassza ki a használni kívánt vízjel típusát. A Watermark (Vízjel) kiválasztásával félig átlátszó üzenetet nyomtathat. Az Overlay (Átfedés) kiválasztásával nem lesz átlátszó a nyomtatás.
- 4. A Pages (Oldalak) mellett válassza ki, hogy az összes vagy csak az első oldalra szeretne vízjelet nyomtatni.
- 5. A **Text** (Szöveg) mellett válassza ki valamelyik szabványos üzenetet, vagy a **Custom** (Egyéni) lehetőséget, és írja be az új üzenetet a szövegdobozba.
- 6. Válassza ki a fennmaradó beállításokat.

### Több oldal nyomtatása egyetlen papírlapra Macintosh rendszerben

Egy lapra akár több oldalt is nyomtathat. Ez a funkció költséghatékony módot biztosít a vázlatoldalak nyomtatásához.

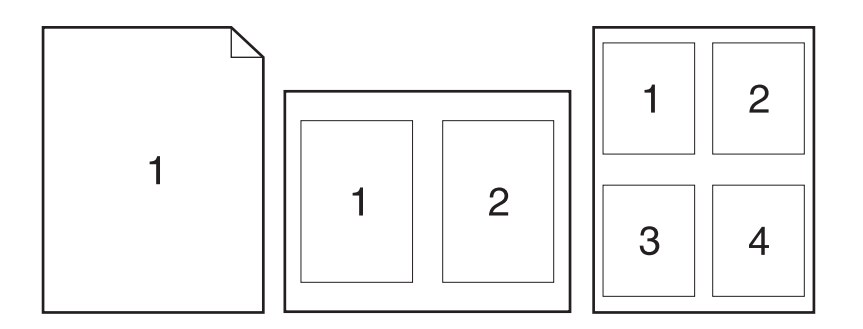

- 1. Kattintson a File (Fájl) menü Print (Nyomtatás) parancsára.
- 2. Válassza ki a meghajtót.
- 3. Nyissa meg a Layout (Elrendezés) menüt.
- 4. A Pages per Sheet (Oldalak száma laponként) rész mellett adja meg az egyes lapokra nyomtatandó oldalak számát (1, 2, 4, 6, 9 vagy 16).

- 5. A Layout Direction (Elrendezés iránya) rész mellett adja meg az oldalak sorrendjét és elrendezését a lapon.
- A Borders (Szegélyek) rész mellett adja meg a lapon az egyes oldalak köré nyomtatandó szegély típusát.

### Nyomtatás a papír mindkét oldalára (kétoldalas nyomtatás)

#### Nyomtatás mindkét oldalra kézi átfordítással

- 1. Helyezzen a nyomtatási feladathoz elegendő papírt a tálcák egyikébe. Speciális, például fejléces papírt a következőképpen tölthet be:
  - Az 1. tálca esetén a fejléces papírt a nyomtatandó oldalával felfelé, és felső élével a készülék felé helyezze a tálcára.
  - A többi tálcába a nyomtatandó oldalával lefelé és a lap felső szélével a tálca elülső része felé helyezheti be a fejléces lapokat.
- 2. Kattintson a File (Fájl) menü Print (Nyomtatás) parancsára.
- 3. A Finishing (Kivitelezés) menüben válassza ki a Manually Print on 2nd Side (Kézi nyomtatás a hátoldalra) opciót.
- 4. Válassza a Nyomtatás parancsot. Mielőtt visszahelyezné az 1. tálcába a nyomtatott köteget a második oldalak nyomtatásához, a számítógép képernyőjén megjelenik egy felbukkanó ablak; kövesse az ezen olvasható utasításokat.
- 5. Menjen a készülékhez, és távolítsa el az 1. tálcában lévő üres papírt.
- 6. Helyezze a nyomtatott köteget az 1. tálcába úgy, hogy a nyomtatott oldalak felfelé nézzenek, és a lapok felső széle kerüljön először a készülékbe. A második oldalt mindenképpen az 1. tálcából *kell* nyomtatni.
- 7. Ha a rendszer arra kéri, a folytatáshoz nyomja meg a megfelelő gombot a vezérlőpulton

### A Szolgáltatások menü használata

Ha a termék hálózathoz van csatlakoztatva, a **Services** (Szolgáltatások) menü segítségével termékés kellékállapotra vonatkozó információkhoz juthat.

- 1. Kattintson a File (Fájl) menü Print (Nyomtatás) parancsára.
- 2. Nyissa meg a Services (Szolgáltatások) menüt.

- 3. A beágyazott webszerver megnyitásához és karbantartási feladat végrehajtásához a következőt kell tennie:
  - a. Válassza ki a Device Maintenance (Eszközkarbantartás) opciót.
  - **b.** Válasszon ki egy feladatot a legördülő listáról.
  - c. Kattintson a Launch (Indítás) opcióra.
- 4. Az eszközhöz tartozó különböző támogatási weboldalakra történő eljutáshoz a következőt kell tennie:
  - a. Válassza ki a Services on the Web (Szolgáltatások a weben) opciót.
  - **b.** Válassza ki az **Internet Services** (Internetes szolgáltatások) elemet, majd válasszon ki egy opciót a legördülő listából.
  - c. Kattintson a Go! (Indítás) elemre.
# 5 Csatlakoztathatóság

- USB- és párhuzamos kapcsolatok
- Hálózati konfigurációk

# USB- és párhuzamos kapcsolatok

- 1. Helyezze a szoftver telepítőprogramját tartalmazó CD-lemezt a számítógép CD-meghajtójába.
- 2. Ha a telepítőprogram nem indul el automatikusan, tallózással keresse meg a CD tartalmában, majd futtassa a SETUP.EXE fájlt.
- 3. Kövesse a képernyőn megjelenő utasításokat.
- MEGJEGYZÉS: A telepítési folyamat során megjelenik egy felkérés arra, hogy csatlakozassa a párhuzamos vagy az USB-kábelt.

5-1 ábra Párhuzamos kapcsolat

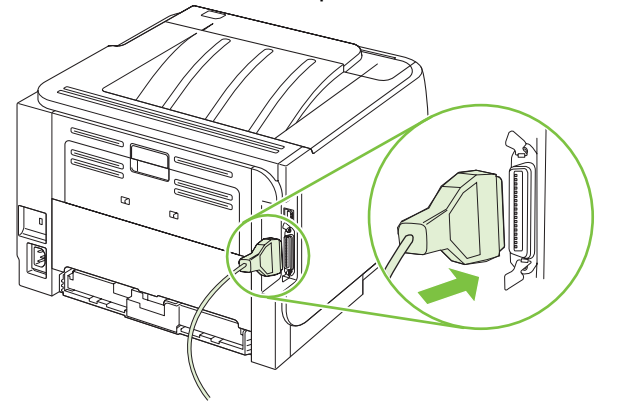

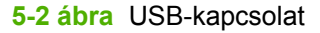

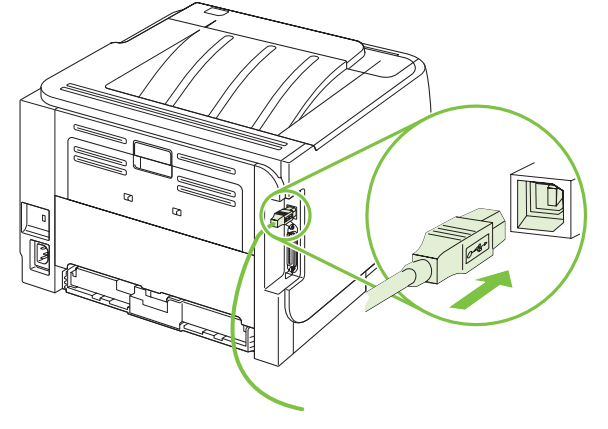

# Hálózati konfigurációk

Elképzelhető, hogy bizonyos hálózati paramétereket konfigurálnia kell a készüléken. Ezeket a paramétereket a beágyazott webszerveren keresztül konfigurálhatja. Lásd: <u>Beágyazott</u> webszerver, <u>61. oldal</u>.

# Támogatott hálózati protokollok

A készülék támogatja a TCP/IP hálózati protokollt. Ez a legelterjedtebb és legelfogadottabb hálózati protokoll. Számos hálózatkezelési szolgáltatás használja ezt a protokollt. A készülék támogatja az IPv4 és IPv6 protokollt is. Az alábbi táblázatban a készülék által támogatott hálózati szolgáltatásokat és protokollokat találja.

#### 5-1 táblázat Nyomtatás

| Szolgáltatás neve        | Leírás                  |
|--------------------------|-------------------------|
| port9100 (közvetlen mód) | Nyomtatási szolgáltatás |
| Sornyomtató démon (LPD)  | Nyomtatási szolgáltatás |

#### 5-2 táblázat Hálózatitermék-felfedező

| Szolgáltatás neve                                                                              | Leírás                                                                                                    |
|------------------------------------------------------------------------------------------------|----------------------------------------------------------------------------------------------------|
| SLP (Service Location Protocol)                                                                | A Készülékfelismerési protokoll (Device Discovery Protocol –<br>DDP) segítségével lehet megtalálni és beállítani a hálózati<br>eszközöket. Elsősorban Microsoft-alapú programok<br>használják.       |
| mDNS (csoportcímes tartománynév-szolgáltatás –<br>"Rendezvous" vagy "Bonjour" néven is ismert) | A Készülékfelisméresi protokoll (Device Discovery Protocol –<br>DDP) segítségével lehet megtalálni és beállítani a hálózati<br>eszközöket. Elsősorban Apple Macintosh-alapú programok<br>használják. |

#### 5-3 táblázat Üzenetküldés és kezelés

| Szolgáltatás neve                         | Leírás                                                                                                    |
|-------------------------------------------|----------------------------------------------------------------------------------------------------|
| HTTP (hypertext transfer protocol)        | Segítségével a webböngészők kommunikálhatnak a beépített<br>webszerverrel.                                                                                                    |
| Beágyazott webszerver (EWS)               | Lehetővé teszi a felhasználó számára, hogy webböngésző<br>segítségével kezelje a készüléket.                                                                                            |
| SNMP (simple network management protocol) | A hálózati programok a termék kezelésére használják. SNMP<br>V1, V2 protokollok és a szabványos MIB-II (Management<br>Information Base) objektumok használatát támogatja a<br>készülék. |

#### 5-4 táblázat IP-címzés

| Szolgáltatás neve                          | Leírás                                                                                                    |
|--------------------------------------------|----------------------------------------------------------------------------------------------------|
| DHCP (dynamic host configuration protocol) | Automatikus IP-címkiosztáshoz. A DHCP-szerver<br>hozzárendel a készülékhez egy IP-címet. Általában nem<br>szükséges a felhasználó beavatkozása ahhoz, hogy a<br>készülék IP-címet kérjen a DHCP-szervertől. |

#### 5-4 táblázat IP-címzés (folytatás)

| Szolgáltatás neve          | Leírás                                                                                                    |
|----------------------------|----------------------------------------------------------------------------------------------------|
| BOOTP (bootstrap protocol) | Automatikus IP-címkiosztáshoz. A BOOTP-szerver<br>hozzárendel a készülékhez egy IP-címet. Ahhoz, hogy a<br>készülék IP-címet kérhessen a BOOTP-szervertől, az<br>adminisztrátornak meg kell adnia a BOOTP-szerveren a<br>készülék MAC hardvercímét. |
| Auto IP                    | Automatikus IP-címkiosztáshoz. Ha sem DHCP-, sem<br>BOOTP-szerver nem érhető el, akkor ez a szolgáltatás<br>lehetővé teszi, hogy a készülék egyedi IP-címre konfigurálja<br>magát.                                                                  |

### A készülék telepítése hálózatra

Ebben a konfigurációban a készülék közvetlenül a hálózatra csatlakozik, és konfigurálható úgy, hogy a hálózaton található összes számítógép közvetlenül nyomtathasson a készülékre.

- **MEGJEGYZÉS:** Ez a mód a készülék ajánlott hálózati konfigurációja.
  - A készülék bekapcsolása előtt csatlakoztassa azt közvetlenül a hálózatra, úgy, hogy csatlakoztat egy hálózati kábelt a készülék hálózati portjába.
  - Kapcsolja be a terméket, várjon 2 percet, majd a vezérlőpult segítségével nyomtasson ki egy konfigurációs oldalt.
  - MEGJEGYZÉS: Mielőtt folytatná a következő lépéssel, ellenőrizze, hogy szerepel-e IP-cím a konfigurációs oldalon. Ha nem szerepel IP-cím az oldalon, nyomtassa újra a konfigurációs oldalt.
  - 3. Helyezze be a készülékhez mellékelt CD-lemezt a számítógépbe. Ha a szoftvertelepítő nem indul el, keresse meg a setup.exe fájlt a CD-n, és kattintson rá duplán.
  - 4. Kövesse a telepítő utasításait.
  - MEGJEGYZÉS: Amikor a telepítő kéri a hálózati címet, adja meg a telepítőprogram indítása előtt kinyomtatott konfigurációs oldalon szereplő IP-címet, vagy keresse meg a készüléket a hálózaton.
  - 5. Várja meg, amíg befejeződik a telepítési művelet.

### A hálózati készülék konfigurálása

#### Hálózati beállítások megtekintése és módosítása

A beágyazott webszerver segítségével megtekintheti vagy módosíthatja az IP-konfigurációs beállításokat.

- 1. Nyomtasson egy konfigurációs oldalt, és keresse meg az IP-címet.
  - Ha IPv4 protokollt használ, az IP-cím csak számjegyeket tartalmaz. Ennek ez a formátuma:

xx.xx.xx.xxx

• Ha IPv6 protokollt használ, az IP-cím hexadecimális karakterek és számjegyek kombinációja. Ennek ez a formátuma: xxxx::xxx:xxxx:xxxx

- 2. A beágyazott webszerver megnyitásához gépelje be a webböngésző címsorába az IP-címet..
- Kattintson a Hálózatkezelés fülre, hogy hozzájusson a hálózati információhoz. A beállításokat szükség szerint módosíthatja.

#### A hálózati jelszó beállítása vagy megváltoztatása

A hálózati jelszó beállításához vagy egy létező jelszó megváltoztatásához használja a beágyazott webszervert.

- 1. Nyissa meg a beágyazott webszervert, és kattintson a Hálózatkezelés fülre.
- 2. A bal oldali táblán kattintson a Jelszó gombra.
- MEGJEGYZÉS: Ha előzőleg már állítottak be jelszót, felszólítás jelenik meg, hogy adja meg azt. Írja be a jelszót, majd kattintson az Alkalmaz gombra.
- 3. Az Eszközjelszó területen írja be az új jelszót az Jelszó és a Jelszó megerősítése mezőbe.
- 4. A jelszó mentéséhez az ablak alján kattintson az Alkalmaz gombra.

#### IP-cím

A készülék IP-címe megadható kézzel, vagy konfigurálható automatikusan is a DHCP, a BootP vagy az AutoIP segítségével.

Az IP-cím manuális módosításához használja a beágyazott webszerveren a Hálózatkezelés lapot.

#### Kapcsolati sebesség beállítása

Ha szükséges, a kapcsolódási sebesség beállításához használja a Hálózatkezelés lapot.

A kapcsolati sebesség beállításaiban megadott hibás módosítások miatt előfordulhat, hogy a készülék nem tud kommunikálni más hálózati eszközökkel. A legtöbb esetben a készüléket automatikus módban érdemes hagynia. A módosítások érvényesítéséhez előfordulhat, hogy a készülék újraindul. Módosításokat csak a készülék üresjárati állapotában végezzen.

# 6 Papír és nyomtatási média

- Papír és nyomtatási média használatának ismertetése
- Támogatott papír- és nyomtatási hordozó méretek
- Egyéni papírméretek
- <u>Támogatott papír- és nyomtatási médiatípusok</u>
- <u>Tálcák és kimeneti tálcák tárolóképessége</u>
- Speciális papírok és nyomtatási hordozók útmutatója
- <u>Tálcák betöltése</u>
- Tálcák konfigurálása
- A papírkimeneti opciók használata

# Papír és nyomtatási média használatának ismertetése

Ez a termék lehetővé teszi a különféle papírokra és más hordozóanyagokra történő nyomtatást az ebben az útmutatóban leírtaknak megfelelően. Azok a papír- és hordozótípusok, amelyek nem felelnek meg az itt leírt irányelveknek, a következő problémákat okozhatják:

- Gyenge nyomtatási minőség
- Gyakori elakadások
- A nyomtató idő előtti, javítást igénylő elhasználódása

A legjobb eredmény elérése érdekében kizárólag lézernyomtatókhoz vagy univerzális használatra tervezett, HP márkájú papírt és nyomtatási médiát használjon Ne használjon tintasugaras nyomtatókhoz való papírt és nyomtatási médiát. A Hewlett-Packard Company nem ajánlja a más gyártók által gyártott média használatát, mert a HP nem garantálhatja azok minőségét.

Lehetséges, hogy a nyomtatás a leírásban szereplő összes felsorolt irányelv betartása ellenére sem lesz kielégítő. Ez a nem megfelelő kezelés, a határértékeken kívül eső hőmérsékleti és/vagy nedvességértékek vagy olyan más paraméterek eredményeként következhet be, amelyek kívül esnek a Hewlett-Packard hatáskörén.

△ VIGYÁZAT! A Hewlett-Packard specifikációinak nem megfelelő papír vagy nyomtatási hordozók használata akár javítást igénylő problémákat is okozhat a nyomtatóban. Az ilyen javítás nem tartozik a Hewlett-Packard által vállalt garancia vagy szervizszerződés hatálya alá.

# Támogatott papír- és nyomtatási hordozó méretek

A készülék számos papírméretet támogat, és különböző hordozókkal használható.

**MEGJEGYZÉS:** A legjobb nyomtatási eredményhez a nyomtatás előtt a nyomtató-illesztőprogramban válassza ki a helyes papírméretet és -típust.

### 6-1 táblázat Támogatott papír- és nyomtatási hordozó méretek

| Nagyság és méretek        | 1. tálca     | 2. tálca     |  |
|---------------------------|--------------|--------------|--|
| Levél                     | $\checkmark$ | $\checkmark$ |  |
| 216 x 279 mm              |              |              |  |
| Legal                     | ×            | ×            |  |
| 216 x 356 mm              |              |              |  |
| A4                        | ×            | ×            |  |
| 210 x 297 mm              |              |              |  |
| A5                        | $\checkmark$ | $\checkmark$ |  |
| 148 x 210 mm              |              |              |  |
| A6                        | $\checkmark$ | $\checkmark$ |  |
| 105 x 148 mm              |              |              |  |
| B5 (JIS)                  | $\checkmark$ | $\checkmark$ |  |
| 182 x 257 mm              |              |              |  |
| Executive                 | $\checkmark$ | $\checkmark$ |  |
| 184 x 267 mm              |              |              |  |
| Levelezőlap (JIS)         | $\checkmark$ |              |  |
| 100 x 148 mm              |              |              |  |
| Nagy levelezőlap, JIS     | $\checkmark$ |              |  |
| 148 x 200 mm              |              |              |  |
| 16К                       | $\checkmark$ |              |  |
| 184 x 260 mm              |              |              |  |
| 16К                       | $\checkmark$ |              |  |
| 195 x 270 mm              |              |              |  |
| 16К                       | $\checkmark$ |              |  |
| 197 x 273 mm              |              |              |  |
| 8,5 x 13                  | $\checkmark$ | ×            |  |
| 216 x 330 mm              |              |              |  |
| Kereskedelmi boríték, #10 | $\checkmark$ |              |  |
| 105 x 241 mm              |              |              |  |
| B5 ISO boríték            | $\checkmark$ |              |  |

#### 6-1 táblázat Támogatott papír- és nyomtatási hordozó méretek (folytatás)

| Nagyság és méretek         | 1. tálca     | 2. tálca |
|----------------------------|--------------|----------|
| 176 x 250 mm               |              |          |
| C5 ISO boríték             | $\checkmark$ |          |
| 162 x 229 mm               |              |          |
| DL ISO boríték             | $\checkmark$ |          |
| 110 x 220 mm               |              |          |
| Monarch boríték            | $\checkmark$ |          |
| 98 x 191 mm                |              |          |
| Egyedi                     | ¥            |          |
| 76 x 127 mm - 216 x 356 mm |              |          |

# Egyéni papírméretek

Ez a termék lehetővé teszi többféle egyéni papírméret használatát. A támogatott egyéni papírméretek olyan méreteket jelölnek, amelyek a termék előírásaiban található minimális és maximális méreteknek megfelelnek, de nem szerepelnek a támogatott papírméret táblázatban. Támogatott egyéni papírméret használatakor adja meg az illesztőprogramban az egyéni méretet, majd helyezze a papírt az egyéni méreteket is támogató tálcára.

# Támogatott papír- és nyomtatási médiatípusok

Az e készülék által támogatott, egyedi, HP-gyártmányú papírok listáját lásd itt: <u>www.hp.com/support/</u><u>ljp2030series</u>.

| Papírtípus (nyomtató-illesztőprogram) | 1. tálca     | 2. tálca     |
|---------------------------------------|--------------|--------------|
| Sima papír                            | $\checkmark$ | $\checkmark$ |
| Könnyű 60–74 g/m²                     | $\checkmark$ | $\checkmark$ |
| Középnehéz (96–110 g/m²)              | $\checkmark$ | $\checkmark$ |
| Nehéz (111–130 g/m²)                  | $\checkmark$ | $\checkmark$ |
| Extra nehéz (131–175 g/m²)            | $\checkmark$ |              |
| Fólia                                 | $\checkmark$ | ×            |
| Címkék                                | $\checkmark$ |              |
| Fejléces                              | $\checkmark$ | $\checkmark$ |
| Előnyomott                            | $\checkmark$ | $\checkmark$ |
| Előlyukasztott                        | $\checkmark$ | $\checkmark$ |
| Színes                                | $\checkmark$ | $\checkmark$ |
| Durva papír                           | $\checkmark$ | $\checkmark$ |
| Bankposta                             | $\checkmark$ | $\checkmark$ |
| Újrahasznosított                      | $\checkmark$ | $\checkmark$ |
| Boríték                               | $\checkmark$ |              |
| HP többcélú papír                     | $\checkmark$ | $\checkmark$ |
| HP irodai papír                       | $\checkmark$ | $\checkmark$ |
| HP LaserJet papír                     | $\checkmark$ | $\checkmark$ |
| HP prémium választás papír            | ¥            | ×            |

| Tálca vagy kimeneti tálca | Papírtípus        | Műszaki adatok                                                                     | Mennyiség                                         |
|---------------------------|-------------------|------------------------------------------------------------------------------------|---------------------------------------------------|
| 1. tálca                  | Papír             | Tartomány:                                                                         | Legnagyobb kötegmagasság:                         |
|                           |                   | 60 g/m² bankposta - 200 g/m²<br>bankposta                                          | 5 11111                                           |
|                           |                   |                                                                                    | Megfelel 50 lap 75 g/m² súlyú<br>bankpostának     |
|                           | Borítékok         | Kevesebb mint 60 g/m <sup>2</sup> – 90 g/<br>m <sup>2</sup> tömegű bankposta-papír | Legfeljebb 10 boríték                             |
|                           | Címkék            | Legfeljebb 0,23 mm vastag                                                          | Legnagyobb kötegmagasság:<br>5 mm                 |
|                           | Írásvetítő-fóliák | Legalább 0,13 mm vastag                                                            | Legnagyobb kötegmagasság:<br>5 mm                 |
| 2. tálca                  | Papír             | Tartomány:                                                                         | Megfelel 250 lap 75 g/m² súlyú<br>bankpostának    |
|                           |                   | 60 g/m² bankposta - 135 g/m²                                                       | bankpoolanak                                      |
|                           |                   | bankposta                                                                          | Maximális kötegmagasság A6<br>papír esetén: 15 mm |
|                           | Fóliák            | Legalább 0,13 mm vastag                                                            | Legnagyobb kötegmagasság:<br>26 mm                |
| Normál felső tálca        | Papír             |                                                                                    | Legfeljebb 125 lap 75 g/m² súlyú<br>bankposta     |

# Tálcák és kimeneti tálcák tárolóképessége

# Speciális papírok és nyomtatási hordozók útmutatója

Ez a termék támogatja a különleges hordozókra való nyomtatást. A megfelelő nyomtatási eredmények érdekében olvassa el a következő útmutatót: Speciális papírok vagy hordozók használata során a legjobb nyomtatási eredmény elérése érdekében ne feledje megadni az illesztőprogramban a speciális papír vagy hordozó megfelelő méretét és típusát.

△ VIGYÁZAT! A HP LaserJet nyomtatókban beégetőegységek rögzítik nagy pontossággal a száraz festékrészecskéket a papírhoz. A HP lézernyomtatókhoz készített papírjai úgy vannak kifejlesztve, hogy ellenálljanak ennek a nagy hőterhelésnek. A titntasugaras nyomtatókhoz való papírok nem alkalmasak erre a technológiára, ezért azok használata károsíthatja a nyomtatót.

| Hordozóanyag típusa                    | Helyes                                                                                                    | Tilos                                                                                                    |
|----------------------------------------|----------------------------------------------------------------------------------------------------|----------------------------------------------------------------------------------------------------|
| Borítékok                              | <ul> <li>A borítékokat fekve tárolja.</li> <li>Olyan borítékokat használjon,<br/>amelyen a ragasztási sáv<br/>mindenhol eléri a boríték sarkait.</li> <li>A lézernyomtatókban való<br/>basználatra jóvábagyott lehúzbató.</li> </ul> | <ul> <li>Ne használjon gyűrött, szakadt,<br/>összeragadt vagy más módon<br/>megsérült borítékokat.</li> <li>Ne használjon kapoccsal, patenttel,<br/>ablakkal ellátott vagy valamilyen<br/>módon impregnált borítékokat.</li> </ul> |
|                                        | ragasztócsíkkal ellátott borítékokat<br>használjon.                                                                                                    | <ul> <li>Ne használjon öntapadós<br/>ragasztókat vagy más szintetikus<br/>anyagot.</li> </ul>                                                                                                    |
| Címkék                                 | <ul> <li>Csak olyan címkéket használjon,<br/>amelyek között nincsen szabad<br/>hordozófelület.</li> </ul>                                                                                                    | <ul> <li>Ne használjon gyűrött, hólyagos<br/>vagy sérült címkéket.</li> </ul>                                                                                                    |
|                                        | <ul> <li>Simán felfekvő címkéket<br/>használjon.</li> </ul>                                                                                                    | <ul> <li>Ne használjon megkezdett<br/>címkelapokat.</li> </ul>                                                                                                    |
|                                        | <ul> <li>Csak új, teljes címkelapokat<br/>használjon.</li> </ul>                                                                                                    |                                                                                                    |
| Írásvetítő-fóliák                      | <ul> <li>Csak a lézernyomtatókban való<br/>használatra jóváhagyott írásvetítő-<br/>fóliákat használjon.</li> </ul>                                                                                                    | <ul> <li>Ne használjon olyan átlátszó<br/>nyomtatási hordozót, ami nincs<br/>jóváhagyva lézernyomtatóban való<br/>használatra</li> </ul>                                                                                           |
|                                        | <ul> <li>Helyezze az írásvetítő-fóliákat egy<br/>sima felszínre, miután eltávolította<br/>a nyomtatóból.</li> </ul>                                                                                                    |                                                                                                    |
| Fejléces papírok és előnyomott űrlapok | <ul> <li>Csak a lézernyomtatókban való<br/>használatra jóváhagyott fejléces<br/>papírokat és előnyomott űrlapokat<br/>használjon.</li> </ul>                                                                                         | <ul> <li>Ne használjon domborított vagy<br/>fém fejléccel rendelkező fejléces<br/>papírokat.</li> </ul>                                                                                                    |
| Nehéz papírok                          | <ul> <li>Csak a lézernyomtatókban való<br/>használatra jóváhagyott és a<br/>nyomtató papírsúlyokra vonatkozó<br/>előírásainak megfelelő nehéz<br/>papírokat használjon.</li> </ul>                                                   | <ul> <li>Ne használjon az ajánlott<br/>hordozóknál nagyobb súllyal<br/>rendelkező hordozót, kivéve ha az<br/>a nyomtatóban való használatra<br/>jóváhagyott HP termék.</li> </ul>                                                  |
| Fényes vagy bevonatos papírok          | <ul> <li>Csak a lézernyomtatókban való<br/>használatra jóváhagyott fényes<br/>vagy bevonatos papírt használjon.</li> </ul>                                                                                                    | <ul> <li>Ne használjon tintasugaras<br/>nyomtatókhoz ajánlott fényes vagy<br/>bevonatos papírt.</li> </ul>                                                                                                    |

# Tálcák betöltése

## A papír iránya a tálcák feltöltésekor

Ha olyan papírt használ, amely egyedi tájolást igényel, töltse be azt a következő táblázatban közölt információ szerint.

| Tálca    | Egyoldalas nyomtatás                | Borítéknyomtatás                                            |
|----------|-------------------------------------|-------------------------------------------------------------|
| 1. tálca | Nyomtatási oldallal felfelé         | Boríték eleje felfelé                                       |
|          | Felső szél a készülék felé néz      | A rövid oldalával, ahova a bélyeg kerül, a<br>készülék felé |
|          |                                     |                                                             |
| 2. tálca | Nyomtatási oldallal lefelé          | Boríték nyomtatásához csak az 1. tálcát                     |
|          | Felső szél a tálca elülső oldalánál | 11232112132.                                                |
|          |                                     |                                                             |

### 1. tálca

Az 1. tálcához a nyomtató elején lehet hozzáférni.

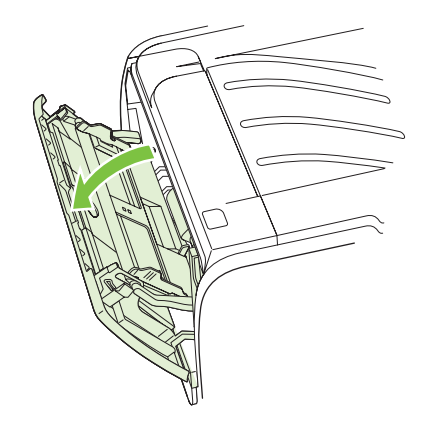

A hordozóvezetők biztosítják, hogy a hordozóanyag megfelelően töltődjön be a nyomtatóba, és a nyomtatás ne legyen ferde. Betöltéskor az adott hordozó szélességének megfelelően állítsa be a hordozóvezetőket.

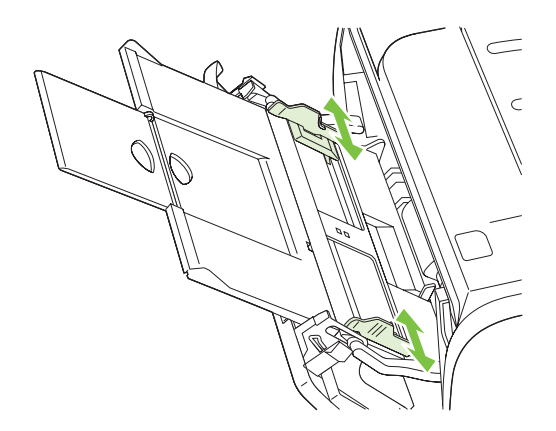

### 2. tálca

A médiavezetők biztosítják, hogy a nyomtató megfelelően húzza be a médiát, és a nyomat ne legyen ferde. A 2. tálca oldalsó és hátsó médiavezetőkkel rendelkezik. A média betöltésekor állítsa be a médiavezetőket a használt média hosszának és szélességének megfelelően.

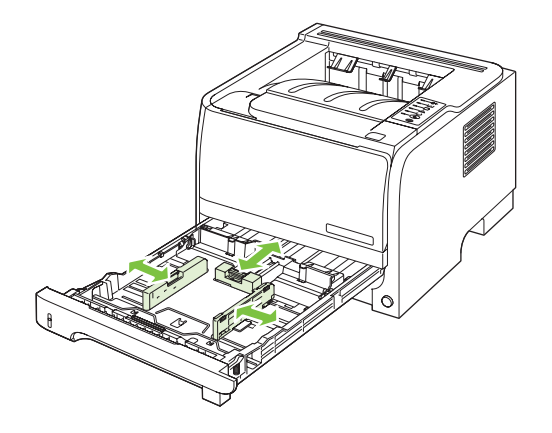

MEGJEGYZÉS: Új média betöltésekor mindig győződjön meg arról, hogy az összes médiát eltávolította az adagolótálcáról, és igazítsa egyenesre az új médiaköteget. Ez csökkenti az elakadások előfordulását, mert megakadályozza, hogy egyszerre több lapnyi médiát húzzon be a nyomtató.

### A6-os méretű papír betöltése

A6-os méretű papír betöltésekor a hosszt csak a hátsó médiavezető központi paneljének előrecsúsztatásával állítsa.

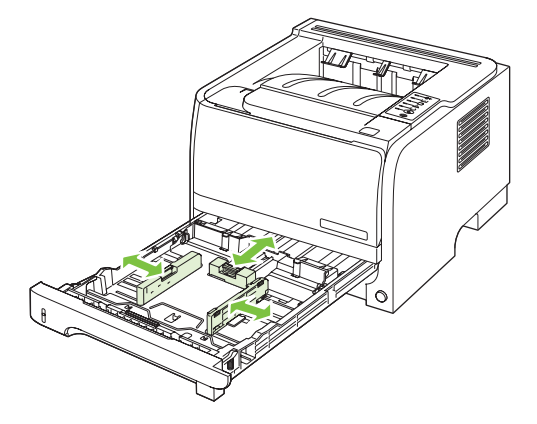

## Kézi adagolás

Kézi adagolást is használhat, amikor vegyes médiára nyomtat. Kézi adagolás használatával nyomtathat ki például egy borítékot, majd egy levelet, utána újra egy borítékot és így tovább. A borítékokat töltse be az 1. tálcába, a fejléces papírt pedig a második tálcába.

Kézi adagolás használatához nyissa meg a nyomtató Tulajdonságok vagy Nyomtatóbeállítás lehetőségét, és válassza a **Kézi adagolás (1. tálca)** lehetőséget a **Forrástálca** legördülő listából. Miután engedélyezte a kézi adagolás funkciót, a nyomtatáshoz nyomja meg az Indítás gombot.

# Tálcák konfigurálása

A nyomtató-illesztőprogram vagy a beágyazott webszerver használatával konfigurálhatja a tálcákat egy adott papírtípushoz vagy papírmérethez.

| Nyomtató-illesztőprogram | Kattintson a <b>Papír/Minőség</b> lapra, és adja meg a típust és a méretet a<br><b>Papírbeállítások</b> területen. |
|--------------------------|----------------------------------------------------------------------------------------------------|
| Beágyazott webszerver    | Kattintson a <b>Beállítások</b> lapra, majd kattintson a <b>Papírkezelés</b> lehetőségre a bal oldali táblán.      |

# A papírkimeneti opciók használata

A készülék két kimeneti hellyel rendelkezik: a felső (szokásos) kimeneti tálcával és az egyenes papírtovábbítási úttal (hátsó kimenet).

### Nyomtatás a felső (normál) kimeneti tálcába

A felső kimeneti tálca a papírt nyomtatott oldallal felfelé gyűjti össze, a helyes sorrendben. A felső kimeneti tálcát kell használni a legtöbb nyomtatási feladathoz, beleértve az írásvetítő-fóliákat is. A felső kimeneti tálca használatához győződjön meg róla, hogy az egyenes papírtovábbítási út be van zárva. A papírelakadások elkerülése érdekében nyomtatás közben ne nyissa ki vagy zárja be az egyenes papírtovábbítási utat.

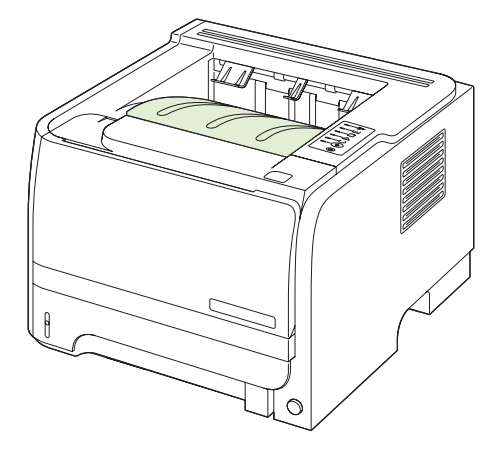

### Nyomtatás az egyenes papírtovábbítási útra (hátsó kimenet)

A készülék mindig az egyenes papírtovábbítási utat használja, ha az nyitva van. A papírok a nyomtatott oldalukkal felfelé kerülnek a tálcába, úgy, hogy az utolsó lap lesz legfelül (fordított sorrend).

Az 1. tálcából a hátsó kimeneti tálcába történő nyomtatás biztosítja a legegyenesebb papírutat. Az egyenes papírtovábbítási út kinyitása a következő papírtípusokkal javíthatja a teljesítményt:

- borítékok,
- Címkék
- egyedi, kisméretű papír,
- levelezőlapok,
- 120 g/m<sup>2</sup> súlyúnál nehezebb papír.

Az egyenes papírtovábbítási út kinyitásához fogja meg a fogantyút a hátsó ajtó tetején, és húzza le az ajtót.

MEGJEGYZÉS: Ügyeljen arra, hogy az egyenes papírtovábbítási utat nyissa ki, és ne az elakadáselhárítási ajtót.

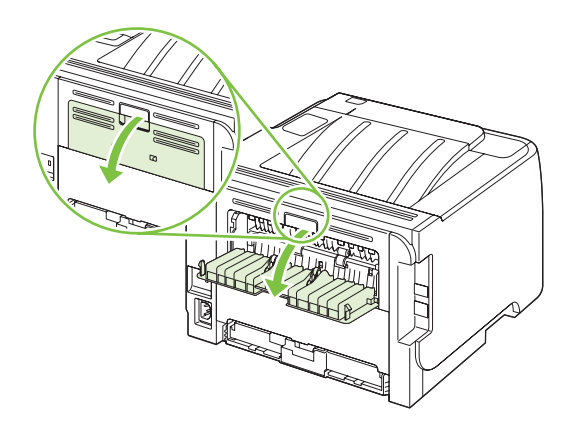

# 7 A készülék funkcióinak használata

- <u>EconoMode</u>
- Csendes üzemmód

# EconoMode

A dokumentumok piszkozatainak kinyomtatásához e készülék rendelkezik az EconoMode lehetőséggel. Az EconoMode alkalmazása kevesebb festék használatát, ezáltal az oldalankénti költség csökkenését eredményezi. Az EconoMode alkalmazása azonban a nyomtatás minőségét is rontja.

A HP nem tanácsolja az EconoMode folyamatos használatát. Az EconoMode állandó használata azt eredményezheti, hogy a festékkészlet tovább kitarthat, mint a nyomtatókazetta mechanikus alkatrészei. Ha a nyomtatási minőség ilyen okokból kifolyólag romlik, új nyomtatópatront kell behelyezni a készülékbe, még akkor is, ha maradt még festék a régi patronban.

Az EconoMode engedélyezése vagy tiltása bármelyik itt következő módon lehetséges:

- A beágyazott webszerveren (csak hálózatos típusok esetén) nyissa meg a Beállítások lapot, és válassza ki a PCL-beállítások lehetőséget.
- A Windows nyomtatóillesztő programjában nyissa meg a Papír/Minőség lapot, és válasza ki az EconoMode lehetőséget.
- A Macintosh nyomtatóillesztő programjában nyissa meg a Nyomtatási minőség legördülő menüt.

# Csendes üzemmód

A termék csendes üzemmódban csökkenti a nyomtatás során képződő zajt. Bekapcsolt csendes üzemmód mellett a termék lassabban nyomtat.

Kövesse az alábbi lépéseket a csendes üzemmód bekapcsolásához.

| Windows   | 1. | Nyissa meg a nyomtatóillesztő-program <b>Tulajdonságok</b> képernyőjét, majd kattintson az <b>Eszközbeállítások</b> lapra. További útmutatást a következő helyen található táblázat harmadik oszlopában talál: <u>A nyomtató-illesztőprogram</u> beállításainak módosítása, Windows, 13. oldal. |
|-----------|----|----------------------------------------------------------------------------------------------------|
|           | 2. | A Csendes üzemmód területen válassza az Engedélyezés lehetőséget.                                                                                                    |
| Macintosh | 1. | Nyissa meg a HP Printer Utility segédprogramot Lásd: <u>HP Printer Utility</u><br>(Nyomtatósegéd) megnyitása, 21. oldal.                                                                                                    |
|           | 2. | Válassza a Csendes üzemmód beállítása, majd a Be lehetőséget.                                                                                                    |
|           | 3. | Nyomja meg az <b>OK</b> gombot.                                                                                                    |

# 8 Nyomtatási feladatok

- Nyomtatási feladat törlése
- <u>A Windows nyomtató-illesztőprogram funkcióinak használata</u>

# Nyomtatási feladat törlése

A nyomtatási feladat a kezelőpanelről is, a programból is leállítható. Azt, hogy miként kell egy hálózatba kapcsolt számítógépről érkező nyomtatási kérést leállítani, az adott hálózati szoftver súgója ismerteti.

MEGJEGYZÉS: A megszakítási parancs kiadása után egy kis időt vehet igénybe a törlés végrehajtása.

### Az aktuális nyomtatási feladat leállítása a vezérlőpulton keresztül

▲ Nyomja meg a Visszavonás gombot ⊗ a vezérlőpulton.

### Az aktuális nyomtatási feladat leállítása a szoftveralkalmazás segítségével

Amikor kiküld egy nyomtatási feladatot, a képernyőn rövid időre párbeszédpanel jelenik meg, hogy megadja a lehetőséget a nyomtatási feladat visszavonására.

Ha a szoftveren keresztül számos kérelmet küldtek a termékre, lehet, hogy azok egy nyomtatási sorban várnak (például a Windows Nyomtatáskezelőben). A nyomtatási kérelem számítógépről történő leállításával kapcsolatos speciális utasításokat a szoftver dokumentációjában olvashatja.

A nyomtatási sorban vagy a nyomtatásisor-kezelőben várakozó nyomtatási feladatokat ott törölje.

1. Windows XP és Windows Server 2003 rendszereknél (az alapbeállítás szerinti Start menünézet segítségével): Kattintson a Start menüre, ezután a Beállításoklehetőségére, majd a Nyomtatók és faxokelemre.

VAGY

Windows 2000, Windows XP és Windows Server 2003 rendszereknél (a klasszikus Start menünézet segítségével): Kattintson a Start gombra, a Beállítások, majd a Nyomtatók menüpontra.

#### VAGY

Windows Vista rendszernél: Kattintson a Start, majd a Vezérlőpult, végül a Hardver és hang kategóriában a Nyomtató elemre.

- A nyomtatók listáján kattintson ennek a készüléknek a nevére vagy nyissa meg a nyomtatási sort illetve a nyomtatásisor-kezelőt.
- 3. Válassza ki a megszakítani kívánt feladatot, és nyomja meg a Törlés billentyűt.

# A Windows nyomtató-illesztőprogram funkcióinak használata

# A nyomtató-illesztőprogram megnyitása.

| Hogyan lehet?                                 | Végrehajtandó lépések                                                                                                    |
|-----------------------------------------------|----------------------------------------------------------------------------------------------------|
| A nyomtató-illesztőprogram megnyitása.        | A szoftverprogram <b>Fájl</b> menüjében kattintson a <b>Nyomtatás</b><br>elemre. Jelölje ki az illesztőprogramot, majd kattintson a<br><b>Tulajdonságok</b> vagy a <b>Beállítások</b> elemre.                                                                                                    |
| Segítség igénybevétele a nyomtatási opciókhoz | Kattintson a ? szimbólumra a nyomtató-illesztőprogram jobb<br>felső sarkában, majd kattintson a nyomtató-illesztőprogram<br>bármelyik elemére. Előugró üzenet jelenik meg, amely az adott<br>elemmel kapcsolatos információt tartalmaz. Vagy az on-line<br>súgó megnyitásához kattintson a <b>Súgó</b> opcióra. |

## Gyorsbeállítások használata

A Gyorsbeállítások a nyomtató-illesztőprogram összes lapjáról elérhetőek.

| Hogyan lehet?                     | Végrehajtandó lépések                                                                                                    |
|-----------------------------------|----------------------------------------------------------------------------------------------------|
| A Gyorsbeállítás használata       | Válassza ki az egyik Gyorsbeállítást, és a nyomtatási feladat<br>előre meghatározott beállításokkal történő nyomtatásához<br>kattintson az <b>OK</b> gombra.                   |
| Egyéni gyorsbeállítás létrehozása | <ul> <li>a) Adja megy a nyomtatási beállításokat az új</li> <li>Gyorsbeállításhoz. b) Adja meg a Gyorsbeállítás nevét, és</li> <li>kattintson a Mentés lehetőségre.</li> </ul> |

# Papírral és minőséggel kapcsolatos opciók beállítása

A következő feladatok végrehajtásához nyissa meg a nyomtató-illesztőprogramot, és kattintson a **Papír/ Minőség** lapra.

| Hogyan lehet?                                                                                   | Végrehajtandó lépések                                                                                                    |
|-------------------------------------------------------------------------------------------------|----------------------------------------------------------------------------------------------------|
| Oldalméret kiválasztása                                                                         | Válassza ki a kívánt méretet az A méret legördülő listáról.                                                                                                    |
| Egyedi oldalméret kiválasztása                                                                  | a) Kattintson az Egyedi gombra. A rendszer megnyitja az<br>Egyedi papírméret párbeszédpanelt. b) Adja meg az egyedi<br>papírméret nevét, határozza meg a méreteket, majd kattintson<br>az OK gombra.              |
| Papírforrás kiválasztása                                                                        | Válassza ki a használni kívánt tálcát <b>A forrás</b> legördülő listáról.                                                                                                    |
| Papírtípus kiválasztása                                                                         | Válassza ki a használni kívánt típust az <b>A típus</b> legördülő<br>listáról.                                                                                                    |
| Borítók nyomtatása különböző papírra<br>Első, illetve utolsó oldal nyomtatása különböző papírra | a) A <b>Papírbeállítások</b> területen kattintson a <b>Különböző papír/</b><br><b>borító használata</b> lehetőségre. b) Válassza ki a megfelelő<br>lehetőséget üres vagy előnyomtatott elülső vagy hátsó, illetye |
|                                                                                                 | mindkét borító nyomtatásához. Vagy válassza ki a megfelelő<br>lehetőséget az első vagy utolsó oldal különböző papírra<br>történő nyomtatásához. c) Válassza ki a kívánt lehetőségeket                             |

| Hogyan lehet?                             | Végrehajtandó lépések                                                                                                    |
|-------------------------------------------|----------------------------------------------------------------------------------------------------|
|                                           | <b>A forrás</b> és <b>A típus</b> legördülő listából. d) Kattintson az <b>OK</b> gombra.                                                                                                    |
| Nyomtatott képek felbontásának beállítása | Válasszon ki egy opciót a <b>Nyomtatási minőség</b> mezőben lévő<br>legördülő listáról. Az egyes rendelkezésre álló opciókkal<br>kapcsolatban részletes információt a nyomtató-<br>illesztőprogram on-line súgójában talál. |
| Vázlat minőségű nyomtatás kiválasztása    | A <b>Nyomtatási minőség</b> mezőben kattintson az<br>EconoModeopcióra.                                                                                                    |

## Effektusok beállítása dokumentumokhoz

A következő feladatok végrehajtásához nyissa meg a nyomtató-illesztőprogramot, és kattintson az **Effektusok** lapra.

| Hogyan lehet?                                                                                                    | Végrehajtandó lépések                                                                                                    |
|----------------------------------------------------------------------------------------------------|----------------------------------------------------------------------------------------------------|
| Lap méretének beállítása a kiválasztott papírmérethez                                                                                               | Kattintson a <b>Dokumentum nyomtatása a következőre</b><br>opcióra, majd válassza ki a megfelelő méretet a legördülő<br>listáról.                                                                                               |
| Lap méretének beállítása úgy, hogy az aktuális méret adott százaléka legyen                                                                         | Kattintson a <b>Normál méret százaléka</b> lehetőségre, majd adja<br>meg a kívánt százalékot, vagy állítsa be a csúszkát.                                                                                                    |
| Vízjel nyomtatása                                                                                                    | a) Válasszon ki vízjelet a Vízjelek legördülő listáról. b) Ha csak<br>az első oldalra kíván vízjelet nyomtatni, kattintson a Csak az<br>első oldal opcióra. Ellenkező esetben a rendszer az összes<br>oldalra vízjelet nyomtat. |
| Vízjelek hozzáadása vagy szerkesztése<br>MEGJEGYZÉS: A művelet sikeres végrehajtásához a<br>nyomtató-illesztőprogramot a számítógépen kell tárolni. | <ul> <li>a) Kattintson a Vízjelek mezőben a Szerkesztés opcióra. A rendszer megnyitja a Vízjel részletek párbeszédpanelt.</li> <li>b) Határozza meg a vízjelhez tartozó beállításokat, majd kattintson az OK gombra.</li> </ul> |

## Kivitelezési opciók beállítása a dokumentumhoz

A következő feladatok végrehajtásához nyissa meg a nyomtató-illesztőprogramot, és kattintson a **Kivitelezés** lapra.

| Hogyan lehet?                                                              | Vé | grehajtandó lépések                                                                                                    |
|----------------------------------------------------------------------------|----|----------------------------------------------------------------------------------------------------|
| Nyomtatás mindkét oldalra (duplex) a felső kimeneti tálca<br>használatával | 1. | Kattintson a <b>Nyomtatás mindkét oldalra (kézi)</b><br>lehetőségre. Ha a lapokat a felső szélüknél kívánja<br>összefűzni, kattintson a <b>Lapozás felfelé</b> lehetőségre. |

Hogyan lehet?

#### Végrehajtandó lépések

2. Zárja be az egyenes papírútú médiakimenet ajtaját.

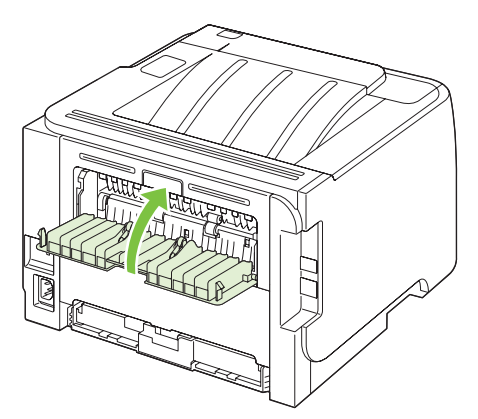

3. Nyomtassa ki a dokumentum első oldalát az 1. tálca használatával.

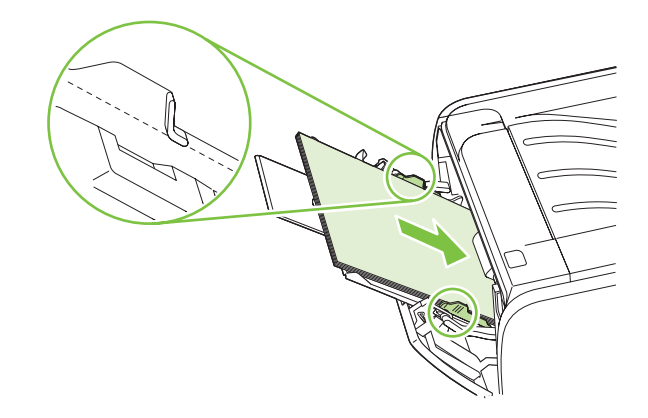

- Az első oldalak kinyomtatása után vegye ki a maradék papírt az 1. tálcából, és tegye félre a kézi kétoldalas nyomtatás befejeztéig.
- 5. Gyűjtse össze a kinyomtatott lapokat, és rendezze össze a papírköteget.

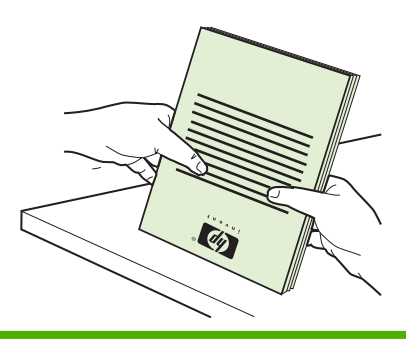

| Hogyan lehet?                   | Végrehajtandó lépések                                                                                                    |
|---------------------------------|----------------------------------------------------------------------------------------------------|
|                                 | <ol> <li>A papírköteget nyomtatott felével lefelé, felső szélét a<br/>nyomtató felé fordítva helyezze vissza az 1. tálcába.</li> </ol>                                                                                                    |
|                                 |                                                                                                    |
|                                 | <ol> <li>A második oldal nyomtatásához nyomja meg az Indítás<br/>gombot.</li> </ol>                                                                                                    |
| Füzetnyomtatás                  | a) Kattintson a <b>Nyomtatás mindkét oldalra</b> lehetőségre. b) A<br><b>Füzetnyomtatás</b> legördülő listában kattintson a <b>Kötés a bal</b><br>oldalon vagy a <b>Kötés a jobb oldalon</b> lehetőségre. Az Oldalak<br>laponként opció automatikusan a 2 oldal laponként értékre<br>módosul. |
| Több oldal nyomtatása egy lapra | a) Válassza ki az egy lapra nyomtatni kívánt oldalak számát<br>az <b>Oldalak laponként</b> legördülő listából. b) Válassza ki a<br>megfelelő lehetőségeket az <b>Oldalszegély nyomtatása</b> , az<br><b>Oldalsorrend</b> , illetve a <b>Tájolás</b> beállításhoz.                             |
| Oldal tájolásának kiválasztása  | a) A <b>Tájolás</b> mezőben kattintson az <b>Álló</b> vagy a <b>Fekvő</b><br>opcióra. b) Ha a képet fejjel lefelé kívánja kinyomtatni,<br>kattintson az <b>Elforgatás 180 fokkal</b> opcióra.                                                                                                 |

# Támogatással és termékállapottal kapcsolatos információk beszerzése

A következő feladatok végrehajtásához nyissa meg a nyomtató-illesztőprogramot, és kattintson a **Szolgáltatások** lapra.

| Hogyan lehet?                                                                                      | Végrehajtandó lépések                                                                                                    |
|----------------------------------------------------------------------------------------------------|----------------------------------------------------------------------------------------------------|
| A termékhez tartozó támogatással kapcsolatos információk beszerzése, és kellékek rendelése on-line | Az <b>Internetes szolgáltatások</b> legördülő listában válasszon ki<br>egy támogatási opciót, és kattintson az <b>Indítás</b> gombra                                                                             |
| Információs oldalak nyomtatása                                                                     | Az Információs oldalak nyomtatása területen válassza ki az<br>egyik oldalt a legördülő listából, majd kattintson a<br>Nyomtatás gombra.                                                                          |
| Információk szerzése a termék állapotjelző fényeiből                                               | Az <b>Eszközszolgáltatások</b> területen kattintson az ikonra a<br>kezelőpanel fényeit bemutató szimuláció megnyitásához.<br>Kiválaszthat egy fénymintát, és megtudhatja az ahhoz<br>kapcsolódó termékállapotot. |

## Speciális nyomtatási opciók beállítása

A következő feladatok végrehajtásához nyissa meg a nyomtató-illesztőprogramot, és kattintson a **Speciális** lapra.

| Hogyan lehet?                                                                                                    | Végrehajtandó lépések                                                                                                    |
|----------------------------------------------------------------------------------------------------|----------------------------------------------------------------------------------------------------|
| A kinyomtatott másolatokra vonatkozó példányszám<br>módosítása<br>MEGJEGYZÉS: Ha az Ön által használt szoftverprogram<br>nem biztosít módot arra, hogy adott példányszámú másolatot<br>nyomtathasson, módosíthatja a példányszámot az<br>illesztőprogramban. | A <b>Példányszámok</b> területen válassza ki a nyomtatandó<br>példányszámot. Ha a példányszámhoz kettő vagy ennél<br>nagyobb értéket ad meg, kiválaszthatja a leválogatás<br>lehetőséget. |
| A beállítás módosítása az összes nyomtatási feladatra<br>vonatkozó példányszámot érinti. A feladat kinyomtatását<br>követően állítsa vissza a beállítást az eredeti értékre.                                                                                 |                                                                                                    |
| Színes szöveg szürkeárnyalatok helyett feketeként történő nyomtatása                                                                                                    | A Nyomt.funkciók területen válassza ki a Szövegnyomtatás mindig feketeként lehetőséget.                                                                                                   |
| A nyomtatási feladatok során használja mindig a<br>HP Resolution Enhancement technológiát (REt -<br>felbontásnövelő technológia)                                                                                                    | A Nyomt.funkciók területen válassza ki a REt lehetőséget.                                                                                                    |

# 9 A készülék kezelése és karbantartása

- Az információs oldalak kinyomtatása
- Hálózati termék kezelése
- A készülék zárolása
- Kellékek kezelése
- Kellékek és alkatrészek cseréje
- <u>A készülék tisztítása</u>

# Az információs oldalak kinyomtatása

A következő információs oldalakat lehet kinyomtatni.

# Demóoldal

A demóoldalon szöveg- és képnyomtatási példák láthatók. Demóoldalt a következőképpen nyomtathat:

- Nyomja meg az Indítás gombot, amikor a nyomtató Üzemkész jelzőfénye világít, és nem folyik más feladat nyomtatása.
- Válassza ki a **Nyomtatóbeállítások** párbeszédpanel **Services** (Szolgáltatások) lapjának **Print Information Pages** (Információs oldalak nyomtatása) legördülő listájából.

# Configuration (Konfiguráció) oldal

A Configuration (Konfiguráció) oldal felsorolja a nyomtató aktuális beállításait és tulajdonságait. Emellett egy állapotnapló-jelentést is tartalmaz. Konfigurációs oldalt a következőképpen nyomtathat:

- Nyomja meg öt másodpercig az Indítás gombot, amikor a nyomtató Üzemkész jelzőfénye világít, és nem folyik más feladat nyomtatása.
- Válassza ki a **Nyomtatóbeállítások** párbeszédpanel **Services** (Szolgáltatások) lapjának **Print Information Pages** (Információs oldalak nyomtatása) legördülő listájából.

## Kellékállapot-oldal

Kellékállapot-oldalt úgy nyomtathat, hogy kiválasztja a **Nyomtatóbeállítások** párbeszédpanel **Services** (Szolgáltatások) lapjának **Print Information Pages** (Információs oldalak nyomtatása) legördülő listájából. A kellékállapot-oldal a következő információkat tartalmazza:

- A nyomtatókazettával nyomtatható oldalak becsült száma
- A kinyomtatott oldalak és a végrehajtott nyomtatási feladatok száma
- Megrendelési és újrahasznosítási tudnivalók

# Hálózati termék kezelése

### Beágyazott webszerver

A beágyazott webszerverrel megtekintheti a készülék és a hálózat állapotát, és a számítógépről vezérelheti a nyomtatási funkciókat. A beágyazott webszerverrel az alábbi műveleteket hajthatja végre:

- Készülékállapot-információk megtekintése
- Meghatározhatja a kellékek hátralévő élettartamát és új kellékeket rendelhet.
- Az egyes tálcákba betöltött papír méretének és típusának megtekintése és módosítása
- Megjelenítheti és módosíthatja a készülék alapértelmezett konfigurációs beállításait
- Megtekintheti és módosíthatja a hálózati konfigurációt.

Semmilyen szoftvert nem kell telepítenie számítógépére. Használja az alábbi támogatott webböngészők egyikét:

- Internet Explorer 6.0 (és újabb)
- Netscape Navigator 7.0 (és újabb)
- Firefox 1.0 (és újabb)
- Mozilla 1.6 (és újabb)
- Opera 7.0 (és újabb)
- Safari 1.2 (és újabb)
- Konqueror 3.2 (és újabb)

A beágyazott webszerver akkor működik, ha a készülék TCP/IP alapú hálózatban üzemel. A beágyazott webszerver nem támogatja az IPX alapú vagy a közvetlen USB típusú kapcsolatokat.

### A beépített webszerver megnyitása

A beágyazott webszerver megnyitásához írja be a készülék IP-címét vagy az állomásnevét egy támogatott webböngésző címsorába.

☆ TIPP: Az URL megnyitása után azt tegye be a "kedvencek" közé, illetve lássa el "könyvjelzővel", így a későbbiek során gyorsan visszatérhet rá.

A beágyazott webszervernek három olyan lapja van, amelyek a termék beállításait és adatait tartalmazzák: az **Információ**, a **Beállítások** és a **Hálózatkezelés** lap.

#### Információ lap

Ez a lap információt tartalmaz a készülék és a kellékek állapotáról, a készülék és a hálózat konfigurációjáról, illetve a kellékek utánrendeléséről.

MEGJEGYZÉS: A beépített webszerver megnyitásához és használatához nem kell, hogy rendelkezzen internet-hozzáféréssel. Ha azonban valamelyik lapon rákattint egy hivatkozásra, a hivatkozáshoz kapcsolódó webhely eléréséhez szükség van internet-hozzáférésre.

### Settigs (Beállítások) lap

Ez a lap teszi lehetővé a felhasználó számára a készülék konfigurálását saját számítógépéről. Ha a készülék hálózatba van kötve, az ezen a lapon végzett változtatások előtt kérje a hálózati rendszergazda tanácsát.

#### Networking (Hálózat) lap

Ez a lap teszi lehetővé a hálózati rendszergazda számára a hálózattal kapcsolatos beállítások elvégzését, amennyiben a készülék IP alapú hálózatban működik.

#### Links (Hivatkozások)

A hivatkozások a Status (Állapot) lapok jobb felső részén találhatók. E hivatkozások használatához internet-hozzáférés szükséges. Ha telefonos kapcsolattal rendelkezik, és a beépített webszerver első elérésekor még nem kapcsolódott fel a világhálóra, ezeknek a hivatkozásoknak a használatához ezt meg kell tennie. A csatlakozáskor elképzelhető, hogy először be kell zárnia a beépített webszervert, majd újra meg kell azt nyitnia.

- **Order Supplies** (Kellékek rendelése). Erre a hivatkozásra kattintva a Sure Supply webhelyre jut, ahol megrendelheti a kívánt eredeti HP kellékeket a HP-től vagy valamelyik viszonteladótól.
- Terméktámogatás. Erre a hivatkozásra kattintva elérheti a készülék támogatási oldalát. Itt segítséget találhat az általános témakörökkel kapcsolatosan.

### A beágyazott webszerver biztonságának biztosítása

Konfigurálhatja úgy is a beágyazott webszervert, hogy az egyes lapokhoz való hozzáféréshez jelszó legyen szükséges.

Lásd: A hálózati jelszó beállítása vagy megváltoztatása, 31. oldal.
## A készülék zárolása

A készülék rendelkezik egy nyílással, amely használható a kábel típusú biztonsági zár illesztéséhez.

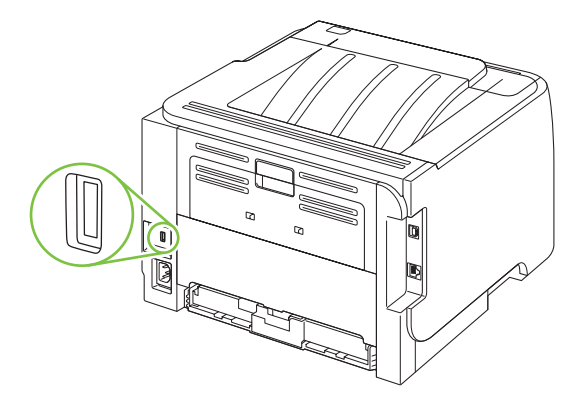

## Kellékek kezelése

A minőségi nyomtatást a nyomtatópatronok helyes használatával, tárolásával és felügyeletével biztosíthatja.

### A kellékek élettartama

A készülék speciális teljesítményére vonatkozó információért lásd: <u>www.hp.com/go/</u> <u>learnaboutsupplies.com</u>.

A kellékrendelésről lásd: Kellékek és tartozékok, 113. oldal.

## A nyomtatópatron kezelése

### A nyomtatópatron tárolása

Ne vegye ki a nyomtatópatront a csomagolásából, amíg nem akarja használni.

△ VIGYÁZAT! A nyomtatókazetta károsodásának megelőzése érdekében ne tegye ki azt néhány percnél hosszabb ideig fénynek.

### Eredeti HP nyomtatópatronok használata

Új, eredeti HP nyomtatópatron használatakor a következő kellékkel kapcsolatos információkhoz juthat hozzá:

- A kellék hátralévő élettartama százalékban kifejezve
- A hátralévő lapok becsült száma
- A kinyomtatott lapok száma

### A HP álláspontja a nem HP által gyártott nyomtatópatronokkal kapcsolatban

A Hewlett-Packard Company nem javasolja a nem HP nyomtatópatronok használatát, függetlenül attól, hogy azok újak vagy újratöltöttek.

MEGJEGYZÉS: A nem HP által gyártott nyomtatópatronok miatt bekövetkező károkra sem a HP garancia, sem a HP szervizmegállapodás nem terjed ki.

Az új HP nyomtatópatronok telepítésének módját <u>A nyomtatópatron cseréje, 67. oldal</u> című rész ismerteti. A régi patron újrahasznosításához kövesse az új patronhoz melléklet utasításokat.

### Nyomtatópatron hitelesítése

A készülék a nyomtatópatron behelyezésekor automatikusan hitelesíti azt. A hitelesítés során a készülék tájékoztatást ad arról, hogy a patron eredeti HP nyomtatópatron-e vagy sem.

Ha a hibaüzenet szerint a kazetta nem eredeti HP nyomtatókazetta, Ön viszont úgy tudja, hogy HP nyomtatókazettát vásárolt, olvassa el a következő részt: <u>A HP hamisításokkal foglalkozó forródrótja</u> <u>és webhelye, 64. oldal</u>.

### A HP hamisításokkal foglalkozó forródrótja és webhelye

Ha HP nyomtatópatron telepítésekor a kezelőpanel üzenete arra figyelmeztet, hogy nem HP nyomtatópatront telepített, hívja a HP hamisításokkal foglalkozó forródrótját (1-877-219-3183, Észak-Amerikában térítésmentes) vagy látogasson el a <u>www.hp.com/go/anticounterfeit</u> oldalra. A HP segítséget nyújt a patron eredetiségének megállapításához, és lépéseket tesz a probléma megoldásának érdekében.

Az alábbi esetekben a patron valószínűleg nem eredeti HP nyomtatópatron:

- Ha gyakran tapasztal problémát a nyomtatópatronnal kapcsolatban.
- Ha a patron nem úgy néz ki, ahogy általában szokott (például hiányzik a narancssárga kihúzófül, vagy a csomagolás eltér a HP csomagolásától).

## Kellékek és alkatrészek cseréje

## Általános tanácsok a kellékek cseréjéhez

A készülék üzembe helyezésekor tartsa szem előtt a következő útmutatást.

- A kellékek kivételéhez elegendő helyre van szükség a készülék felett és előtt.
- A készüléket lapos, szilárd felületre kell elhelyezni.
- MEGJEGYZÉS: A Hewlett-Packard a készülékhez HP-termékek használatát javasolja. A nem HPkellékek használata szervizelést igénylő problémákat okozhat, azonban ezekre nem vonatkozik a HPgarancia vagy szervizmegállapodás.

### A festék újraelosztása

Ha a toner kezd kifogyni, halvány vagy világos területek jelennek meg a nyomtatott oldalon. A toner újraelosztásával ideiglenesen javítható a nyomtatás minősége.

1. Nyomja meg a gombot a nyomtatókazetta-tartó ajtajának kinyitásához, majd vegye ki a kazettát.

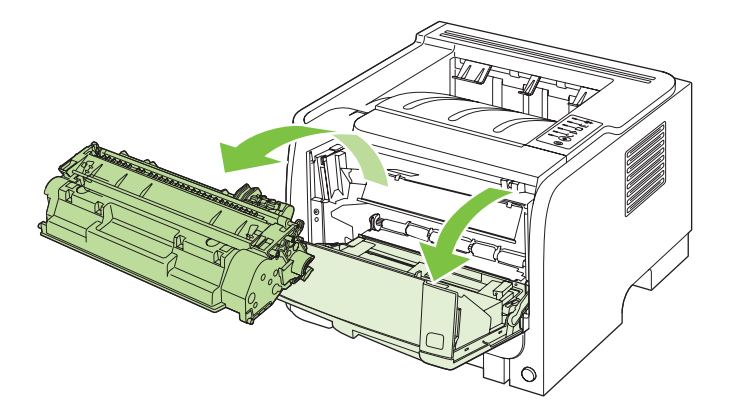

2. A toner újraelosztásához finoman rázogassa előre-hátra a nyomtatópatront.

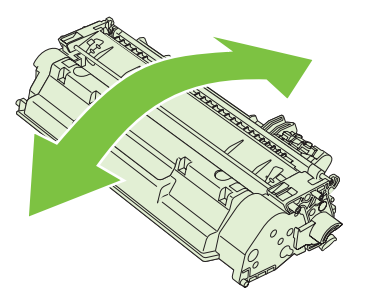

△ VIGYÁZAT! Ha toner kerülne a ruhájára, törölje le egy száraz törlőkendővel, és mossa ki a ruhát hideg vízben. A forró víz megköti a festéket a szövetben.

3. Tegye vissza a nyomtatókazettát, és csukja be a nyomtatókazetta-tartó ajtaját.

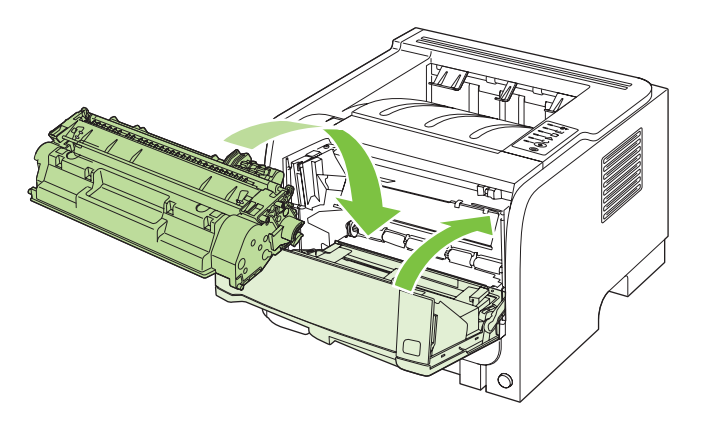

Ha a nyomtatás továbbra is halvány, tegyen be új nyomtatókazettát.

## A nyomtatópatron cseréje

Ha a nyomtatókazetta hasznos élettartamának végéhez közeledik, a készülék figyelmezteti Önt a cseretermék rendelésére. A jelenlegi kazettával addig folytathatja a nyomtatást, amíg a festék újraelosztása elfogadható nyomtatási minőséget eredményez.

1. Nyomja meg a gombot a nyomtatókazetta-tartó ajtajának kinyitásához, majd vegye ki a kazettát.

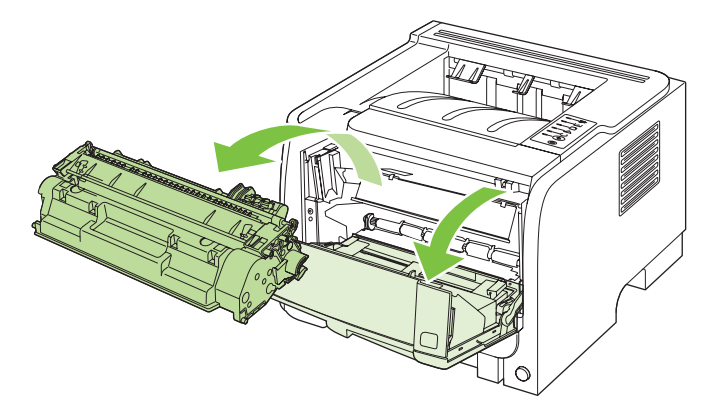

2. Csomagolja ki az új nyomtatópatront. Helyezze a tasakba a használt patront újrahasznosítás céljából.

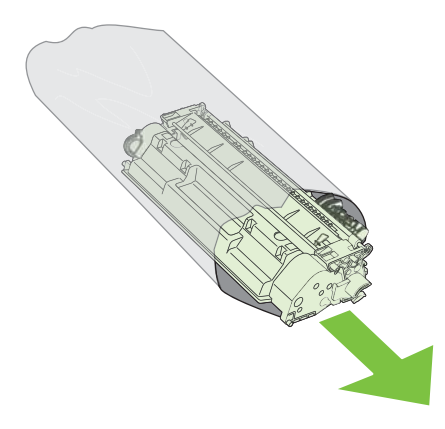

- 3. Fogja meg a patron két oldalát, és finoman rázogatva egyenletesen oszlassa el benne a festéket.
- △ VIGYÁZAT! Ne nyúljon az exponálózárhoz és a henger felületéhez.

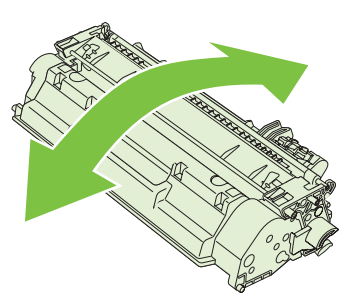

4. Hajlítsa meg a fület a kazetta bal oldalán annyira, hogy letörjön. A füllel együtt húzza ki a teljes szalagot a nyomtatókazettából. Helyezze a fület és a szalagot a nyomtatókazetta dobozába újrahasznosításra.

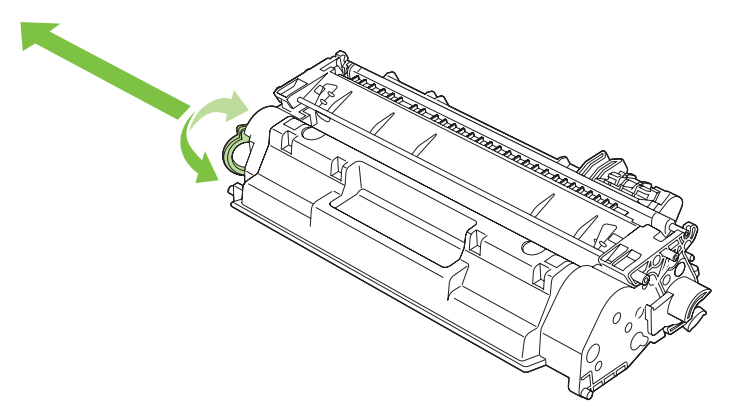

 Igazítsa a nyomtatókazettát a készülékben lévő vezetősínekhez, és helyezze be úgy, hogy az szilárdan üljön a helyén, majd zárja le a nyomtatókazetta-tartó ajtaját.

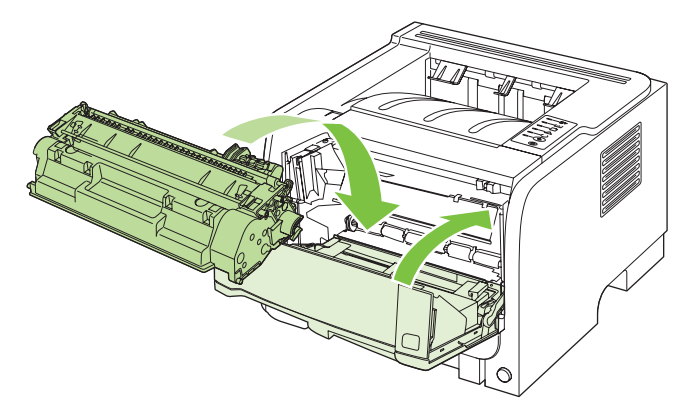

6. A patron telepítése ezzel befejeződött. A használt nyomtatópatront helyezze abba a dobozba, amelyben az új patron volt. Az újrahasznosítással kapcsolatos teendők leírását megtalálja a patronnal kapott újrahasznosítási útmutatóban.

Ha további segítségre van szüksége, látogasson el a <u>www.hp.com/support/ljp2030series</u> címre.

## A készülék tisztítása

Ha szükséges, tisztítsa meg a nyomtató külső felületét tiszta, nedves ruhával.

△ VIGYÁZAT! Ne használjon ammónia alapú tisztítószert a nyomtatón vagy annak környezetében.

A nyomtatási folyamat során papír, toner és porszemek gyűlhetnek össze a nyomtatóban. Egy idő után ez olyan mértékű lehet, mely már a nyomtatási minőség romlását (ez apró foltok képében és maszatos nyomtatásban jelentkezhet) vagy a papír elakadását is okozhatja. E problémák kiküszöbölése és megelőzése érdekében kitisztíthatja a nyomtatópatron környezetét és a hordozóutat is.

### A nyomtatókazetta környezetének tisztítása

A nyomtatópatron környezetének tisztítását nem kell gyakran végezni. Mindazonáltal ennek a területnek a tisztítása emeli a nyomtatás minőségének szintjét.

- ▲ FIGYELEM! A sérülések elkerülése érdekében kapcsolja ki a készüléket, húzza ki a tápkábelt, és a tisztítás megkezdése előtt várja meg, amíg a készülék lehűl.
  - 1. Nyissa ki a nyomtatókazetta-tartó ajtaját, és távolítsa el a festékkazettát.

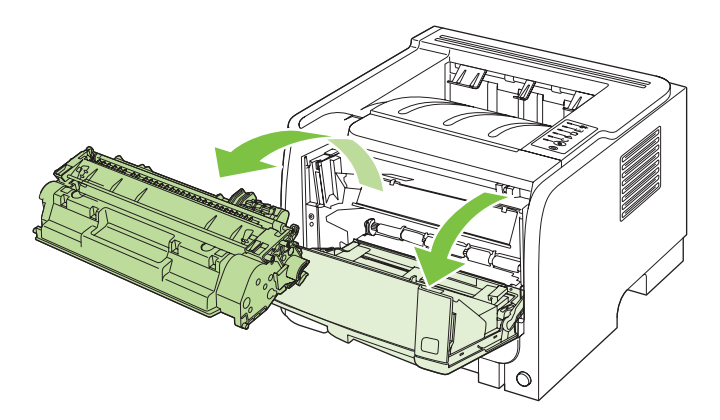

△ VIGYÁZAT! Ügyeljen arra, hogy ne érjen hozzá a fekete szivacsból készült továbbítóhengerhez a készülékben. Az érintés károsodást okozhat a készülékben.

**VIGYÁZAT!** A sérülés elkerülése érdekében ne tegye ki a nyomtatópatront fény hatásának. Fedje le egy papírlappal.

2. Száraz, nem szöszölő ruhadarabbal törölje le a szennyeződést a hordozóútról és a nyomtatópatron üregéről.

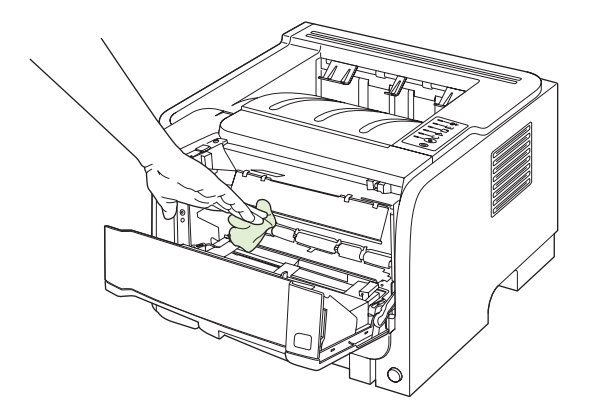

3. Tegye vissza a nyomtatópatront, és csukja be a nyomtatópatron-fedelet.

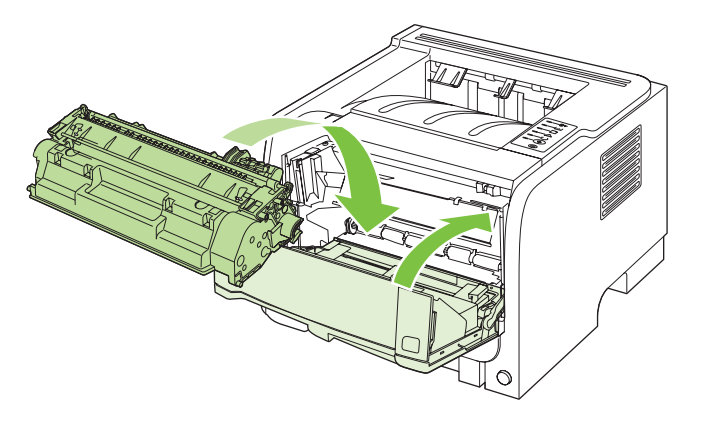

4. Csatlakoztassa újra a tápkábelt, és kapcsolja be a készüléket.

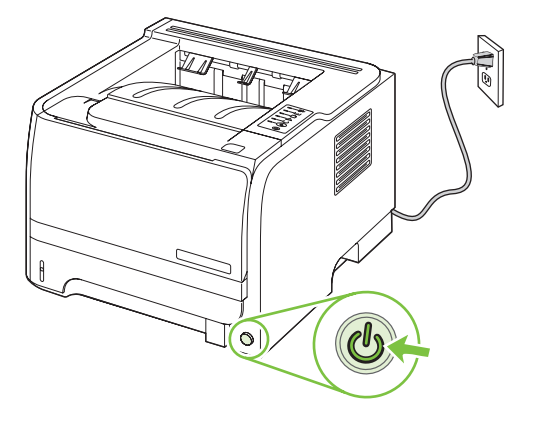

### A papírút tisztítása

Ha apró pöttyök, maszatolódás látható a nyomtatott dokumentumon, tisztítsa ki a hordozóutat. Ehhez a folyamathoz, a pornak és a tonernek a hordozóútból történő eltávolításához egy írásvetítő-fóliára van szükség. Ne használjon bankpostapapírt vagy durva papírt.

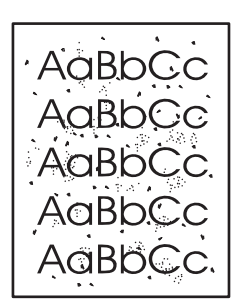

MEGJEGYZÉS: A legjobb eredmény elérése érdekében használjon írásvetítő-fóliát. Ha ilyen nincs kéznél, fénymásolóhoz használható, sima felületű (70-90 g/m<sup>2</sup>) médiát használjon.

- 1. Győződjön meg róla, hogy a készülék nem végez nyomtatást, és világít az Üzemkész jelzőfény.
- 2. Töltse be a fóliát az 1. tálcába.
- 3. Nyomtasson egy tisztítólapot.

| Windows   | 1. | Nyissa meg a nyomtatóillesztő-program <b>Tulajdonságok</b> képernyőjét,<br>majd kattintson az <b>Eszközbeállítások</b> lapra. További útmutatást a<br>következő helyen található táblázat harmadik oszlopában talál: <u>A</u><br><u>nyomtató-illesztőprogram beállításainak módosítása</u> ,<br><u>Windows, 13. oldal</u> . |
|-----------|----|----------------------------------------------------------------------------------------------------|
|           | ۷. | A <b>HSZIIOIAP</b> lerulelen kallinison az <b>hiulas</b> lehelőségre.                                                                                                    |
| Macintosh | 1. | Nyissa meg a HP Printer Utility segédprogramot Lásd: <u>HP Printer Utility</u> (Nyomtatósegéd) megnyitása, 21. oldal.                                                                                                    |
|           | 2. | Válassza ki a Tisztítólap lehetőséget, és kattintson az OK gombra.                                                                                                    |

MEGJEGYZÉS: A tisztítási folyamat körülbelül 2 percig tart. A tisztítólap a folyamat során időről időre megáll. Ne kapcsolja ki a készüléket, amíg a tisztítási folyamat be nem fejeződik. Az alapos tisztításhoz elképzelhető, hogy az eljárást többször is meg kell ismételnie.

## Az 1. tálca behúzógörgőjének tisztítása

Ha a készülék nem tudja behúzni a papírt az 1. tálcából, kövesse az alábbi utasításokat.

1. Kapcsolja ki a készüléket, húzza ki a tápkábelt, és várjon, amíg a készülék lehűl.

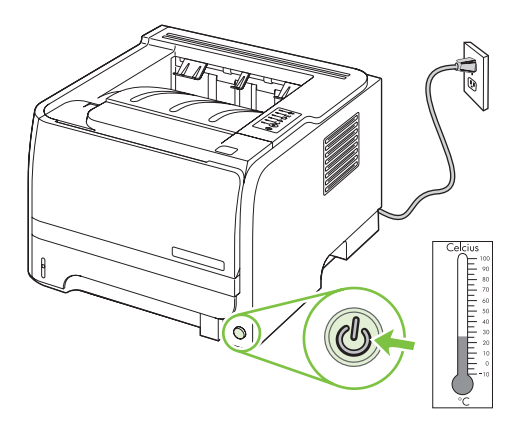

2. Nyomja meg a gombot a nyomtatókazetta-tartó ajtajának kinyitásához, majd vegye ki a kazettát.

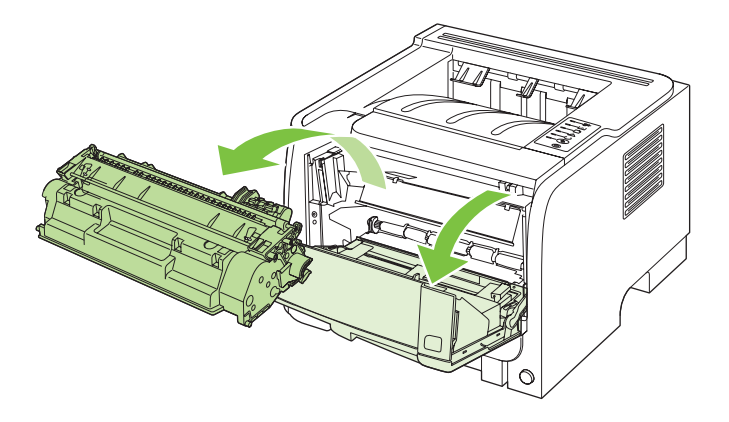

△ VIGYÁZAT! Ügyeljen arra, hogy ne érjen hozzá a fekete szivacsból készült továbbítóhengerhez a készülékben. Az érintés károsodást okozhat a készülékben.

**VIGYÁZAT!** A sérülés elkerülése érdekében ne tegye ki a nyomtatópatront fény hatásának. Fedje le egy papírlappal.

3. Emelje fel a behúzógörgő fedelét.

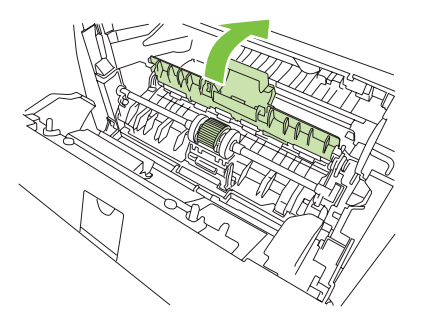

4. A két fekete rögzítőgyűrűt nyomja el kifelé, amíg a felvevőhenger ki nem szabadul a helyéről.

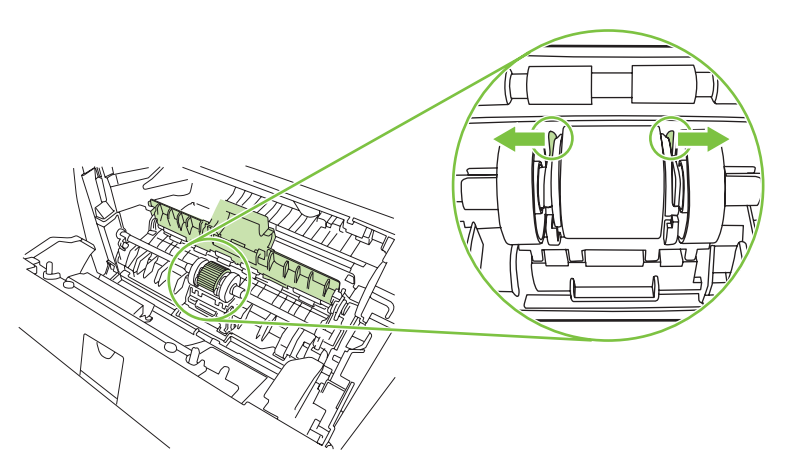

5. Vegye ki a készülékből a behúzógörgőt.

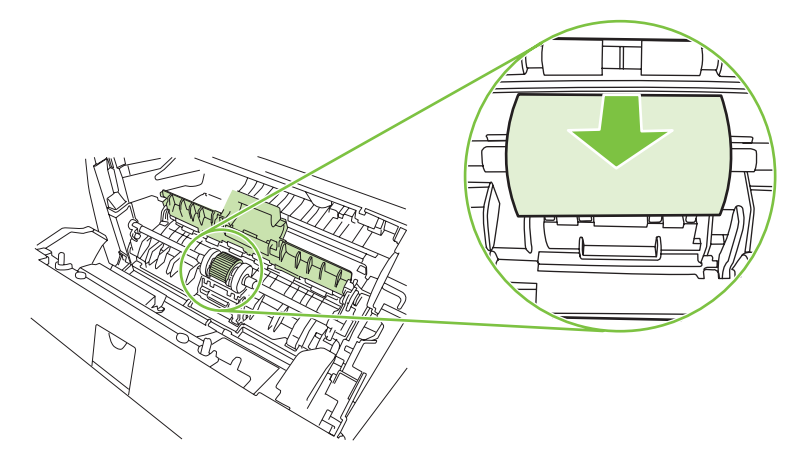

6. Nedvesítsen meg vízzel egy szöszmentes kendőt, és dörzsölje le vele a hengert.

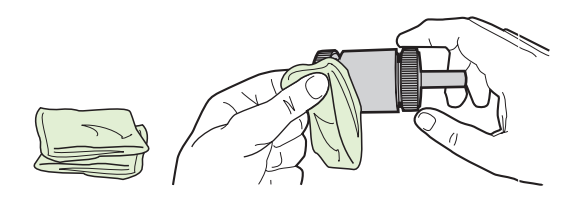

- MEGJEGYZÉS: Ügyeljen arra, hogy ne érjen hozzá ujjaival a felvevőhenger felületéhez.
- Törölje le száraz, szöszmentes ruhával a felvevőhengert, hogy eltávolítsa a leoldódott szennyeződéseket.

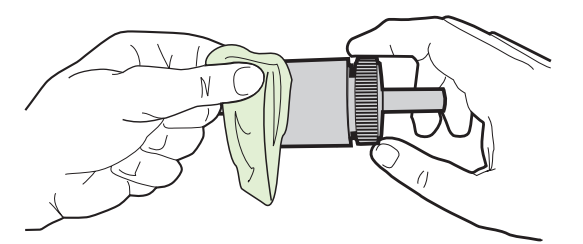

8. Várjon, amíg a felvevőhenger teljesen megszárad.

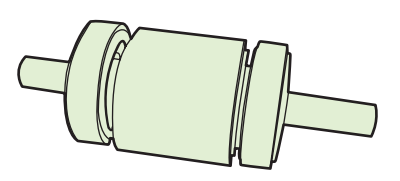

 A fekete rögzítőgyűrűket igazítsa egy vonalba a behúzógörgőn lévő mélyedésekkel, majd nyomja a helyére a behúzógörgőt, amíg a rögzítőgyűrűk a helyükre nem pattannak.

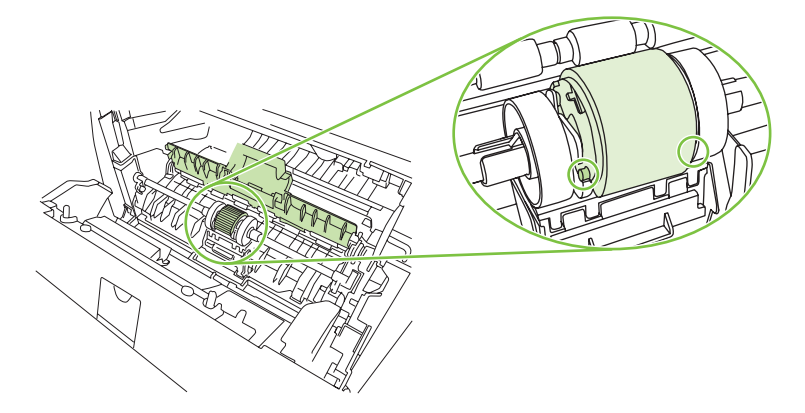

10. Zárja be a behúzógörgő fedelét.

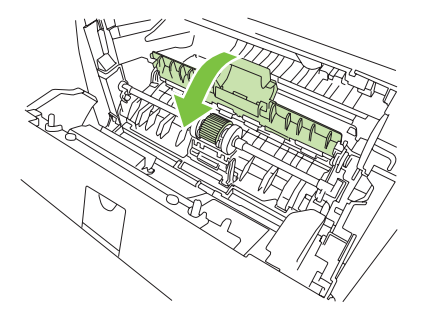

**11.** Tegye vissza a nyomtatópatront, és csukja be a nyomtatópatron-fedelet.

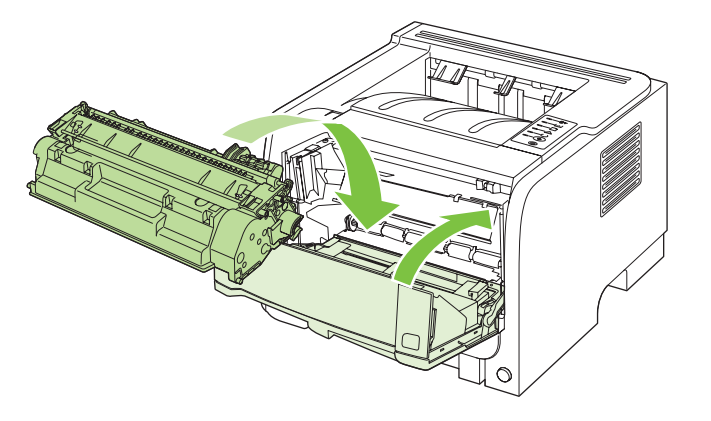

**12.** Csatlakoztassa újra a tápkábelt, és kapcsolja be a készüléket.

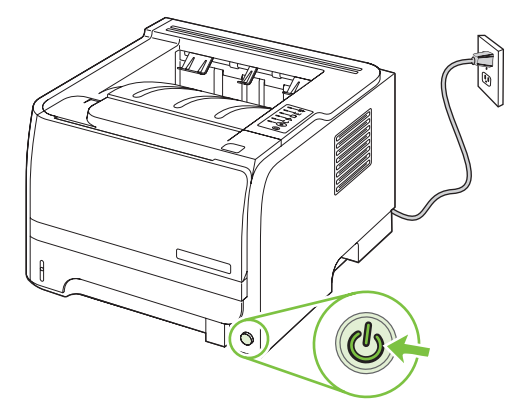

## A 2. tálca behúzógörgőjének tisztítása

Ha a készülék nem tudja behúzni a papírt a 2. tálcából, kövesse az alábbi utasításokat.

1. Kapcsolja ki a készüléket, húzza ki a tápkábelt, és várjon, amíg a készülék lehűl.

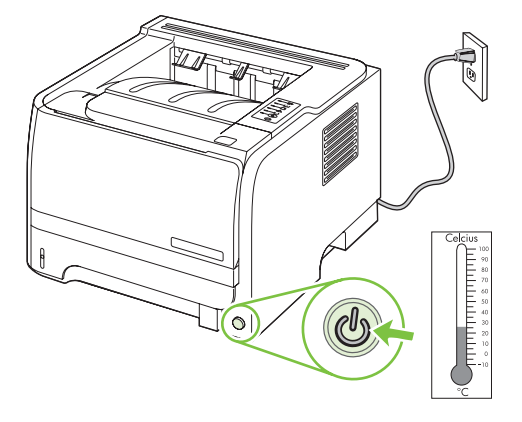

2. Vegye ki a 2. tálcát.

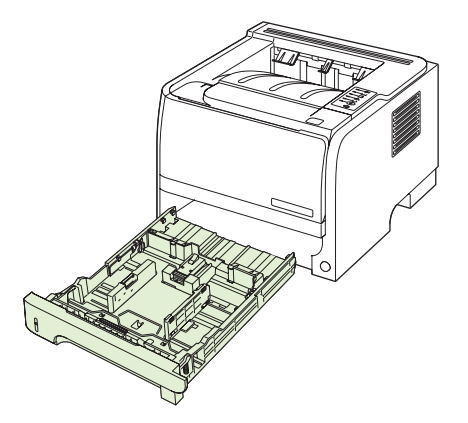

3. Az üres kártyanyílásban keresse meg a behúzógörgőt, felül, a készülék eleje mellett.

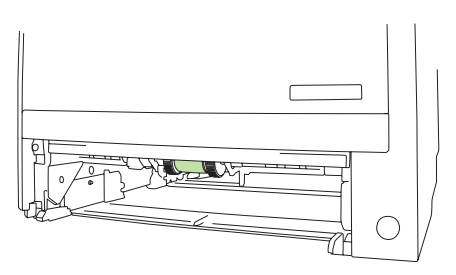

4. Nedvesítsen meg vízzel egy szöszmentes kendőt, és a készülék hátulja felé fordítva dörzsölje le vele a görgőt.

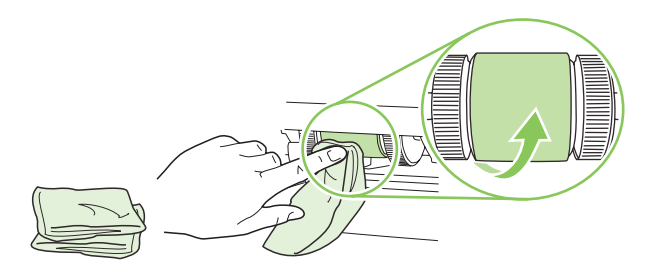

- **MEGJEGYZÉS:** Ügyeljen arra, hogy ne érjen hozzá ujjaival a felvevőhenger felületéhez.
- Törölje le száraz, szöszmentes ruhával a felvevőhengert, hogy eltávolítsa a leoldódott szennyeződéseket.

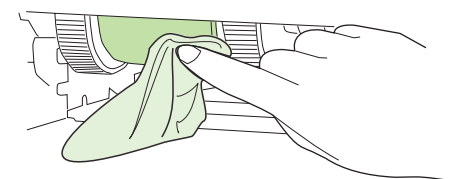

6. Várjon, amíg a felvevőhenger teljesen megszárad.

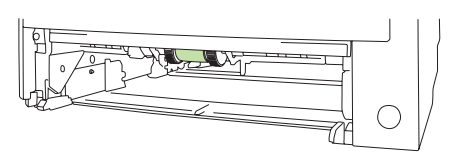

7. Helyezze vissza a 2. tálcát

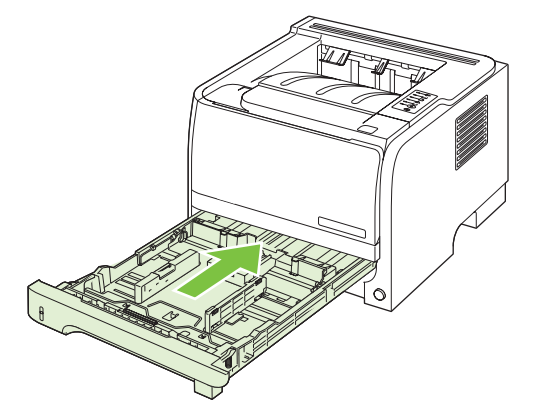

8. Csatlakoztassa újra a tápkábelt, és kapcsolja be a készüléket.

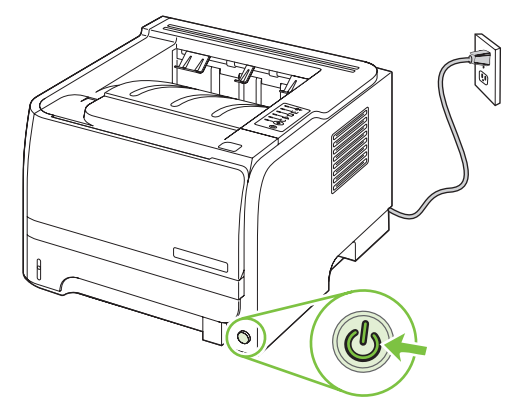

# 10 Problémamegoldás

- <u>Általános problémák megoldása</u>
- Gyári alapbeállítások visszaállítása
- <u>Állapotjelző fények</u>
- <u>Állapot-riasztási üzenetek</u>
- Elakadások
- Nyomtatás minőségével kapcsolatos problémák megoldása
- <u>Működési problémák megoldása</u>
- Csatlakoztatási problémák megoldása
- Általános Windows problémák megoldása
- Általános Macintosh problémák megoldása
- Linux rendszerben tapasztalható problémák megoldása

## Általános problémák megoldása

Ha a készülék nem viselkedik megfelelően, hajtsa végre sorrendben a következő ellenőrzőlista lépéseit. Ha a készülék nem hajtja végre valamelyik műveletet, kövesse a megfelelő hibakeresési javaslatokat. Ha egy lépésnél a probléma megoldódik, az ellenőrzőlista további lépéseinek végrehajtása nélkül befejezheti a munkát.

### Hibaelhárítási ellenőrzőlista

- Győződjön meg arról, hogy a készülék Üzemkész jelzőfénye világít. Ha egy jelzőfény sem világít, hajtsa végre az alábbi lépéseket:
  - a. Ellenőrizze a tápkábel-csatlakozásokat.
  - b. Ellenőrizze, hogy a tápkapcsoló be van-e kapcsolva.
  - c. Ellenőrizze, hogy a tápfeszültség értéke megfelel-e a készülék tápkonfigurációjának. (Lásd a készülék hátulján található, hálózati feszültségigényre vonatkozó címkét.) Ha hosszabbítót használ, és ennek feszültsége nem felel meg az előírásoknak, csatlakoztassa a készüléket közvetlenül a fali csatlakozóhoz. Ha a készülék már fali csatlakozóhoz csatlakozik, próbáljon ki egy másik aljzatot.
  - **d.** Ha egyik művelettel sem sikerül visszaállítani a többfunkciós készülék áramellátását, kérjen segítséget a HP ügyfélszolgálatától.
- 2. Ellenőrizze a kábeleket.
  - **a.** Ellenőrizze a kábel-összeköttetést a készülék és a számítógép vagy a hálózat portja között. Győződjön meg arról, hogy az összeköttetés biztonságos.
  - **b.** Ha lehetséges, egy másik kábel használatával ellenőrizze, hogy a kábel nem hibás-e.
  - c. Ellenőrizze a hálózati kapcsolatot. Lásd: Hálózati problémák megoldása, 105. oldal.
- Ellenőrizze, hogy a kezelőpanelen kigyulladt-e valamilyen fény. Lásd: <u>Állapotjelző</u> <u>fények, 83. oldal</u>.
- 4. Ellenőrizze, hogy a használt papír megfelel-e az előírásoknak.
- 5. Nyomtasson egy konfigurációs oldalt. Lásd: Az információs oldalak kinyomtatása, 60. oldal.
  - a. Ha az oldalt nem nyomtatja ki a készülék, ellenőrizze, hogy legalább az egyik tálcában vane papír.
  - b. Ha az oldal elakad a készülékben, lásd: Elakadások megszüntetése, 92. oldal.
- 6. Ha a készülék kinyomtatja a konfigurációs oldalt, ellenőrizze a következő elemeket.
  - **a.** Ha az oldalt nem megfelelően nyomtatja ki a készülék, akkor annak hardverével van probléma. Vegye fel a kapcsolatot a HP ügyfélszolgálatával.
  - **b.** Ha az oldalt megfelelően nyomtatja ki a készülék, hardvere működik. A probléma a használt számítógéppel, a nyomtatóillesztő-programmal vagy a programmal lehet.
- 7. Válassza a megfelelő beállítást:

Windows: Kattintson a Start gombra, kattintson a Beállítások pontra, majd kattintson a Nyomtatók vagy a Nyomtatók és faxok parancsra. Kattintson kettőt a készülék nevére.

#### VAGY

**Mac OS X**: Nyissa meg a **Print Center** (Nyomtatóközpont) vagy **Printer Setup Utility** (Nyomtatóbeállító segédprogram) elemet, majd kattintson duplán a készülék sorára.

- 8. Ellenőrizze, hogy az ehhez a készülékhez szükséges nyomtató-illesztőprogramot telepítette-e. Ellenőrizze a programot, hogy meggyőződjön arról, hogy az ehhez a készülékhez szükséges nyomtató-illesztőprogramot használja.
- 9. Nyomtasson egy rövid dokumentumot egy másik programból, amely korábban működött. Ha ez a megoldás működik, akkor a hiba a használt programban keletkezett. Ha így sem sikerül megoldani a problémát (a készülék nem nyomtatja ki a dokumentumot) végezze el a következő lépéseket:
  - **a.** Próbálja meg kinyomtatni a feladatot egy másik számítógépről, amelyre a készülékszoftver telepítve van.
  - b. Ha a készüléket hálózatra csatlakoztatta, csatlakoztassa most USB-kábellel közvetlenül egy számítógéphez. Irányítsa át a készüléket a megfelelő portra vagy telepítse újra a szoftvert, kiválasztva a használt új csatlakozástípust.

## A készülék teljesítményét befolyásoló tényezők

A feladatok kinyomtatásához szükséges idő több tényezőtől is függ:

- A készülék ppm-ben (oldal/perc) mért maximális sebessége.
- Különleges papírtípusok (például írásvetítő-fólia, nehéz papír és egyedi méretű papír) használata
- A készülék feldolgozási és letöltési ideje
- A képek összetettsége és mérete
- A számítógép sebessége
- Az USB-kapcsolat
- A nyomtató I/O-konfigurációja
- A hálózati operációs rendszer és konfiguráció (hálózati működés esetén)

## Gyári alapbeállítások visszaállítása

A készülék gyári alapértelmezett beállításainak visszaállításához kövesse a következő lépéseket.

- 1. Kapcsolja ki a készüléket.
- 2. Kapcsolja be a készüléket, és amíg az inicializálása zajlik, nyomja meg és tartsa lenyomva a kezelőpanelen egyszerre mind a két gombot, amíg a fények együtt villogni nem kezdenek.

# Állapotjelző fények

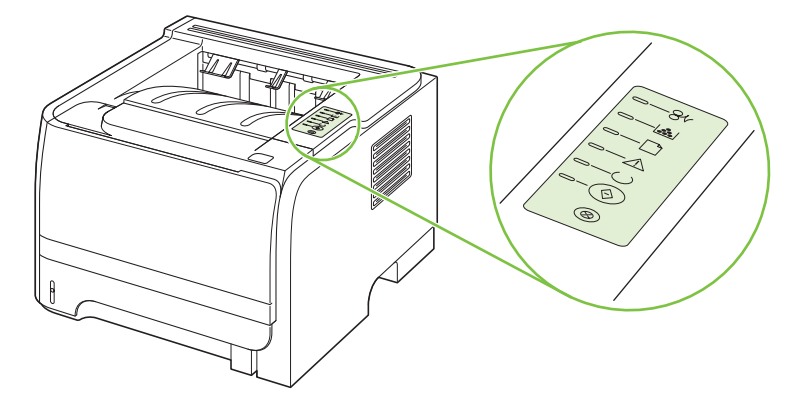

#### 10-1 táblázat Az állapotjelző fények működésének magyarázata

| A "nem világít" állapot jelzése |
|---------------------------------|
| A "világít" állapot jelzése     |
| A "villog" állapot jelzése      |

#### 10-2 táblázat A kezelőpanel fényüzenetei

| Fényjelzés | A nyomtató állapota                                                            | Művelet                                   |
|------------|--------------------------------------------------------------------------------|-------------------------------------------|
|            | Inicializálás/indítás                                                          | Az inicializálási, újrakonfigurálási és a |
|            | Indítás állapotban egymás után,<br>ciklikusan felvillan az Indítás, az         | nyomtató nem reagál a<br>gombnyomásokra.  |
|            | Üzemkész és a Figyelmeztető jelzőfény<br>(fél másodpercenként).                |                                           |
|            | Újrakonfigurálási inicializálás                                                |                                           |
|            | A nyomtató indításakor különleges<br>inicializálási sorozatok kérhetők, melvek |                                           |
|            | újrakonfigurálják a nyomtatót. Ilyen                                           |                                           |
|            | kérése esetén a fények az inicializálás/                                       |                                           |
|            | villognak.                                                                     |                                           |
|            | Feladattörlés                                                                  |                                           |
| $\otimes$  | A törlési folyamat befejeztével a<br>nyomtató visszatér üzemkész állapotba.    |                                           |
|            |                                                                                |                                           |

### 10-2 táblázat A kezelőpanel fényüzenetei (folytatás)

| Fényjelzés | A nyomtató állapota                                              | Művelet                                                                                                    |
|------------|------------------------------------------------------------------|----------------------------------------------------------------------------------------------------|
|            | Üzemkész<br>A nyomtató üzemkész állapotban van,<br>nem dolgozik. | Konfigurációs oldal nyomtatásához<br>nyomja meg öt másodpercig az Indítás<br>gombot, amikor az eszköz Üzemkész<br>jelzőfénye világít, és nem folyik más<br>feladat nyomtatása. |
|            | Adatfeldolgozás<br>A nyomtató adatokat dolgoz fel vagy<br>fogad. | A Törlés gomb megnyomásával<br>törölhető az aktuális feladat.                                                                                                    |

### 10-2 táblázat A kezelőpanel fényüzenetei (folytatás)

| Fényjelzés | A nyomtató állapota                                                                                     | Művelet                                                                                                 |
|------------|----------------------------------------------------------------------------------------------------|----------------------------------------------------------------------------------------------------|
| <u> </u>   | Kézi adagolás vagy folytatható hiba<br>Ezt az állapotot a következők okozhatják:                        | Az Indítás gomb megnyomása után a<br>nyomtató megkísérli a helyreállítást, és<br>amit lehet, kinyomtat. |
|            | <ul><li>Kézi adagolás</li><li>Általános folytatható hiba</li></ul>                                      | Sikeres helyreállítás esetén a készülék<br>adatfeldolgozás állapotba lép, és<br>befejezi a feladatot.   |
|            | <ul> <li>Memóriakonfigurálási hiba</li> <li>Nyomtatónyelvvel/feladattal<br/>kapcsolatos hiba</li> </ul> | Ha a helyreállítás nem sikerül, a<br>nyomtató visszatér folytatható hiba<br>állapotba.                  |
|            |                                                                                                    |                                                                                                    |
|            |                                                                                                    |                                                                                                    |
|            |                                                                                                    |                                                                                                    |
| <u> </u>   | Figyelem!<br>Nyitva van a nyomtatópatron ajtaja.                                                        | Csukja be a nyomtatópatron ajtaját.                                                                     |
|            |                                                                                                    |                                                                                                    |
|            |                                                                                                    |                                                                                                    |
|            |                                                                                                    |                                                                                                    |
|            |                                                                                                    |                                                                                                    |

| Fényjelzés                                                                                                    | A nyomtató állapota                                                                     | Művelet                                                                                                    |
|----------------------------------------------------------------------------------------------------|-----------------------------------------------------------------------------------------|----------------------------------------------------------------------------------------------------|
| <u> </u>                                                                                                    | Súlyos hiba                                                                             | <ul> <li>Kapcsolja ki a nyomtatót 10<br/>másodpercre, majd kapcsolja be<br/>ismét.</li> </ul>                  |
|                                                                                                    |                                                                                         | <ul> <li>Ha nem tudja megoldani a<br/>problémát, vegye fel a kapcsolatot<br/>a HP-val. Lásd:</li> </ul>        |
|                                                                                                    |                                                                                         | <u>Ügyfélszolgálat, 125. oldal</u> .                                                                           |
|                                                                                                    |                                                                                         |                                                                                                    |
|                                                                                                    |                                                                                         |                                                                                                    |
|                                                                                                    |                                                                                         |                                                                                                    |
|                                                                                                    |                                                                                         |                                                                                                    |
|                                                                                                    |                                                                                         |                                                                                                    |
| <u> </u>                                                                                                    | Alacsony tonerszint<br>Az Indítás, az Üzemkész és a<br>Figyelmeztető jelzőfény működése | Rendeljen új nyomtatókazettát, és<br>készítse elő. Lásd: <u>Kellékek és</u><br><u>tartozékok, 113. oldal</u> . |
|                                                                                                    | független az alacsony tonerszint<br>állapottól.                                         |                                                                                                    |
|                                                                                                    |                                                                                         |                                                                                                    |
|                                                                                                    |                                                                                         |                                                                                                    |
|                                                                                                    |                                                                                         |                                                                                                    |
|                                                                                                    |                                                                                         |                                                                                                    |
| $\begin{tabular}{ c c c c } \hline & & \\ \hline & & \\ \hline \hline & & \\ \hline & & \\ \hline \hline & & \\ \hline \hline \\ \hline & & \\ \hline \hline \\ \hline \\$ |                                                                                         |                                                                                                    |

### 10-2 táblázat A kezelőpanel fényüzenetei (folytatás)

| Fényjelzés | A nyomtató állapota                                               | Művelet                                                                      |
|------------|-------------------------------------------------------------------|------------------------------------------------------------------------------|
|            | Nincs toner<br>Eltávolították a nyomtatópatront a<br>készülékből. | Helyezze vissza a patront a nyomtatóba.                                      |
|            | Elakadás                                                          | Szüntesse meg az elakadást. Lásd:<br>Elakadások<br>megszüntetése, 92. oldal. |

| 10-2 táblázat A kezelőpanel fén | yüzenetei (folytatás) |
|---------------------------------|-----------------------|
|---------------------------------|-----------------------|

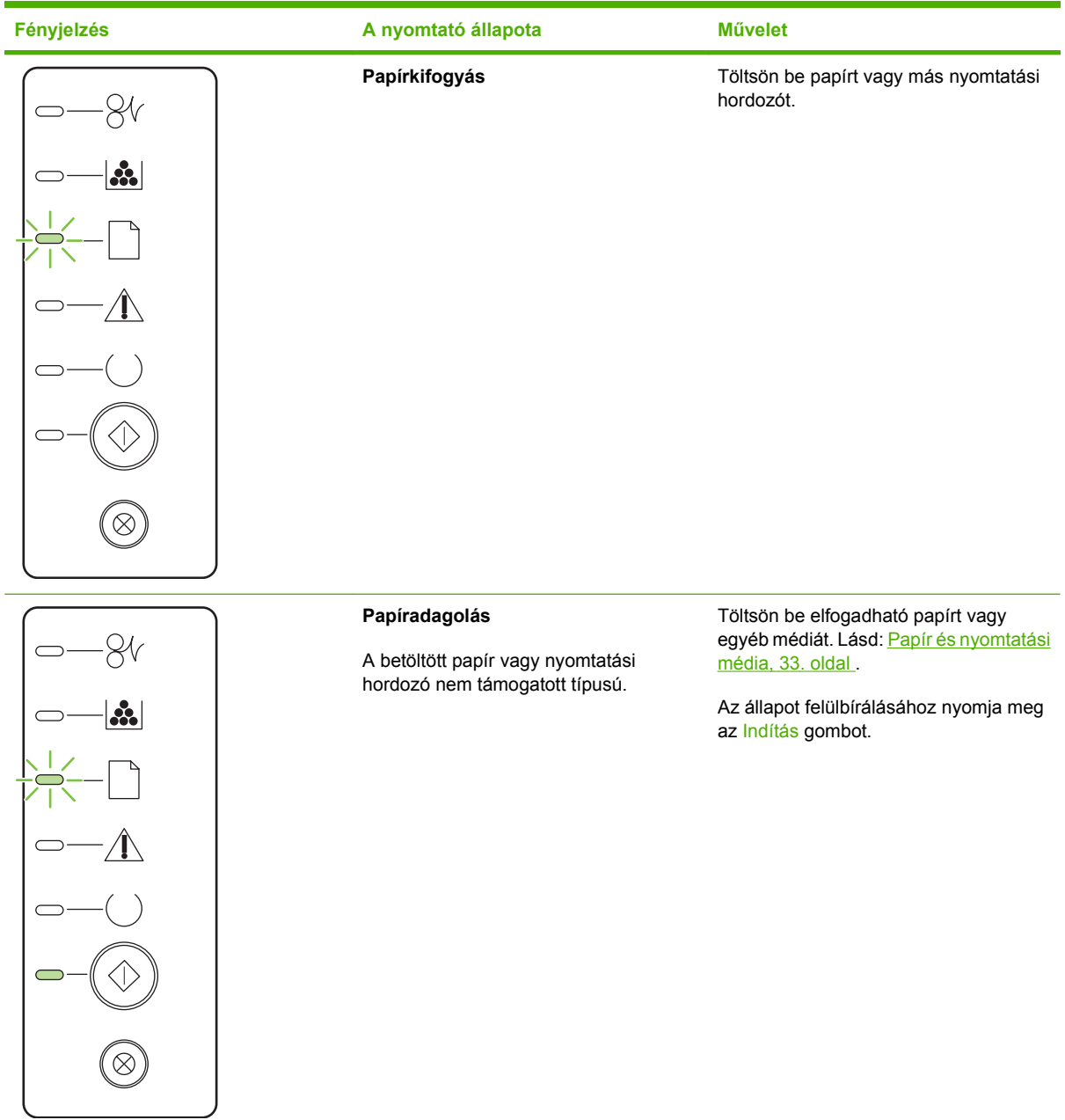

## Állapot-riasztási üzenetek

Az állapot-riasztási üzenetek a számítógép képernyőjén jelennek meg, amikor bizonyos problémák vannak a készülékkel. A következő táblázatban található információk segítségével megoldhatja ezeket a problémákat.

| Riasztási üzenet                                                                                                    | Leírás                                                                          | Javasolt teendők                                                                                                    |
|----------------------------------------------------------------------------------------------------|---------------------------------------------------------------------------------|----------------------------------------------------------------------------------------------------|
| 10.XXXX Kellékmemória-hiba                                                                                           | A nyomtatókazettához tartozó elektronikus<br>címke nem olvasható vagy hiányzik. | Helyezze vissza a nyomtatópatront.                                                                                                    |
|                                                                                                    |                                                                                 | <ul> <li>Kapcsolja ki, majd ismét be a<br/>készüléket.</li> </ul>                                                                                                    |
|                                                                                                    |                                                                                 | <ul> <li>Amennyiben a problémát nem sikerül<br/>megoldani, cserélje ki a festékkazettát.</li> </ul>                                                                                                    |
| 50.X Beégetőegység-hiba                                                                                              | A készülék hibát észlelt a beégetőműnél.                                        | A tápkapcsoló gombbal kapcsolja ki a<br>készüléket, várjon legalább 30 másodpercig,<br>majd kapcsolja be a készüléket és várjon,<br>amíg az inicializálás befejeződik.                                                      |
|                                                                                                    |                                                                                 | Ha a hiba továbbra is fennáll, kapcsolja ki a<br>készüléket, várjon legalább 25 másodpercig,<br>majd kapcsolja be ismét a készüléket.                                                                                       |
|                                                                                                    |                                                                                 | Ha a készüléken van túlfeszültségvédő,<br>távolítsa azt el. Csatlakoztassa a készülék<br>tápkábelét közvetlenül a fali aljzatba.<br>Kapcsolja be a készüléket a tápkapcsoló<br>benyomásával.                                |
|                                                                                                    |                                                                                 | Ha az üzenet nem tűnik el, forduljon a HP<br>ügyfélszolgálathoz. Lásd:<br><u>Ügyfélszolgálat, 125. oldal</u> .                                                                                                    |
| 52.0 Lapolvasóhiba                                                                                                   | Belső hiba lépett fel.                                                          | A tápkapcsoló gombbal kapcsolja ki a<br>készüléket, várjon legalább 30 másodpercig,<br>majd kapcsolja be a készüléket és várjon,<br>amíg az inicializálás befejeződik.                                                      |
|                                                                                                    |                                                                                 | Ha a készüléken van túlfeszültségvédő,<br>távolítsa azt el. Csatlakoztassa a készülék<br>tápkábelét közvetlenül a fali aljzatba.<br>Kapcsolja be a készüléket a tápkapcsoló<br>benyomásával.                                |
|                                                                                                    |                                                                                 | Ha az üzenet nem tűnik el, forduljon a HP<br>ügyfélszolgálathoz. Lásd:<br><u>Ügyfélszolgálat, 125. oldal</u> .                                                                                                    |
| Ajtó nyitva                                                                                                    | Az ajtó nyitva van.                                                             | Zárja be az ajtót.                                                                                                    |
| Elakadás: <location><br/>(a(<location> mutatja, hogy melyik területen<br/>történt az elakadás)</location></location> | A készülék elakadást érzékelt.                                                  | Szüntesse meg az elakadást az üzenetben<br>jelzett területen. A készüléknek folytatnia kell<br>a nyomtatási feladatot. Ellenkező esetben<br>próbálja meg újranyomtatni a feladatot. Lásd:<br><u>Elakadások, 91. oldal</u> . |
|                                                                                                    |                                                                                 | Ha az üzenet nem tűnik el, forduljon a HP<br>ügyfélszolgálathoz. Lásd:<br><u>Ügyfélszolgálat, 125. oldal</u> .                                                                                                    |
| Helyezzen be fekete festékkazettát                                                                                   | A patron nincs vagy helytelenül van<br>behelyezve a készülékbe.                 | Helyezze be a nyomtatópatront.                                                                                                    |

| Riasztási üzenet                | Leírás                                                                                                    | Javasolt teendők                                                                                                    |
|---------------------------------|----------------------------------------------------------------------------------------------------|----------------------------------------------------------------------------------------------------|
| Helyezzen be papírt             | A tálca üres.                                                                                                    | Töltsön be nyomtatási médiát a tálcába.                                                                                                    |
| Kézi adagolás                   | A készülék kézi adagolási módra van állítva.                                                                                                    | Töltse be a megfelelő papírt a tálcára, majd<br>az üzenet törléséhez nyomja meg az Indítás<br>gombot.                                                                                                    |
| Motorkommunikációs hiba         | A készülék belső kommunikációs hibát<br>észlelt.                                                                                                    | A tápkapcsoló gombbal kapcsolja ki a<br>készüléket, várjon legalább 30 másodpercig,<br>majd kapcsolja be a készüléket és várjon,<br>amíg az inicializálás befejeződik.                                       |
|                                 |                                                                                                    | Ha a készüléken van túlfeszültségvédő,<br>távolítsa azt el. Csatlakoztassa a készülék<br>tápkábelét közvetlenül a fali aljzatba.<br>Kapcsolja be a készüléket a tápkapcsoló<br>benyomásával.                 |
|                                 |                                                                                                    | Ha az üzenet nem tűnik el, forduljon a HP<br>ügyfélszolgálathoz. Lásd:<br><mark>Ügyfélszolgálat, 125. oldal</mark> .                                                                                         |
| Nem HP fekete festékkazetta     | Új, nem HP gyártmányú kellék van telepítve.<br>Ez az üzenet mindaddig megjelenik, amíg<br>nem helyez be HP kelléket, vagy nem nyomja<br>men az Indítés gombot | Ha úgy tudja, hogy HP kelléket vásárolt,<br>látogasson el a következő webhelyre:<br>www.hp.com/go/anticounterfeit.                                                                                           |
|                                 | nieg az inditas gombol.                                                                                                    | Ha a nyomtató a nem a HP által gyártott<br>kellék használata következtében<br>szervizelésre vagy javításra szorul, erre a HP<br>garanciája nem vonatkozik.                                                   |
|                                 |                                                                                                    | A nyomtatás folytatásához nyomja meg az Indítás gombot.                                                                                                    |
| Nincs kapcsolat                 | A termékszoftver nem tud kommunikálni a<br>készülékkel.                                                                                                    | <ol> <li>Ellenőrizze, hogy a készülék be van-e<br/>kapcsolva.</li> </ol>                                                                                                    |
|                                 |                                                                                                    | <ol> <li>Ellenőrizze, hogy az USB-kábel<br/>megfelelően van-e csatlakoztatva a<br/>készülékhez és a számítógéphez.</li> </ol>                                                                                |
| Nyomtatás                       | A készülék éppen egy dokumentumot<br>nyomtat.                                                                                                    | Várja meg, míg befejeződik a nyomtatás.                                                                                                    |
| Papír helytelen behúzása        | A nyomtatómotor nem tudott behúzni egy<br>papírlapot.                                                                                                    | Helyezze be újra a papírt az adagolótálcába,<br>és a feladat folytatásához nyomja meg az<br>Indítás gombot.                                                                                                  |
|                                 |                                                                                                    | Ha az üzenet nem tűnik el, forduljon a HP<br>ügyfélszolgálathoz. Lásd:<br><mark>Ügyfélszolgálat, 125. oldal</mark> .                                                                                         |
| Rendeljen fekete festékkazettát | A jelzett nyomtatópatron hasznos<br>élettartamának végéhez közeledik.                                                                                         | Rendeljen új nyomtatókazettát. Tovább<br>folytathatja a nyomtatást az adott<br>nyomtatókazettával mindaddig, amíg a<br>festék újraelosztása többé már nem<br>eredményez elfogadható nyomtatási<br>minőséget. |
| Túl összetett oldal             | A készülék nem tudja feldolgozni az oldalt.                                                                                                    | Az Indítás gombot megnyomva folytathatja a nyomtatást, de lehet, hogy a kimenet minősége romlik.                                                                                                    |

## Elakadások

## Az elakadások leggyakoribb okai

Sok elakadásnak az az oka, hogy nem a HP előírásainak megfelelő papírt használnak. Minden HP LaserJet készülékhez megtalálja a papírokra vonatkozó teljes előírást ebben a kézikönyvben: *HP LaserJet Printer Family Print Media Guide (Útmutató a HP LaserJet nyomtatócsalád nyomtatási médiatípusaihoz)*. Ez az útmutató hozzáférhető a következő helyen: <u>www.hp.com/support/</u><u>ljpaperguide</u>.

#### A készülék elakadt.<sup>1</sup>

| Ok                                                                                               | Megoldás                                                                                                    |
|--------------------------------------------------------------------------------------------------|----------------------------------------------------------------------------------------------------|
| A papír nem felel meg az előírásoknak.                                                           | Csak a HP-specifikációknak megfelelő papírt használjon.<br>Lásd: <u>Papír és nyomtatási média, 33. oldal</u> .                                                                                                    |
| Valamelyik alkatrész nem megfelelően van behelyezve.                                             | Ellenőrizze, hogy megfelelően van-e behelyezve a nyomtatókazetta.                                                                                                    |
| Olyan papírt használ, amely már áthaladt készüléken vagy<br>fénymásolón.                         | Ne használjon olyan papírt, amelyre már nyomtattak vagy másoltak.                                                                                                    |
| A tálca nincs megfelelően feltöltve.                                                             | Távolítson el minden felesleges papírt a tálcáról. Ellenőrizze,<br>hogy a köteg magassága a tálcán található maximális<br>kötegmagasságot jelző vonal alatt van. Lásd: <u>Tálcák</u><br><u>betöltése, 41. oldal</u> .      |
| A papír ferdén áll.                                                                              | Nincsenek megfelelően beállítva a tálcavezetők. Igazítsa úgy<br>a vezetőket, hogy azok biztosan tartsák, de ne hajlítsák meg<br>a köteget.                                                                                 |
| A papír összetapad vagy összeragad.                                                              | Vegye ki a papírt, hajlítgassa meg a köteget, és fordítsa el 180<br>fokkal, vagy fordítsa át. Töltse be újból a papírt a tálcába.                                                                                          |
|                                                                                                  | <b>MEGJEGYZÉS:</b> Ne pörgesse át a papírköteget. Így statikus elektromosság jöhet létre, ami összetapaszthatja a lapokat.                                                                                                 |
| A papírt eltávolították, még mielőtt az megállt volna a kimeneti tálcán.                         | Állítsa alaphelyzetbe a készüléket Várja meg, amíg a lapok<br>elhelyezkednek a kimeneti tálcán, és csak azután távolítsa el<br>őket.                                                                                       |
| Kétoldalas nyomtatás esetén a dokumentum második oldalának kinyomtatása előtt veszi el a papírt. | Állítsa alaphelyzetbe a készüléket, és nyomtassa újra a<br>dokumentumot. Várja meg, amíg a lapok megállapodnak a<br>kimeneti tálcán, és csak aztán távolítsa el őket.                                                      |
| A papír rossz állapotban van.                                                                    | Cserélje ki a papírt.                                                                                                    |
| A papírt nem kapják el a tálca belső görgői.                                                     | Vegye ki a legfelső papírlapot. Ha a papír túl nehéz, esetleg nem lehet felvenni a tálcáról.                                                                                                    |
| A papír széle durva vagy egyenetlen.                                                             | Cserélje ki a papírt.                                                                                                    |
| A papír perforált vagy dombornyomásos.                                                           | A perforált vagy dombornyomásos papírlapok nehezen<br>választhatók el egymástól. Egyesével adagolja a lapokat az<br>1. tálcába.                                                                                            |
| A készülék kellékeinek hasznos élettartama lejárt.                                               | Nézze meg, nincs-e a készülék kezelőpaneljén kellékcserére felszólító üzenet, vagy kellékállapot-oldal nyomtatásával ellenőrizze a kellékek hátralévő idejét. Lásd: <u>Az információs</u> oldalak kinyomtatása, 60. oldal. |

| A készülék elakadt. <sup>1</sup> |                                                                                                    |
|----------------------------------|----------------------------------------------------------------------------------------------------|
| Ok                               | Megoldás                                                                                                    |
| A papírt helytelenül tárolták.   | Cserélje ki a tálcákban lévő papírt. A papírt eredeti<br>csomagolásában, ellenőrzött környezetben kell tárolni. |

<sup>1</sup> Ha az elakadások nem szűnnek meg, forduljon a HP ügyfélszolgálathoz vagy hivatalos HP szervizszolgáltatójához.

## Elakadási helyek

Elakadások a készüléken belül az alábbi helyeken történhetnek.

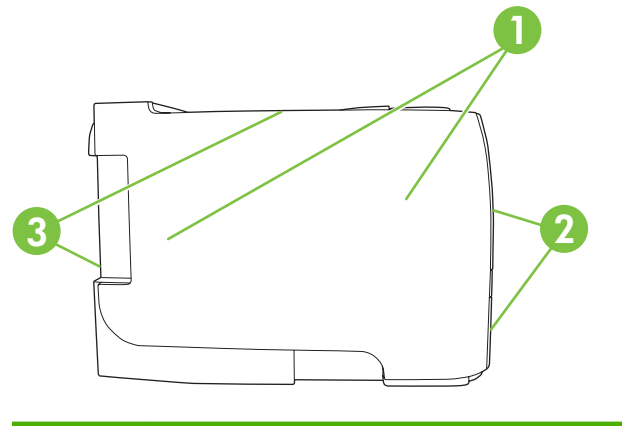

| 1 | Belső területek |
|---|-----------------|
| 2 | Adagolótálcák   |
| 3 | Kimeneti tálcák |

## Elakadások megszüntetése

Elakadás elhárításakor vigyázzon, hogy ne szakítsa el az elakadt papírt. A készülékben maradt papírdarab további elakadásokat okozhat.

△ VIGYÁZAT! Az elakadások elhárítása előtt kapcsolja ki a készüléket, és húzza ki a tápkábelt.

### Belső területek

#### Nyomtatókazetta területe és papírút

1. Nyomja meg a gombot a nyomtatókazetta-tartó ajtajának kinyitásához, majd vegye ki a kazettát.

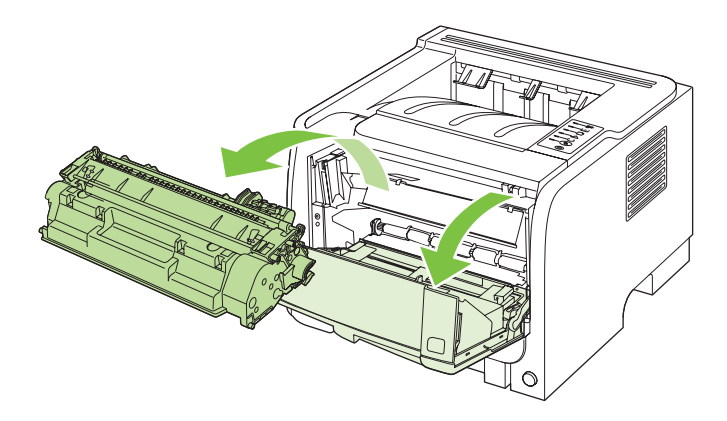

- △ VIGYÁZAT! A sérülés elkerülése érdekében ne tegye ki a nyomtatókazettát fény hatásának. Fedje le egy papírlappal.
- 2. Ha az elakadt papír látható, fogja azt meg mindkét kezével, és lassan húzza ki a készülékből.

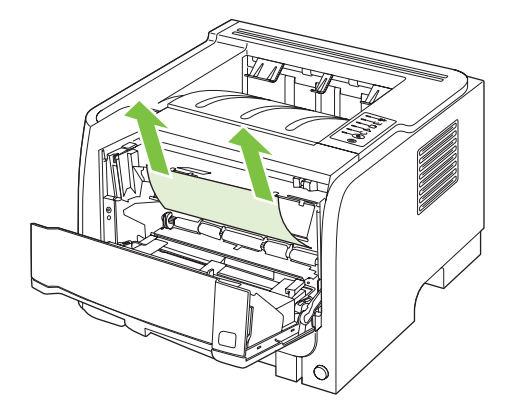

3. Tegye vissza a nyomtatókazettát, és csukja be a nyomtatókazetta-tartó ajtaját.

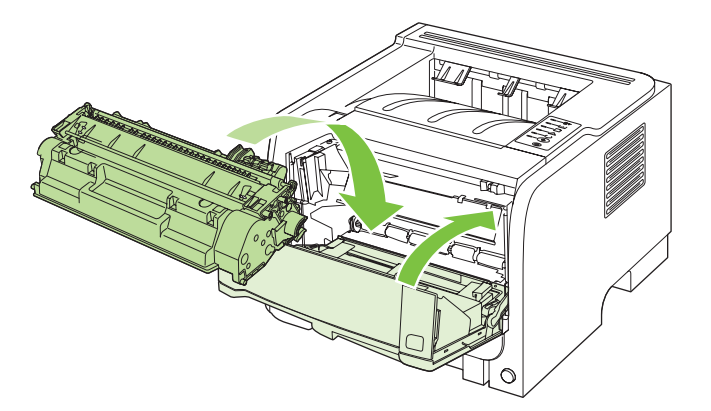

4. Ha nincs elakadt papír a nyomtatókazetta-tartó ajtaján belül, nyissa ki az elakadás-elhárítási ajtót a készülék hátulján.

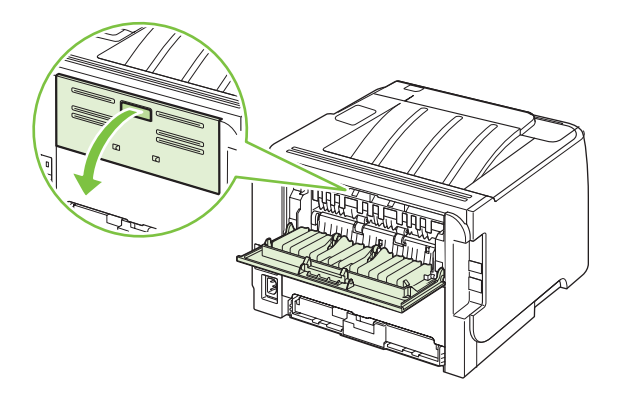

5. Ha az elakadt papír látható, fogja azt meg mindkét kezével, és lassan húzza ki a készülékből.

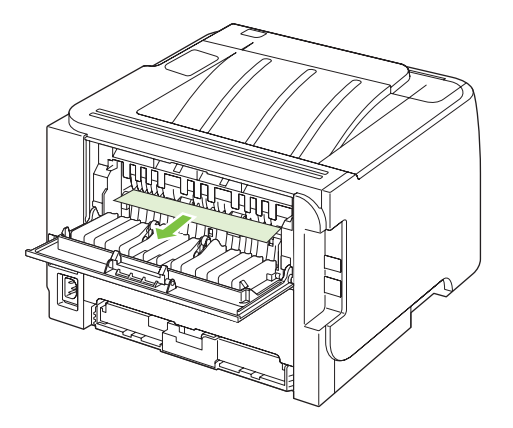

6. Zárja be az elakadás-elhárítási ajtót.

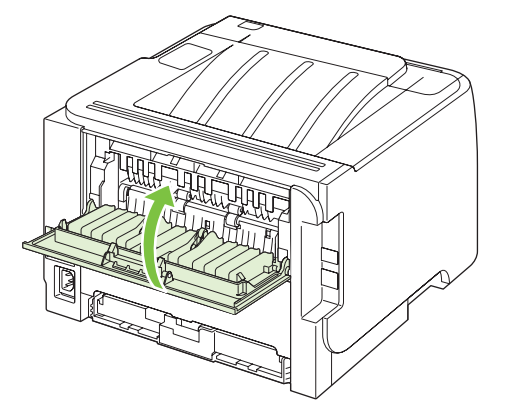

### Adagolótálcák

### 1. tálca

1. Nyomja meg a gombot a nyomtatókazetta-tartó ajtajának kinyitásához, majd vegye ki a kazettát.

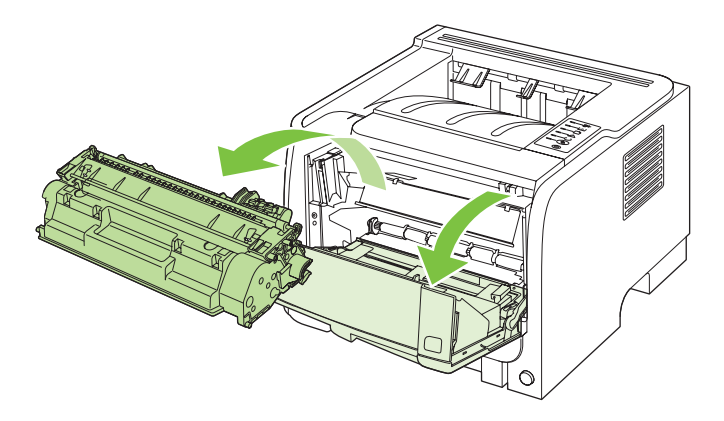

- △ VIGYÁZAT! A sérülés elkerülése érdekében ne tegye ki a nyomtatókazettát fény hatásának. Fedje le egy papírlappal.
- 2. Emelje fel az 1. tálca görgőjének fedelét, fogja meg az elakadt papírt, és óvatosan húzza ki a készülékből.

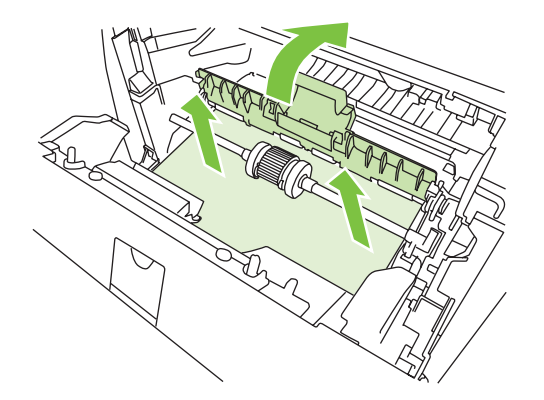

3. Tegye vissza a nyomtatókazettát, és csukja be a nyomtatókazetta-tartó ajtaját.

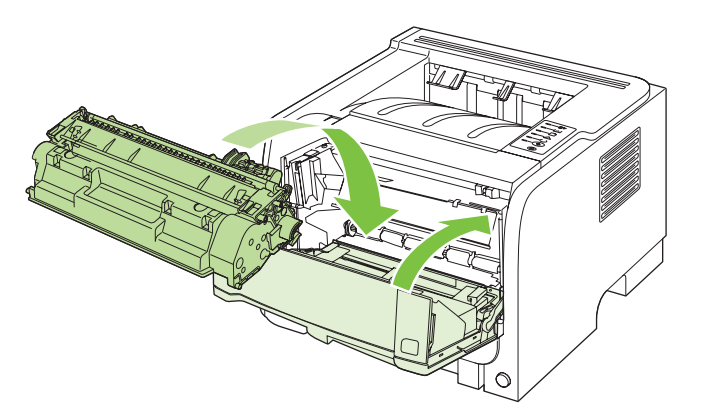

#### 2. tálca

1. Nyissa ki a tálcát.

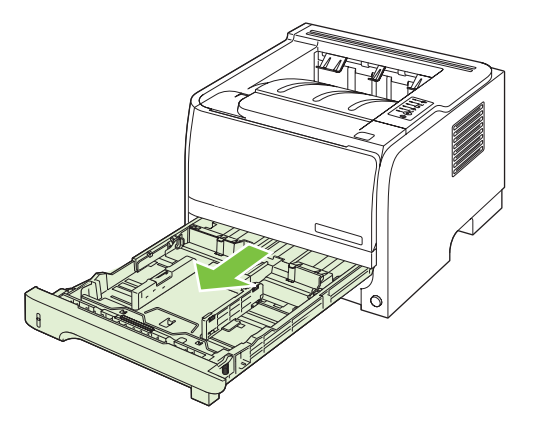

2. Fogja meg az elakadt papírt mindkét kezével, és lassan húzza azt ki a készülékből.

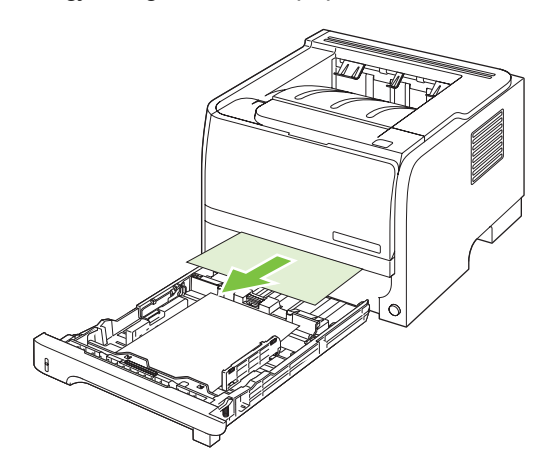

3. Csukja vissza a tálcát.

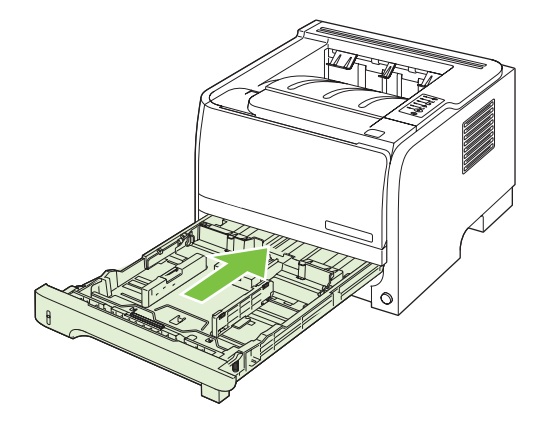

4. Ha a tálcaterületen nem látható elakadt papír, nyissa ki a nyomtatókazetta-tartó ajtaját, vegye ki a nyomtatókazettát, és húzza lefelé a felső hordozóvezetőt. Fogja meg az elakadt papírt mindkét kezével, és lassan húzza azt ki a készülékből.

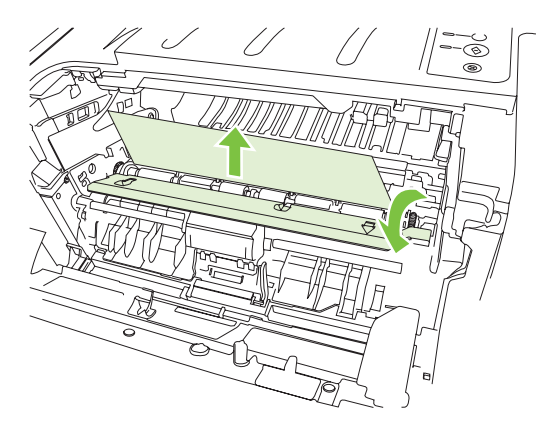

5. Tegye vissza a nyomtatókazettát, és csukja be a nyomtatókazetta-tartó ajtaját.

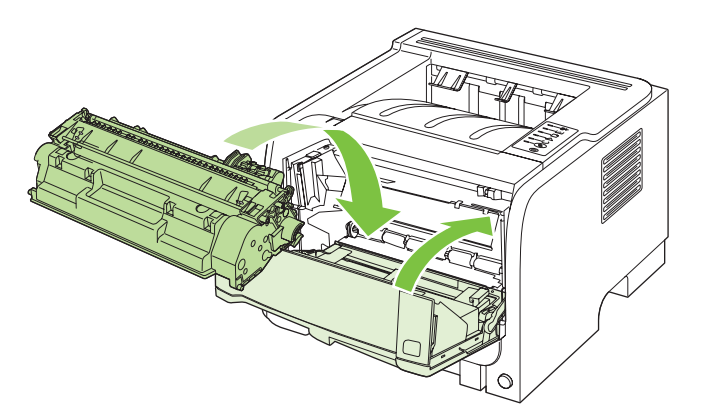

### Kimeneti tálcák

- △ VIGYÁZAT! A készülék károsodásának megelőzése érdekében ne próbálja megszüntetni a felső kimeneti tálcában történt elakadást úgy, hogy egyenesen kifelé húzza a papírt.
  - 1. A készülék hátulján nyissa ki az elakadás-elhárítási ajtót.

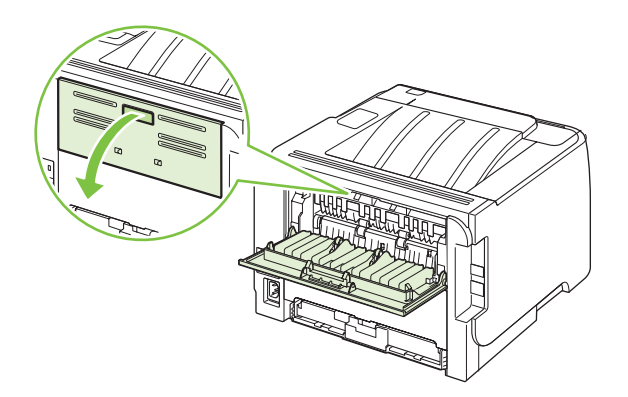

2. Fogja meg az elakadt papírt mindkét kezével, és lassan húzza azt ki a készülékből.

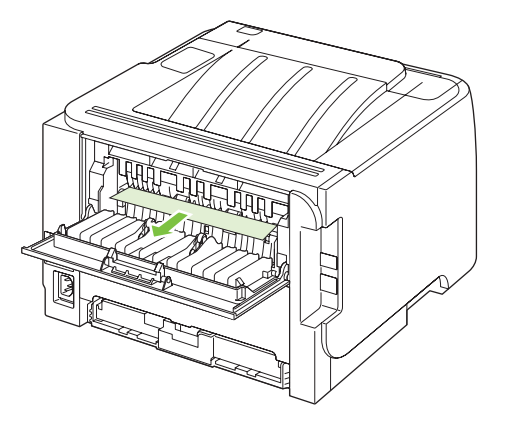

3. Zárja be az elakadás-elhárítási ajtót.

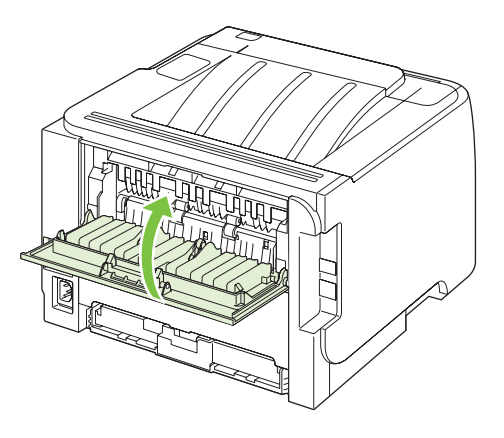
# Nyomtatás minőségével kapcsolatos problémák megoldása

A legtöbb, a nyomtatás minőségével összefüggő problémát megelőzheti, ha követi ezeket az irányelveket.

- Konfigurálja a tálcákat a helyes papírtípus-beállításra. Lásd: Tálcák konfigurálása, 44. oldal.
- Csak a HP előírásainak megfelelő papírt használjon. Lásd: <u>Papír és nyomtatási</u> média, <u>33. oldal</u>.
- Szükség szerint tisztítsa meg a készüléket. Lásd: <u>A papírút tisztítása, 70. oldal</u>.

### A papírral kapcsolatos nyomtatási minőségproblémák

Néhány nyomtatásminőségi probléma abból fakad, hogy nem a HP előírásainak megfelelő papírt használnak.

- A papír felülete túlságosan sima.
- A papír nedvességtartalma egyenlőtlen, túl magas vagy túl alacsony. Használjon más forrásból vagy újonnan felnyitott csomagból származó papírt.
- A papír egyes részei taszítják a festéket. Használjon más forrásból vagy újonnan felnyitott csomagból származó papírt.
- Durva papírból készült a fejléces papír, melyet használ. Használjon finomabb, xerografikus papírt. Ha ezzel megoldódik a probléma, forduljon a fejléces papír szállítójához, hogy olyan papírt használjon, amely megfelel a HP követelményeinek.
- A papír túlságosan durva. Használjon finomabb, xerografikus papírt.
- A beállított papírtípushoz képest a papír túlságosan nehéz, ezért a festék nem ég rá a papírra.

Minden HP LaserJet készülékhez megtalálja a papírokra vonatkozó teljes előírást ebben a kézikönyvben: *HP LaserJet Printer Family Print Media Guide (Útmutató a HP LaserJet nyomtatócsalád nyomtatási médiatípusaihoz)*. Ez az útmutató hozzáférhető a következő helyen: <u>www.hp.com/support/</u><u>ljpaperguide</u>.

### A környezettel összefüggő nyomtatásminőségi problémák

Ha a készülék túlságosan nedves vagy túlságosan száraz környezetben üzemel, ellenőrizze, hogy ez a környezet megfelel-e a követelményeknek. Lásd: <u>Működési környezet, 130. oldal</u>.

### Az elakadásokkal összefüggő nyomtatásminőségi problémák

Gondoskodjon róla, hogy ne maradjon lap a papírúton.

- Elakadás után két-három lap nyomtatásával tisztítsa meg a papírutat.
- Ha a lapok nem haladnak át a beégetőművön, és képhibát okoznak a következő lapokon, kéthárom lap nyomtatásával tisztítsa meg a papírutat. Ha a probléma nem szűnik meg, nyomtasson ki egy tisztítólapot. Lásd: <u>A papírút tisztítása, 70. oldal</u>.

### Nyomtatási sűrűség beállítása

A rossz nyomtatási minőséget néha megoldhatja azzal, hogy a nyomtatási sűrűség állításával világosabbá vagy sötétebbé teszi a teljes nyomtatást.

| Windows   | 1. | Nyissa meg a nyomtatóillesztő-program <b>Tulajdonságok</b> képernyőjét, majd kattintson az <b>Eszközbeállítások</b> lapra. További útmutatást a következő helyen található táblázat harmadik oszlopában talál: <u>A nyomtató-illesztőprogram</u><br>beállításainak módosítása, Windows, 13. oldal. |  |
|-----------|----|----------------------------------------------------------------------------------------------------|--|
|           | 2. | A <b>Nyomtatási sűrűség</b> területen a csúszka állításával adja meg a nyomtatási sűrűséget.                                                                                                    |  |
|           | 3. | Nyomja meg az <b>OK</b> gombot.                                                                                                    |  |
| Macintosh | 1. | Kattintson a Fájl menü Nyomtatás parancsára.                                                                                                    |  |
|           | 2. | Nyissa meg a Nyomtatási beállítások menüt.                                                                                                    |  |
|           | 3. | A <b>Nyomtatási sűrűség</b> területen a csúszka állításával adja meg a nyomtatási sűrűséget.                                                                                                    |  |

### Képhibákra vonatkozó példák

Ez a rész a nyomtatási hibák azonosításáról és kijavításáról nyújt tájékoztatást.

MEGJEGYZÉS: Ha ezen lépések segítségével nem sikerül megoldani a problémát, lépjen kapcsolatba a HP hivatalos forgalmazójával vagy a szervizzel.

#### Halvány vagy elmosódott nyomat

|                  | • | A nyomtatópatron élettartamának végéhez közeledik.                                                                                                    |
|------------------|---|----------------------------------------------------------------------------------------------------|
| AaBbCc<br>AaBbCc | • | A nyomtatókazetta élettartamának növelése érdekében<br>szükséges a festék újraelosztása.                                                                                                    |
| AaBbCc<br>AaBbCc | • | Lehet, hogy a papír nem felel meg a Hewlett-Packard<br>hordozóspecifikációinak (például túl nedves vagy túl<br>durva).                                                                                                    |
| AaBbCc           | • | Ha az egész oldal világos, a nyomtatási sűrűség<br>beállítása túl világos, vagy be van kapcsolva az<br>EconoMode. Módosítsa a nyomtatási sűrűséget, és<br>kapcsolja ki az EconoMode funkciót a Nyomtató<br>tulajdonságai párbeszédpanelen. |

### Tonerszemcsék

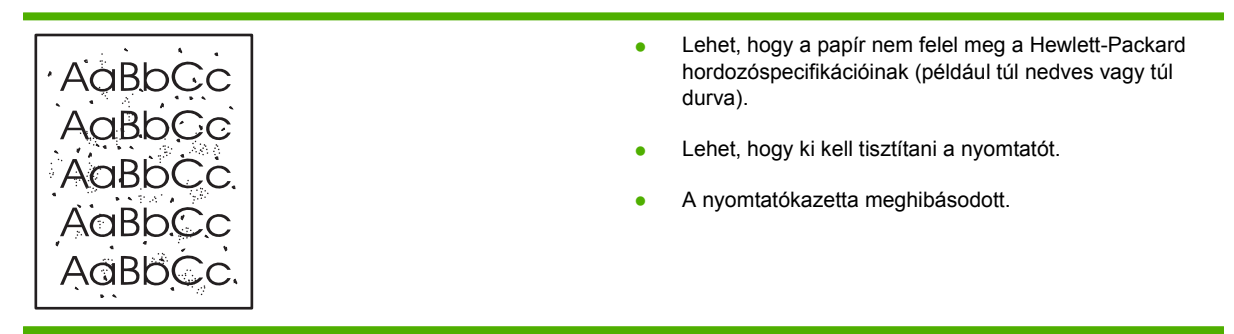

### Kihagyások

| AarpCc           | <ul> <li>Lehet, hogy csak egyetlen hordozó anyaghibás. Próbálja<br/>meg újra kinyomtatni a dokumentumot.</li> </ul>                                                                                                    |
|------------------|----------------------------------------------------------------------------------------------------|
| AaBbCc<br>AaBbCc | <ul> <li>A hordozó nedvességtartalma nem egyenletesen oszlik<br/>el, vagy nedvességfoltok vannak a felületén. Próbálja<br/>meg újra a nyomtatást új hordozóra.</li> </ul>                                                           |
| ACBUCC<br>AaBbCc | <ul> <li>Hibás a hordozócsomag. A gyártási folyamatok során a<br/>hordozó felületének egyes részei megsérülhettek, és<br/>nem fogadják be a tonert. Próbáljon meg egy másik<br/>típusú vagy márkájú hordozóra nyomtatni.</li> </ul> |
|                  | <ul> <li>Lehet, hogy sérült a nyomtatópatron.</li> </ul>                                                                                                    |

### Függőleges vonalak

| AdBbCc | A nyomtatópatronban lévő fényérzékeny dob valószínűleg<br>megkarcolódott. Helyezzen be új HP nyomtatópatront. |
|--------|----------------------------------------------------------------------------------------------------|
|        |                                                                                                    |
|        |                                                                                                    |
|        |                                                                                                    |
| AqBbCc |                                                                                                    |

### Szürke háttér

|        | • | Cserélje a hordozót egy könnyebbre.                                        |
|--------|---|----------------------------------------------------------------------------|
| AabbCc | • | Ellenőrizze a nyomtató környezetét. Nagyon száraz                          |
| AaBbCc |   | (alacsony páratartalom) körülmények között növekszik a<br>háttérárnyékolás |
| AaBbCc |   | l shat hany a súrúaía haillitian túl namy Mideaitea a                      |
| AaBbCc | • | sűrűség beállítását.                                                       |
| AaBbCc | • | Helyezzen be új HP nyomtatópatront.                                        |

### Elkenődő toner

| AaBbCc | <ul> <li>Ha a hordozó hosszanti oldalán elkenődik a toner, akkor<br/>lehet, hogy a hordozóvezetők piszkosak. Törölje le a<br/>hordozóvezetőket egy száraz, szöszmentes ruhával.</li> </ul> |
|--------|----------------------------------------------------------------------------------------------------|
| Adbocc | <ul> <li>Ellenőrizze a hordozó típusát és minőségét.</li> </ul>                                                                                                    |
| Adbocc | <ul> <li>Lehet, hogy a beégetőmű hőmérséklete túl alacsony.</li> <li>A pyomtotó illosztő szorszmana ellenőrizza, hogy a</li> </ul>                                                         |
| Adbbcc | megfelelő hordozótípus van-e kiválasztva.                                                                                                    |
| AUDDEC | <ul> <li>Próbáljon meg betenni egy új HP nyomtatópatront.</li> </ul>                                                                                                    |

### **Nedves toner**

| AaBbCc<br>AaBbCc<br>AaBbCc<br>AaBbCc | <ul> <li>A beégető hőmérséklete túl alacsony. A nyomtató-<br/>illesztőprogramban ellenőrizze, hogy a megfelelő<br/>hordozótípus van-e kiválasztva.</li> </ul>       |
|--------------------------------------|----------------------------------------------------------------------------------------------------|
|                                      | Tisztítsa meg a nyomtató belsejét.                                                                                                    |
|                                      | <ul> <li>Ellenorizze a nordozo tipusat es minoseget.</li> <li>A nyomtató-illesztőprogramban ellenőrizze, hogy a megfelelő hordozótípus van-e kiválasztva</li> </ul> |
|                                      | <ul> <li>A nyomtatót közvetlenül egy fali aljzatba csatlakoztassa,<br/>és ne egy hosszabbítóba.</li> </ul>                                                          |

### Függőlegesen ismétlődő hibák

|                            | • Lo<br>m<br>ho | ehet, hogy megsérült a nyomtatópatron. Ha a hiba<br>nindig az oldal azonos pontján jelenik meg, akkor<br>elyezzen be egy új HP nyomtatópatront.                           |
|----------------------------|-----------------|----------------------------------------------------------------------------------------------------|
| AaBbCC<br>AaBbCC<br>AaBbCc | • Lo<br>la<br>m | ehet, hogy a belső részekre toner került. Ha a hibák a<br>ap hátoldalán jelennek meg, a probléma valószínűleg<br>nagától megoldódik néhány további oldal<br>yomtatásával. |
| AaBbCc                     | • A<br>m        | nyomtató-illesztőprogramban ellenőrizze, hogy a<br>negfelelő hordozótípus van-e kiválasztva.                                                                              |

### Hibás karakterek

| Аавьсс<br>Аавьсс                     | <ul> <li>Ha a karakterek hibásan nyomtatódnak, kiemelkednek a<br/>lap felületéből, lehet, hogy a hordozó túl síkos. Próbáljon<br/>meg más hordozóra nyomtatni.</li> </ul>                                                                                                    |
|--------------------------------------|----------------------------------------------------------------------------------------------------|
| AaBbCc<br>AaBbCc<br>AaBbCc<br>AaBbCc | <ul> <li>Ha a karakterek hibás formájúak, hullámosak, lehet, hogy<br/>a nyomtatót szervizbe kell vinni. Nyomtasson<br/>konfigurációs oldalt. Ha a karakterek hibás formájúak,<br/>lépjen kapcsolatba a HP hivatalos forgalmazójával vagy<br/>szervizképviselőjével.</li> </ul> |

### Ferde oldal

| AaBbCc  | <ul> <li>Ellenőrizze, hogy a hordozó megfelelően van-e betöltve,<br/>és a hordozóvezetők nem túl szorosak vagy lazák-e.</li> </ul> |
|---------|----------------------------------------------------------------------------------------------------|
| AaBbCc  | <ul> <li>Lehet, hogy túlságosan tele van töltve az adagolótálca.</li> </ul>                                                        |
| AaBbCc  | <ul> <li>Ellenőrizze a hordozó típusát és minőségét.</li> </ul>                                                                    |
| AaBbCc  |                                                                                                    |
| AgBbCa  |                                                                                                    |
| , MDDCC |                                                                                                    |

### Pöndörödés vagy hullámok

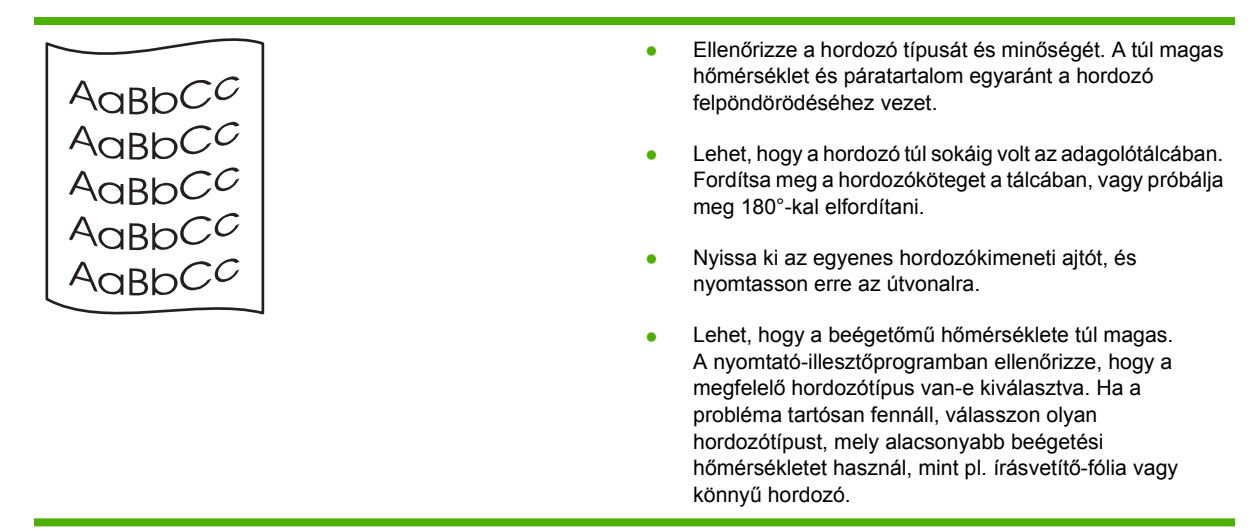

### Ráncok vagy gyűrődések

|                  | Ellenőrizze, hogy a hordozó megfelelően van-e betöltve.                                                                                                 |
|------------------|----------------------------------------------------------------------------------------------------|
| AaBbCc           | Ellenőrizze a hordozó típusát és minőségét.                                                                                                    |
| AABOCC<br>AABOCC | <ul> <li>Nyissa ki az egyenes hordozókimeneti ajtót, és<br/>nyomtasson erre az útvonalra.</li> </ul>                                                    |
| AaBbCc<br>AaBbCc | <ul> <li>Fordítsa át a hordozócsomagot a tálcában. Fordítsa meg<br/>a hordozóköteget a tálcában, vagy próbálja meg 180°-kal<br/>elfordítani.</li> </ul> |
|                  | <ul> <li>A problémát a borítékba szorult levegő is okozhatja.<br/>Vegye ki a borítékot, simítsa ki, és próbáljon újra<br/>nyomtatni.</li> </ul>         |

#### Tonerszóródás a körvonalak mentén

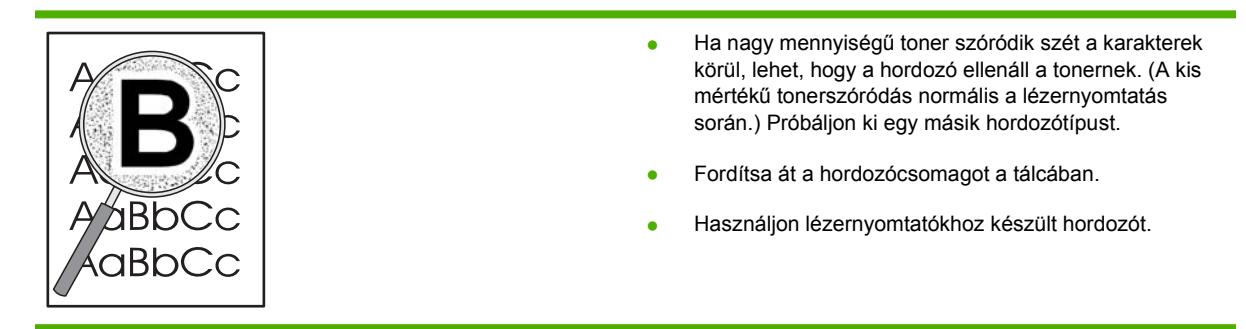

Nyomtatás minőségével kapcsolatos problémák megoldása 103

### Működési problémák megoldása

| Probléma                                               | Ok                                                                         | Megoldás                                                                                                    |  |
|--------------------------------------------------------|----------------------------------------------------------------------------|----------------------------------------------------------------------------------------------------|--|
| A készülék csak üres oldalakat<br>nyomtat.             | Lehetséges, hogy a védőszalag még<br>mindig rajta van a festékkazettán.    | Ellenőrizze, hogy a védőszalagot<br>teljesen eltávolította-e a<br>festékkazettákról.                                                                                                    |  |
|                                                        | Lehetséges, hogy a dokumentum üres oldalakat tartalmaz.                    | Ellenőrizze, hogy a nyomtatandó<br>dokumentumban minden oldal<br>tartalmaz-e valamit.                                                                                                    |  |
|                                                        | Lehet, hogy a készülék meghibásodott.                                      | A készülék működésének<br>ellenőrzéséhez nyomtasson ki egy<br>konfigurációs oldalt.                                                                                                    |  |
| Nagyon lassan nyomtatja ki a készülék<br>az oldalakat. | A nehezebb fajtájú papírok lelassíthatják<br>a nyomtatási munkát.          | Nyomtasson más típusú papírra.                                                                                                    |  |
|                                                        | A készülék lassan nyomtatja ki a<br>bonyolultabb lapokat.                  | Előfordulhat, hogy az optimális<br>nyomtatási minőség érdekében<br>lassabban kell nyomtatni az oldalt, hogy<br>a beégetés megfelelően végbemenjen.                                                                                                    |  |
| Az oldalak nem nyomtatódtak ki.                        | Lehet, hogy a készülék nem megfelelően<br>húzza be a papírt.               | Győződjön meg róla, hogy a papír<br>megfelelően van betöltve a tálcába.                                                                                                    |  |
|                                                        | A készülékben elakad a papír.                                              | Szüntesse meg az elakadást. Lásd:<br>Elakadások, 91. oldal                                                                                                    |  |
|                                                        | Lehet, hogy az USB-kábel hibás vagy<br>nem megfelelően van csatlakoztatva. | <ul> <li>Húzza ki, majd dugja vissza az<br/>USB-kábel mindkét végét.</li> </ul>                                                                                                    |  |
|                                                        |                                                                            | <ul> <li>Próbáljon ismét kinyomtatni egy<br/>korábban már sikerrel kinyomtatott<br/>oldalt.</li> </ul>                                                                                                    |  |
|                                                        |                                                                            | <ul> <li>Próbáljon másik USB-kábelt<br/>használni.</li> </ul>                                                                                                    |  |
|                                                        | A számítógépről más készülékeket is<br>működtet.                           | Lehet, hogy a készülék nem tud USB-<br>portot megosztva használni.<br>Akadályozhatja a készülék működését,<br>ha ugyanahhoz a porthoz külső<br>merevlemez vagy hálózati elosztó is<br>csatlakozik. Ebben az esetben a másik<br>eszköz csatlakozóját ideiglenesen el kell<br>távolítania, vagy a számítógép két külön<br>USB-portját kell használni. |  |

### Csatlakoztatási problémák megoldása

### Közvetlen csatlakoztatási problémák megoldása

Ha a készüléket közvetlenül számítógéphez csatlakoztatta, ellenőrizze a kábelt.

- Ellenőrizze, hogy a kábel csatlakozik-e a számítógéphez és a készülékhez.
- Győződjön meg róla, hogy a kábel nem hosszabb, mint 2 méter. Ha szükséges, cserélje ki a kábelt.
- Másik készülékhez csatlakoztatva ellenőrizze, hogy a kábel jó-e. Ha szükséges, cserélje ki a kábelt.

### Hálózati problémák megoldása

Az alábbi elemek ellenőrzésével győződjön meg róla, hogy a készülék kommunikál a hálózattal. Mielőtt elkezdené, nyomtasson konfigurációs oldalt. Lásd: <u>Az információs oldalak kinyomtatása, 60. oldal</u>.

1. Van valamilyen csatlakoztatási hiba a munkaállomás vagy fájlszerver és a készülék között?

Ellenőrizze a hálózati kábelezést, a csatlakozásokat és az útválasztó-beállításokat. Ellenőrizze, hogy a hálózati kábelek hossza megfelel-e a hálózati előírásoknak.

2. Megfelelően vannak csatlakoztatva a hálózati kábelek?

Győződjön meg arról, hogy a készülék a megfelelő nyomtatóport és kábel használatával csatlakozik a hálózathoz. Ellenőrizze, hogy minden kábelcsatlakozás megfelelően illeszkedik-e és a kívánt helyen van-e. Ha a probléma továbbra is fennáll, próbáljon ki egy másik kábelt vagy portot az elosztón vagy a switchen. A készülék hátulján található portcsatlakozó mellett világítania kell az aktivitást mutató sárga jelzőfénynek és a kapcsolat állapotát mutató zöld jelzőfénynek.

3. Megfelelően van beállítva a kapcsolati sebesség és a duplex mód?

A Hewlett-Packard azt tanácsolja, hogy ezt a beállítást hagyja automatikus módban (ez az alapbeállítás). Lásd: <u>Kapcsolati sebesség beállítása, 31. oldal</u>.

4. El tudja érni a készüléket a "ping" paranccsal?

A parancssorból kiadott pingparanccsal tesztelje a számítógép és a készülék közötti kapcsolatot. Például:

ping 192.168.45.39

Ellenőrizze, hogy a ping parancs visszajelzi-e a csomagok oda-vissza útjához szükséges időt.

Ha sikerül a pingteszt, akkor ellenőrizze, hogy a készülék számítógépen megadott IP-címbeállítása helyes-e. Ha helyes, akkor törölje, majd adja hozzá újra a készüléket.

Ha a pingteszt nem sikerül, ellenőrizze, hogy be vannak-e kapcsolva a hálózati eszközök (hubok), majd ellenőrizze, hogy a készülék és a számítógép hálózati beállításai ugyanarra a hálózatra vannak-e megadva.

5. Elvégezték a szoftveralkalmazások hálózathoz illesztését?

Győződjön meg arról, hogy a szoftverek kompatibilisek-e, helyesen vannak-e telepítve és megfelelő nyomtatóillesztő-programmal vannak-e ellátva.

6. Más felhasználók tudnak nyomtatni?

Lehet, hogy a probléma csak egy adott munkaállomásnál jelentkezik. Ellenőrizze a munkaállomás hálózati meghajtóit, nyomtatóillesztő-programjait és az átirányítást (Novell NetWare rendszernél leképezés).

7. Ha más felhasználók képesek nyomtatni, ugyanazt a hálózati operációs rendszert használják?

Ellenőrizze, hogy rendszerén megfelelő-e a hálózati operációs rendszer telepítése.

8. Engedélyezett a protokoll?

Ellenőrizze a protokoll állapotát a konfigurációs oldalon. A többi protokoll állapotának ellenőrzéséhez a beágyazott webszerver is használható. Lásd: <u>Beágyazott</u> <u>webszerver, 61. oldal</u>.

- 9. Megjelenik a készülék a HP Web Jetadmin programban, vagy valamilyen más kezelőalkalmazásban?
  - Ellenőrizze a Hálózati konfigurációs oldal hálózati beállításait.
  - Erősítse meg a készülék hálózati beállításait a készülék kezelőpaneljének segítségével (kezelőpanellel rendelkező készülék esetében).

### Általános Windows problémák megoldása

| Hibaüzenet:                      |                                                                                                    |
|----------------------------------|----------------------------------------------------------------------------------------------------|
| "Általános védelmi hiba Kivétel: | OE"                                                                                                    |
| "Spool32"                        |                                                                                                    |
| "Szabálytalan művelet"           |                                                                                                    |
| Ok                               | Megoldás                                                                                                    |
|                                  | Zárjon be minden alkalmazást, indítsa újra a Windows rendszert, és próbálkozzon újra.                                                                                                    |
|                                  | Váltson nyomtató-illesztőprogramot. Az illesztőprogramot<br>általában a nyomtató szoftverében adhatja meg.                                                                                                    |
|                                  | Töröljön minden ideiglenes fájlt a Temp alkönyvtárból. A<br>könyvtár nevét úgy állapíthatja meg, hogy egy<br>szövegszerkesztővel megnyitja az AUTOEXEC.BAT fájlt és<br>megkeresi a "Set Temp =" utasítást. Az ezen utasítás után<br>következő név az ideiglenes könyvtár. Alapértelmezés szerint<br>ez általában C:\TEMP, de meghatározható másképp is. |
|                                  | A Windows hibaüzeneteivel kapcsolatos további                                                                                                    |

Általános Windows problémák megoldása 107

tájékoztatásról a Microsoft Windows dokumentációjában

olvashat, amelyet számítógépéhez kapott.

### Általános Macintosh problémák megoldása

MEGJEGYZÉS: Az USB- és az IP-nyomtatás beállításai az Íróasztali nyomtatósegéd segítségével végezhetők el. A készülék nem jelenik meg a Chooserben (Választóban).

#### A nyomtatóillesztő-program nem szerepel a Print Center (Nyomtatóközpont) segédprogramban.

| Ok                                                                      | Megoldás                                                                                                    |
|-------------------------------------------------------------------------|----------------------------------------------------------------------------------------------------|
| A készülék szoftvere nincs telepítve, vagy helytelenül lehet telepítve. | Győződjön meg arról, hogy a PPD fájl a merevlemez alábbi<br>mappájában található: Library/Printers/PPDs/<br>Contents/Resources/ <nyelv>.lproj, ahol a "<nyelv>"<br/>az Ön által használt nyelv kétbetűs kódját jelenti. Ha<br/>szükséges, telepítse újra a szoftvert. A telepítés menetének<br/>leírása az Alapvető tudnivalók kézikönyvében olvasható.</nyelv></nyelv> |

#### A készülék neve, az IP-cím vagy a Rendezvous gazdagépnév nem jelenik meg a Print Center (Nyomtatóközpont) nyomtatólista-mezőjében.

| Ok                                                                         | Megoldás                                                                                                    |
|----------------------------------------------------------------------------|----------------------------------------------------------------------------------------------------|
| Lehet, hogy a készülék nincs készenléti állapotban.                        | Ellenőrizze, hogy a kábelek megfelelően vannak<br>csatlakoztatva, a készülék be van kapcsolva, és világít az<br>Üzemkész jelzőfény. Ha USB vagy Ethernet hubon keresztül<br>csatlakozik, próbáljon meg közvetlenül a számítógéphez<br>csatlakozni vagy használjon egy másik portot.                                                                                                    |
| Rossz kapcsolattípus lehet kiválasztva.                                    | Győződjön meg arról, hogy az USB, IP-nyomtatás vagy a<br>Rendezvous lehetőség ki van választva, a készülék és a<br>számítógép között fennálló kapcsolat fajtájától függően.                                                                                                    |
| Rossz készüléknév, IP-cím vagy Rendezvous gazdagépnév<br>van használatban. | Egy konfigurációs lap nyomtatásával ellenőrizze a<br>készüléknevet, az IP-címet vagy a Rendezvous gazdagép<br>nevét. Lásd: Az információs oldalak kinyomtatása, 60. oldal.<br>Ellenőrizze, hogy a név, IP-cím vagy a Rendezvous gazdagép<br>neve a konfigurációs lapon megegyezik a Print Center<br>(Nyomtatóközpont) alatt szereplő készüléknévvel, IP-címmel,<br>vagy Rendezvous gazdagépnévvel. |
| A csatolókábelek hibásak vagy gyenge minőségűek lehetnek.                  | Cserélje ki a csatolókábelt. Kiváló minőségű kábelt használjon.                                                                                                    |

#### A nyomtató-illesztőprogram nem állítja be automatikusan a kiválasztott készüléket a Print Center (Nyomtatóközpont) alatt.

| Ok                                                                      | Megoldás                                                                                                    |
|-------------------------------------------------------------------------|----------------------------------------------------------------------------------------------------|
| Lehet, hogy a készülék nincs készenléti állapotban.                     | Ellenőrizze, hogy a kábelek megfelelően vannak<br>csatlakoztatva, a készülék be van kapcsolva, és világít az<br>Üzemkész jelzőfény. Ha USB vagy Ethernet hubon keresztül<br>csatlakozik, próbáljon meg közvetlenül a számítógéphez<br>csatlakozni vagy használjon egy másik portot.                                                                       |
| A készülék szoftvere nincs telepítve, vagy helytelenül lehet telepítve. | Győződjön meg arról, hogy a PPD fájl a merevlemez alábbi<br>mappájában található: Library/Printers/PPDs/<br>Contents/Resources/ <nyelv>.lproj, ahol a "<nyelv>"<br/>az Ön által használt nyelv kétbetűs kódját jelenti. Ha<br/>szükséges, telepítse újra a szoftvert. Ehhez útmutatás az<br/>Alapvető tudnivalók kézikönyvében olvasható.</nyelv></nyelv> |

A nyomtató-illesztőprogram nem állítja be automatikusan a kiválasztott készüléket a Print Center (Nyomtatóközpont) alatt.

| Ok                                                        | Megoldás                                                                                                    |
|-----------------------------------------------------------|----------------------------------------------------------------------------------------------------|
| Lehet, hogy a készülék nincs készenléti állapotban.       | Ellenőrizze, hogy a kábelek megfelelően vannak<br>csatlakoztatva, a készülék be van kapcsolva, és világít az<br>Üzemkész jelzőfény. Ha USB vagy Ethernet hubon keresztül<br>csatlakozik, próbáljon meg közvetlenül a számítógéphez<br>csatlakozni vagy használjon egy másik portot. |
| A csatolókábelek hibásak vagy gyenge minőségűek lehetnek. | Cserélje ki a csatolókábelt. Kiváló minőségű kábelt használjon.                                                                                                    |

#### Egy nyomtatási feladat nem arra a készülékre került, amelyikre küldeni kívánta.

| Ok                                                                                                    | Megoldás                                                                                                    |
|----------------------------------------------------------------------------------------------------|----------------------------------------------------------------------------------------------------|
| A nyomtatási sor lehet leállítva.                                                                                                    | Indítsa újra a nyomtatási sort. Nyissa meg a<br><b>nyomtatómonitort</b> , és válassza a <b>Start Jobs</b> pontot.                                                                                                    |
| Nem megfelelő készüléknév vagy IP-cím van használatban.<br>Valószínű, hogy egy másik, azonos vagy hasonló nevű, IP-<br>című vagy Rendezvous gazdagép nevű készülék fogadta a<br>nyomtatási feladatot. | Egy konfigurációs lap nyomtatásával ellenőrizze a<br>készüléknevet, az IP-címet vagy a Rendezvous gazdagép<br>nevét. Lásd: <u>Az információs oldalak kinyomtatása, 60. oldal</u> .<br>Ellenőrizze, hogy a név, IP-cím vagy a Rendezvous gazdagép<br>neve a konfigurációs lapon megegyezik a Print Center<br>(Nyomtatóközpont) alatt szereplő készüléknévvel, IP-címmel,<br>vagy Rendezvous gazdagépnévvel. |

#### Beágyazott PostScript (EPS) fájlok helytelen betűkészlettel nyomtatódnak.

| Ok                                                | Megoldás                                                                                                    |
|---------------------------------------------------|----------------------------------------------------------------------------------------------------|
| Ez a probléma előfordul egyes programok esetében. | <ul> <li>Nyomtatás előtt próbálja meg a készülékre letölteni az<br/>EPS-fájlban található betűkészleteket.</li> </ul> |
|                                                   | <ul> <li>Bináris kódolás helyett ASCII formátumban küldje el a<br/>fájlt.</li> </ul>                                  |

#### Nem lehet idegen gyártmányú USB-kártyáról nyomtatni.

| Ok                                                                               | Megoldás                                                                                                    |
|----------------------------------------------------------------------------------|----------------------------------------------------------------------------------------------------|
| Ez a hiba akkor fordul elő, ha az USB-eszközökhöz való szoftver nincs telepítve. | ldegen gyártmányú USB-kártya hozzáadása esetén szüksége<br>lehet az Apple USB Adapter Card Support szoftverre. A<br>szoftver legfrissebb verziója az Apple honlapján található. |

| Ok                                                      | Megoldás                                                                                                    |
|---------------------------------------------------------|----------------------------------------------------------------------------------------------------|
| Ezt a problémát szoftver- vagy hardverkomponens okozza. | Szoftverprobléma megoldása                                                                                                    |
|                                                         | <ul> <li>Ellenőrizze, hogy az Ön Macintosh-a támogatja-e az<br/>USB-t.</li> </ul>                                                                                                    |
|                                                         | <ul> <li>Ellenőrizze, hogy olyan Macintosh operációs rendszert<br/>használ-e, amelyet ez a készülék támogat.</li> </ul>                                                                                                    |
|                                                         | <ul> <li>Győződjön meg róla, hogy az Ön Macintosh-a a<br/>megfelelő Apple USB szoftvert használja.</li> </ul>                                                                                                    |
|                                                         | Hardverprobléma megoldása                                                                                                    |
|                                                         | Ellenőrizze, hogy a készülék be van-e kapcsolva.                                                                                                    |
|                                                         | <ul> <li>Ellenőrizze, hogy az USB-kábel helyesen van-e<br/>csatlakoztatva.</li> </ul>                                                                                                    |
|                                                         | <ul> <li>Ellenőrizze, hogy megfelelő nagysebességű USB kábelt<br/>használ-e.</li> </ul>                                                                                                    |
|                                                         | <ul> <li>Gondoskodjon róla, hogy ne legyen túl sok áramfelvevő<br/>eszköz a láncon. Az összes eszközt csatlakoztassa le a<br/>láncról és csatlakoztassa a kábelt közvetlenül a<br/>gazdagép USB portjára.</li> </ul>                         |
|                                                         | <ul> <li>Nézze meg, nincs-e kettőnél több saját tápforrással nem<br/>rendelkező USB-hub a lánc egy sorában. Az összes<br/>eszközt csatlakoztassa le a láncról és csatlakoztassa a<br/>kábelt közvetlenül a gazdagép USB-portjára.</li> </ul> |
|                                                         | MEGJEGYZÉS: Az iMac billentyűzet tápárammal ellátatlan USB hub.                                                                                                    |

### USB-kábellel való csatlakozás esetén a készülék nem jelenik meg a Macintosh Print Center (Nyomtatóközpont) segédprogramban miután az illesztőprogram ki van választva.

### Linux rendszerben tapasztalható problémák megoldása

A Linux hálózatban tapasztalható hibák elhárításával kapcsolatban látogasson el a HP Linux támogatási webhelyre: <u>www.hp.com/go/linuxprinting</u>.

# A Kellékek és tartozékok

- Alkatrészek, tartozékok és kellékek rendelése
- <u>Cikkszámok</u>

### Alkatrészek, tartozékok és kellékek rendelése

Az alkatrészek, kellékek és tartozékok rendelésére számos módszer áll rendelkezésre.

### Rendelés közvetlenül a HP-tól

A következőket közvetlenül a HP-tól is megrendelheti:

- Pótalkatrészek: Az Egyesült Államok területén a következő webhelyről rendelhet pótalkatrészeket: <u>www.hp.com/go/hpparts</u>. Az Egyesült Államok területén kívül pótalkatrészek rendelése a helyi HP szervizen keresztül lehetséges.
- Kellékek és tartozékok: Az Egyesült Államokban a <u>www.hp.com/go/ljsupplies</u> címen rendelhet kellékeket. Nemzetközi kellékrendelésre a <u>www.hp.com/ghp/buyonline.html</u> weboldalon van lehetőség. Tartozékok rendelése, lásd: <u>www.hp.com/support/ljp2030series</u>.

### Rendelés szervizen vagy partnereken keresztül

Alkatrészek és tartozékok rendeléséhez forduljon a hivatalos HP szervizhez vagy partnerekhez.

### Cikkszámok

Az alábbi tartozéklista az útmutató kiadásakor volt aktuális. A készülék élettartama során a rendeléssel kapcsolatos információk és a kellékek elérhetősége változhat.

### Festékkazetták

| Tétel                     | Leírás                    | Cikkszám |
|---------------------------|---------------------------|----------|
| HP LaserJet festékkazetta | Normál kapacitású kazetta | CE505A   |

### Kábelek és illesztők

| Tétel                                            | Leírás                                                  | Cikkszám                                                                               |
|--------------------------------------------------|---------------------------------------------------------|----------------------------------------------------------------------------------------|
| HP Jetdirect külső nyomtatószerver<br>tartozékok | HP Jetdirect en1700                                     | J7942G                                                                                 |
|                                                  | HP Jetdirect en3700                                     | J7942G                                                                                 |
|                                                  | HP Jetdirect ew2400 USB vezeték nélküli nyomtatószerver | J7951G                                                                                 |
|                                                  | HP Jetdirect 175x                                       | J6035G                                                                                 |
|                                                  | HP USB hálózati nyomtatóadapter                         | Q6275A (egyéb országok/térségek)                                                       |
|                                                  | HP Wireless Printing (vezeték nélküli                   | Q6236A (Észak-Amerika)                                                                 |
|                                                  | hyomatas) boritokeszlet                                 | Q6259A (Európa, Közel-Kelet, Afrika és<br>ázsiai/csendes-óceáni országok/<br>térségek) |
| USB-kábel                                        | 2 méteres A–B kábel                                     | C6518A                                                                                 |
| Párhuzamos kábelek                               | 2 méteres IEEE 1284-B kábel                             | C2950A                                                                                 |
|                                                  | 3 méteres IEEE 1284-B kábel                             | C2951A                                                                                 |

# B Szerviz és támogatás

- <u>A Hewlett-Packard korlátozott garancia nyilatkozata</u>
- Nyomtatópatron korlátozott garancianyilatkozat
- Végfelhasználói licencszerződés
- <u>A fogyasztó által végzett javításra vonatkozó garanciális szolgáltatás</u>
- <u>Ügyfélszolgálat</u>
- HP karbantartási szerződések

### A Hewlett-Packard korlátozott garancia nyilatkozata

| HP TERMÉK                 | A KORLÁTOZOTT GARANCIA IDŐTARTAMA     |
|---------------------------|---------------------------------------|
| HP LaserJet P2035, P2035n | A vásárlás dátumától számított egy év |

A HP garantálja a végfelhasználónak, hogy a HP hardver és tartozékok a vásárlás időpontjától a fent jelzett időtartamig anyag- és gyártási hibáktól mentesek lesznek. Ha a HP ilyen jellegű meghibásodásról kap értesítést a garanciális időn belül, saját belátása szerint kijavítja vagy kicseréli a hibás készüléket. A cserekészülék lehet új vagy teljesítményét tekintve az újhoz hasonló készülék.

A HP garantálja, hogy a HP által biztosított szoftver nem fog anyagából vagy megmunkálásából eredően meghibásodni a vásárlás időpontjától a fent megadott időtartam erejéig, amennyiben helyesen telepíti és használja azt. Amennyiben a HP értesítést kap arról, hogy a garanciaidőszakon belül a fent említett okokból származó hiba lépett fel, a HP kicseréli a szoftvert.

A HP nem garantálja, hogy a HP készülékek működése hibáktól és megszakításoktól mentes lesz. Ha a HP nem képes ésszerű időn belül megjavítani vagy kicserélni készülékeit úgy, hogy azok megfeleljenek a jótállási nyilatkozatban foglalt feltételeknek, akkor a készülék haladéktalan visszaküldése esetén a vásárló jogosult a vételár azonnali visszatérítésére.

A HP készülékek tartalmazhatnak újragyártott, az újéval azonos teljesítményű, esetlegesen korábban használt részegységeket.

A garancia nem vonatkozik a (a) nem megfelelő vagy hiányos karbantartásból vagy kalibrációból, (b) a nem HP által szállított szoftver, interfész, alkatrészek vagy tartozékok hibájából, (c) engedély nélküli módosításból vagy nem rendeltetésszerű használatból, (d) a készüléknek a megadott környezeti specifikációktól eltérő használatából vagy (e) az üzemelési hely nem megfelelő előkészítéséből vagy karbantartásából származó károkra.

AMENNYIBEN A HELYI TÖRVÉNYEK MÁSKÉNT NEM RENDELKEZNEK, A HP NEM VÁLLAL SEMMILYEN MÁS – SEM ÍRÁSBELI, SEM SZÓBELI – KIFEJEZETT VAGY HALLGATÓLAGOS GARANCIÁT. A HP KIFEJEZETTEN KIZÁR A FORGALMAZHATÓSÁGRA, A MEGFELELŐ MINŐSÉGRE ÉS A MEGHATÁROZOTT CÉLRA VALÓ ALKALMASSÁGRA VONATKOZÓ MINDENFÉLE HALLGATÓLAGOS GARANCIÁT. Egyes országokban/térségekben, államokban vagy tartományokban a törvényi garanciák érvényességi idejének korlátozása nem engedélyezett, így előfordulhat, hogy a fenti korlátozás vagy kizárás Önre nem vonatkozik. Ez a garancia meghatározott törvényes jogokkal ruházza fel Önt. Ezenfelül más, országonként/térségenként, államonként és tartományonként változó jogokkal is rendelkezhet.

A HP korlátozott garanciája minden olyan országban/térségben érvényes, ahol a HP támogatást biztosít ehhez a készülékhez, és értékesíti azt. A garancia-szolgáltatás hatásköre az egyes országokban/ térségekben érvényben lévő jogi szabályozásnak megfelelően változhat. A HP nem fogja a készülék alakjának, illesztésének vagy funkciójának változtatásával azt üzemeltethetővé tenni olyan országokban/térségekben, ahol jogi vagy szabályozási okok miatt nem szándékozta bevezetni a készüléket.

A HELYI JOGI SZABÁLYOZÁS ÁLTAL MEGHATÁROZOTT MÉRTÉKBEN KIZÁRÓLAG E GARANCIA NYILATKOZATBAN LEÍRT JOGORVOSLATOKRA VAN LEHETŐSÉG. A FENTI GARANCIANYILATKOZATBAN KIFEJEZETT FELELŐSSÉGET KIVÉVE A HP ÉS SZÁLLÍTÓI NEM VÁLLALNAK SEMMILYEN FELELŐSSÉGET AZ ADATVESZTÉSBŐL EREDŐ, KÖZVETLEN, KÜLÖNLEGES, VÉLETLENSZERŰ VAGY KÖVETKEZMÉNYES (BELEÉRTVE A HASZON ELMARADÁSÁBÓL VAGY AZ ADATVESZTÉSBŐL EREDŐ KÁROKAT) VAGY BÁRMELY MÁS KÁRÉRT, SEM SZERZŐDÉS, MAGÁNVÉTEK VAGY BÁRMILYEN MÁS JOGALAPRA VALÓ HIVATKOZÁSSAL. Egyes országokban/térségekben, államokban vagy tartományokban a véletlen vagy következményes károk kizárása vagy korlátozása nem engedélyezett, így előfordulhat, hogy a fenti korlátozás vagy kizárás Önre nem vonatkozik.

A JELEN NYILATKOZATBA FOGLALT GARANCIA NEM ZÁRJA KI, NEM KORLÁTOZZA ÉS NEM MÓDOSÍTJA A JELEN készülék ELADÁSÁRA VONATKOZÓ KÖTELEZŐ ÉRVÉNYŰ JOGSZABÁLYOKAT (KIVÉVE A TÖRVÉNY BIZTOSÍTOTTA KIVÉTELEKET), ÉS AZOKNAK A KIEGÉSZÍTÉSEKÉNT ÉRTENDŐK.

### Nyomtatópatron korlátozott garancianyilatkozat

A HP garantálja, hogy ez a termék mentes mind a gyártási, mind az anyaghibáktól.

A garancia nem vonatkozik azokra a termékekre, (a) amelyeket újratöltöttek, felújítottak, átalakítottak, vagy bármilyen más módon szakszerűtlenül kezeltek, (b) ha nem rendeltetésszerű használat, helytelen tárolás vagy a megadott környezeti határértékeken kívüli működtetés miatt problémák léptek fel, vagy (c) ha a terméket a szokásos használat során megrongálták.

A garancia érvényesítéséhez vigye vissza a terméket a vásárlás helyére (mellékelje a probléma leírását, valamint nyomtatási mintákat), vagy forduljon a HP ügyfélszolgálatához. Ha a termék hibásnak bizonyul, a HP saját belátása szerint dönti el, hogy kicseréli a terméket, vagy visszaadja a vételárat.

AMENNYIBEN A HELYI TÖRVÉNYEK MÁSKÉNT NEM RENDELKEZNEK, A HP NEM VÁLLAL SEMMILYEN MÁS – SEM ÍRÁSBELI, SEM SZÓBELI – KIFEJEZETT VAGY HALLGATÓLAGOS GARANCIÁT. A HP KIFEJEZETTEN KIZÁR A FORGALMAZHATÓSÁGRA, A MEGFELELŐ MINŐSÉGRE ÉS A MEGHATÁROZOTT CÉLRA VALÓ ALKALMASSÁGRA VONATKOZÓ MINDENFÉLE HALLGATÓLAGOS GARANCIÁT.

AMENNYIBEN A HELYI TÖRVÉNYEK MÁSKÉNT NEM RENDELKEZNEK, A HP ÉS BESZÁLLÍTÓI NEM VÁLLALNAK SEMMILYEN FELELŐSSÉGET A KÖZVETLEN, KÜLÖNLEGES, VÉLETLENSZERŰ VAGY KÖVETKEZMÉNYES KÁROKÉRT, IDEÉRTVE TÖBBEK KÖZÖTT AZ ELMARADT PROFITBÓL VAGY AZ ADATVESZTÉSBŐL SZÁRMAZÓ VAGY MÁS KÁROKAT, AKÁR SZERZŐDÉS TELJESÍTÉSE, VÉTKES CSELEKMÉNY, VAGY MÁS EREDMÉNYEZTE AZOKAT.

A JELEN NYILATKOZATBA FOGLALT GARANCIA NEM ZÁRJA KI, NEM KORLÁTOZZA ÉS NEM MÓDOSÍTJA A JELEN TERMÉK ELADÁSÁRA VONATKOZÓ KÖTELEZŐ ÉRVÉNYŰ JOGSZABÁLYOKAT (KIVÉVE A TÖRVÉNY BIZTOSÍTOTTA KIVÉTELEKET), ÉS AZOKNAK A KIEGÉSZÍTÉSEKÉNT ÉRTENDŐK.

### Végfelhasználói licencszerződés

A SZOFTVER HASZNÁLATBA VÉTELE ELŐTT OLVASSA EL FIGYELMESEN: A jelen végfelhasználói licencszerződés ("EULA") jogi megállapodás (a) Ön (mint természetes vagy jogi személy) és (b) a Hewlett-Packard Company ("HP") között a jelen EULA kíséretében kapott szoftvertermék ("Szoftver") használatának tárgyában. Jelen Végfelhasználói licencszerződés nem érvényes, ha Ön és a HP, illetve Ön és a HP szoftvert szolgáltató beszállítói között külön licencszerződés van érvényben, beleértve az online dokumentációkban szereplő licencszerződéseket is. A "Szoftver" kifejezés alatt értendők (i) a szoftverhez társuló adathordozók, (ii) a felhasználói útmutató és egyéb nyomtatott anyagok, valamint (iii) az "online" vagy elektronikus dokumentáció (gyűjtőnéven a "Felhasználói dokumentáció") is.

A SZOFTVERTERMÉKRE VONATKOZÓ JOGOK BIZTOSÍTÁSÁNAK AZ A FELTÉTELE, HOGY ÖN A JELEN LICENCSZERZŐDÉS MINDEN RENDELKEZÉSÉT ÉS KIKÖTÉSÉT ELFOGADJA. A SZOFTVERTERMÉK TELEPÍTÉSÉVEL, MÁSOLÁSÁVAL, LETÖLTÉSÉVEL VAGY EGYÉB MÓDON TÖRTÉNŐ HASZNÁLATÁVAL ELFOGADJA, HOGY A VÉGFELHASZNÁLÓI LICENCSZERZŐDÉS FELTÉTELEI ÖNRE KÖTELEZŐ ÉRVÉNYŰEK. HA ÖN NEM ÉRT EGYET A FELTÉTELEKKEL, NE TELEPÍTSE, NE TÖLTSE LE, ÉS MÁS MÓDON SE HASZNÁLJA A SZOFTVERTERMÉKET. HA MEGVÁSÁROLTA A SZOFTVERT, DE NEM ÉRT EGYET A LICENCSZERZŐDÉSSEL, A TELJES VÉTELÁR VISSZATÉRÍTÉSE ÉRDEKÉBEN JUTTASSA VISSZA A SZOFTVERT TIZENNÉGY NAPON BELÜL ARRA A HELYRE, AHOL BESZEREZTE. HA A SZOFTVER EGY MÁSIK HP TERMÉKRE VAN TELEPÍTVE, VAGY AZZAL EGYÜTT SZEREZTE BE, A TELJES, MÉG NEM HASZNÁLT TERMÉKET IS VISSZAJUTTATHATJA.

1. KÜLSŐ GYÁRTÓK SZOFTVEREI. A szoftver a HP saját tulajdonú szoftvertermékei ("HP szoftver") mellett tartalmazhat külső fél által gyártott, licenccel rendelkező szoftvertermékeket is ("Külső fél által gyártott szoftver" és "Külső fél licence"). A Külső fél által gyártott szoftvereket a megfelelő Külső fél licence feltételei alapján bocsátjuk az Ön rendelkezésére. A Külső fél licence általában egy licencfájlban (pl. license.txt) található meg. Ha nem találja a Külső fél licencét, lépjen kapcsolatba a HP támogatási szolgálatával. Ha a Külső fél licence olyan licenceket tartalmaz, melyek a forráskód elérhetőségét biztosítják (például a GNU általános nyilvános licence), és a megfelelő forráskód nem található meg a szoftverben, akkor a HP webhelyének (hp.com) terméktámogatási oldalain olvashat bővebben a forráskód beszerzésének módjáról.

2. LICENCJOGOK. Amennyiben Ön betartja a jelen Végfelhasználói licencszerződés valamennyi feltételét és előírását, a HP az alábbi jogokat biztosítja Önnek:

a. Használati jog. A HP engedélyezi Önnek a szoftver egy példányának használatát. A "használat" azt jelenti, hogy telepítheti, másolhatja, tárolhatja, betöltheti és végrehajthatja a szoftverkódot, megtekintheti a program megjelenített tartalmát, és egyéb módon igénybe veheti a HP szoftver szolgáltatásait. A HP szoftver módosítása, illetve az engedélyezésre és ellenőrzésre vonatkozó szolgáltatások kikapcsolása tilos. Ha ezt a szoftvert a HP egy képalkotási vagy nyomtatási termékhez bocsátotta rendelkezésére (például ha a szoftver egy nyomtatóillesztő-program, firmware vagy bővítmény), akkor a HP szoftvert csak ehhez a termékhez ("HP termék") használhatja fel. A Felhasználói dokumentáció további korlátozásokat tartalmazhat a használatra vonatkozóan. A HP szoftver összetevőit a használat jogcíme alatt nem különítheti el a szoftvertől. Ön nem jogosult a HP szoftver terjesztésére.

b. Másolási jog. A másolási jog azt jelenti, hogy archiválás vagy biztonsági mentés céljából másolatokat készíthet a HP szoftverről, feltéve, hogy minden másolt példány tartalmazza a HP szoftver szerzői jogi adatait, és a másolatok csak biztonsági másodpéldányként kerülnek felhasználásra.

3. FRISSÍTÉSEK. A HP által frissítésként, verziófrissítésként vagy kiegészítőként (gyűjtőnéven "Frissítés") biztosított HP szoftver használatához előbb az eredeti, a HP által a Frissítések körébe sorolt HP szoftver licencével kell rendelkeznie. Amennyiben a Frissítés a HP szoftvert vagy annak használati jogát bármilyen mértékben hatálytalanítja, a HP szoftver használati joga az adott mértékben korlátozódik. Ez a Végfelhasználói licencszerződés minden Frissítésre érvényes, hacsak a HP a Frissítéshez más feltételeket nem szab meg. Ha jelen Végfelhasználói licencszerződés és az új feltételek között ellentmondás van, az új feltételek tekintendők mérvadónak.

#### 4. ÁTRUHÁZÁS.

a. Átruházási jog. A HP Szoftvert első felhasználója egyetlen alkalommal átruházhatja egy másik végfelhasználó számára. Az átruházásnak ki kell terjednie minden összetevőre, adathordozóra és felhasználói dokumentációra, továbbá a jelen licencszerződésre, valamint az Eredetiséget igazoló tanúsítványra, amennyiben tartozik ilyen a termékhez. Az átruházás nem valósulhat meg közvetett módon, például küldemény révén. Az átruházás előtt a szoftverátruházás kedvezményezett végfelhasználójának el kell fogadnia jelen Végfelhasználói licencszerződés feltételeit. A HP szoftver átruházásának pillanatában az eredeti felhasználó licencjoga automatikusan megszűnik.

b. Korlátozások. A HP szoftver nem bérelhető, nem adható bérbe, nem kölcsönözhető és nem használható kereskedelmi céllal időosztásos vagy bérirodai környezetben. A HP szoftver és licence nem adható tovább és nem ruházható át, kivéve a jelen Végfelhasználói licencszerződésben kifejezetten engedélyezett esetben.

5. TULAJDONOSI JOGOK. A Szoftver és a Felhasználói dokumentáció minden szellemi tulajdonjoga a HP vagy beszállítói tulajdonát képezi, és ezeket a jogokat a törvény védi, többek között a szerzői jogra, kereskedelmi titokra, szabadalmi jogra és védjegyekre vonatkozó rendelkezések formájában. A Szoftvertermékről semmiféle termékazonosítót, szerzői jogi információt vagy tulajdonjogi korlátozásról tájékoztató közleményt nem szabad eltávolítani.

6. KÓDVISSZAFEJTÉSRE VONATKOZÓ KORLÁTOZÁSOK. A HP szoftvert nem fordíthatja és nem fejtheti vissza, továbbá nem elemezheti belső felépítését, kivéve akkor és csak olyan mértékben, ahogy az alkalmazandó jogszabályok e korlátozással ellentétben azt kifejezetten megengedik.

7. ADATFELHASZNÁLÁSHOZ VALÓ HOZZÁJÁRULÁS. Ön beleegyezik abba, hogy a HP és leányvállalatai összegyűjtsék és felhasználják az (i) Ön szoftverhasználatával vagy termékhasználatával kapcsolatosan, vagy (ii) a Szoftverhez, illetve a HP termékhez kapcsolódóan Önnek nyújtott terméktámogatás során megszerzett technikai adatokat. Minden ilyen adatot a HP adatvédelmi irányelvei alapján kezelünk. A HP ezeket az adatokat kizárólag olyan formában használja fel, amelyben Ön személyesen csak olyan mértékben azonosítható, amennyire ezt az Ön felhasználói érdekei, illetve a támogatási szolgáltatás elvégzése szükségessé teszi.

8. A FELELŐSSÉG KORLÁTOZÁSA. A HP-nak és beszállítóinak a jelen Végfelhasználói licencszerződés bármely rendelkezése alapján fennálló teljes felelőssége minden esetben az Ön által a Termékért ténylegesen kifizetett összeg erejéig, illetve 5 USD összegig korlátozott (a kettő közül a nagyobb alkalmazandó). A HP ÉS BESZÁLLÍTÓI AZ ALKALMAZANDÓ JOG ÁLTAL MEGENGEDETT LEGNAGYOBB MÉRTÉKBEN KIZÁRJÁK FELELŐSSÉGÜKET VALAMENNYI SPECIÁLIS, ESETI, KÖZVETETT VAGY KÖVETKEZMÉNYES KÁRÉRT (IDEÉRTVE TÖBBEK KÖZÖTT AZ ÜZLETI HASZON ELMARADÁSÁBÓL, AZ ÜZLETI TEVÉKENYSÉG FÉLBESZAKADÁSÁBÓL, A SZEMÉLYI SÉRÜLÉSBŐL VAGY AZ ÜZLETI INFORMÁCIÓ ELVESZTÉSÉBŐL SZÁRMAZÓ KÁROKAT ÉS EGYÉB VAGYONI HÁTRÁNYT), AMELY A TERMÉK HASZNÁLATÁBÓL VAGY HASZNÁLHATATLANSÁGÁBÓL ERED, MÉG AKKOR IS, HA A HP-T VAGY BÁRMELY BESZÁLLÍTÓJÁT AZ ILYEN KÁROK BEKÖVETKEZÉSÉNEK LEHETŐSÉGÉRŐL TÁJÉKOZTATTÁK, ÉS HA A FENTI KÁRTÉRÍTÉS AZ ADOTT HELYZETBEN NEM BIZONYUL MEGFELELŐNEK. Egyes államok, illetve jogi környezetek nem teszik lehetővé a véletlen vagy járulékos károk kizárását vagy korlátozását, ezért előfordulhat, hogy a fenti kikötések Önre nem teljes mértékben vonatkoznak.

9. USA KORMÁNYZATI ÜGYFELEK. Ha Ön az Egyesült Államok kormányzati felhasználója, akkor a FAR 12.211 és FAR 12.212 rendelkezéseknek megfelelően a Kereskedelmi számítógép-használat, a Számítógépes szoftverek dokumentációja, valamint a Kereskedelmi termékek műszaki adatai a megfelelő HP kereskedelmi licencszerződés szerint kerülnek licencelésre. 10. AZ ÁRUKIVITELI JOGSZABÁLYOK BETARTÁSA. Önnek kötelessége betartani minden olyan törvényt, szabályt és rendelkezést, amely (i) a Szoftver exportjára és importjára vonatkozik, vagy (ii) korlátozza a szoftver felhasználását, beleértve a nukleáris, kémiai és biológiai fegyverek terjedésének megakadályozását célzó korlátozásokat is.

11. JOGOK FENNTARTÁSA. A HP és szállítói fenntartanak minden, a jelen licencszerződésben kifejezetten nem garantált jogot.

(c) 2007 Hewlett-Packard Development Company, L.P.

Átdolgozva: 06/11

# A fogyasztó által végzett javításra vonatkozó garanciális szolgáltatás

A HP készülékek számos olyan alkatrészt tartalmaznak, amelyek a fogyasztó által végzett javítási (Customer Self Repair - CSR) lehetőség figyelembevételével készülnek, ezáltal biztosítva a lehető leggyorsabb javítást, illetve a rugalmasabb eljárást a hibás alkatrészek cseréjében. Ha a diagnosztika során a HP megállapítja, hogy a javítás elvégezhető egy CSR alkatrész használatával, akkor azt az alkatrészt kiszállítja közvetlenül Önnek, hogy elvégezhesse a cserét. A CSR alkatrészeknek két kategóriája van: 1) Alkatrészek, amelyek esetében a fogyasztó által végzett javítás kötelező. Ha azt kéri, hogy a HP cserélje ki ezeket az alkatrészek, amelyek esetében a fogyasztó által végzett javítás opcionális. Ezek az alkatrészek szintén a fogyasztó által végzett javítási lehetőség figyelembevételével készülnek. Ha azt kéri, hogy a HP végezze el a cserét, akkor az adott készülékhez tartozó garanciális szolgáltatás igénylése nem fog további költséget jelenteni.

Az adott CSR alkatrész elérhetősége esetén, illetve a földrajzi körülményeknek megfelelően a szállítás a következő munkanapon fog megtörténni. Amennyiben a földrajzi körülmények engedik, többletdíj felszámítása mellett lehetőség van az aznapi vagy a négy órán belüli szállítás igénylésére is. Ha segítségre van szüksége, hívja a HP technikai támogatási központot, ahol telefonos tanácsadást kaphat egy technikus szakembertől. A HP a csere CSR alkatrésszel együtt szállított dokumentációban kiköti, hogy kéri-e a hibás alkatrész visszajuttatását. Ha a HP kéri a hibás alkatrész visszajuttatását, akkor Önnek egy meghatározott időn belül - ami normál esetben öt (5) munkanap - vissza kell azt szállíttatnia. A hibás alkatrész együtt az ahhoz tartozó dokumentációt is vissza kell küldeni a kapott szállítási csomagban. A hibás alkatrész visszaküldésének elmulasztása esetén a HP Önre háríthatja a csere költségeit. A fogyasztó által végzett javítás esetén a HP fizeti a szállítás és az alkatrész-visszajuttatás összes költségét, valamint megnevezi a szállítást végző szolgáltatót is.

## Ügyfélszolgálat

| A garancia időtartamára az országára/térségére érvényes<br>ingyenes telefonos támogatás igénybevétele<br>Legyenek kéznél a következő adatok: terméknév,<br>sorozatszám, a vásárlás dátuma és a probléma leírása. | Az országra/térségre vonatkozó telefonszámok a termék<br>dobozában mellékelt szórólapon, illetve a következő<br>webhelyen találhatók: <u>www.hp.com/support/</u> . |
|----------------------------------------------------------------------------------------------------|----------------------------------------------------------------------------------------------------|
|                                                                                                    |                                                                                                    |
| 24 oras internetes tamogatas igenybevetele                                                                                                    | www.np.com/support/ijp2030series                                                                                                    |
| Macintosh számítógéppel használt termékekhez biztosított támogatás igénybevétele                                                                                                    | www.hp.com/go/macosx                                                                                                    |
| Segédprogramok, illesztőprogramok és elektronikus<br>információk letöltése                                                                                                    | www.hp.com/go/ljp2030series_software                                                                                                    |
| Kellékek és papírok rendelése                                                                                                    | www.hp.com/go/suresupply                                                                                                    |
| Eredeti HP alkatrészek vagy tartozékok rendelése                                                                                                    | www.hp.com/buy/parts                                                                                                    |
| További HP javítási vagy karbantartási szerződések<br>megrendelése                                                                                                    | www.hp.com/go/carepack                                                                                                    |

### HP karbantartási szerződések

A HP az igények széles körét kielégítő különböző karbantartási szerződéseket kínál. A karbantartási szerződések nem képezik részét a standard jótállásnak. A szolgáltatások területenként változnak; a rendelkezésre álló szolgáltatásokról a helyi HP forgalmazótól kaphat felvilágosítást.

### Helyszíni javítási szerződések

Az Ön igényeinek legjobban megfelelő szolgáltatások biztosítása érdekében a HP választható gyorsasági szinten kínál helyszíni javítási szerződést:

#### Másnapi helyszíni javítás

Ez a szerződés a kérést követő első munkanapon biztosítja a javítást. A legtöbb helyszíni javítási szerződés esetén igénybe vehetők a bővített szolgáltatási órák, valamint a HP kijelölt szervizzónáin túlra történő kiszállás (többletdíj felszámítása mellett).

#### Hetenkénti (nagybani) helyszíni javítás

Ez a szerződés rendszeres heti látogatásokat biztosít a sok HP termékkel rendelkező szervezetek részére. A szerződés a 25-nél több készülékkel (a készülékeket, rajzgépeket, számítógépeket és lemezmeghajtókat is beleértve) rendelkező intézmények számára javasolt.

### A termék visszacsomagolása

Amennyiben a HP ügyfélszolgálata azt állapítja meg, hogy a készüléket vissza kell küldenie a HP-hez javításra, visszaküldés előtt az alábbi lépéseket követve csomagolja vissza a készüléket.

△ VIGYÁZAT! A szállítás során a nem megfelelő csomagolásból adódó kár a vásárló felelőssége.

- 1. Távolítsa el és őrizze meg a festékkazettát.
  - △ VIGYÁZAT! Rendkívül fontos, hogy szállítás előtt a festékkazettát eltávolítsa a készülékből. A készülékben hagyott festékkazetta szállításkor szivárogni kezdhet, és a festék belepheti a nyomtatóművet és az egyéb alkatrészeket.

A festékkazetta megóvása érdekében a görgők érintése nélkül csomagolja be az eredeti csomagolásába, vagy úgy csomagolja be, hogy ne érje fény.

- 2. Távolítsa el és őrizze meg a tápkábelt, az illesztőkábelt és a kiegészítő tartozékokat.
- Ha lehetséges, akkor csatoljon a nyomtatóhoz nyomtatási mintákat és 50-100 papírlapot vagy olyan médiát, amelyen a nyomtatási hiba jelentkezett.
- 4. Az Egyesült Államokban hívja a HP ügyfélszolgálatát, ha új csomagolóanyagra van szüksége. Más helyeken használja az eredeti csomagolóanyagot, amennyiben ez lehetséges. A HP azt javasolja, hogy a szállítás idejére kössön biztosítást a nyomtatóra és annak alkatrészeire.

### Bővített garancia

A HP Support kiterjed a HP hardvertermékre és a HP által szállított összes belső alkatrészre. A hardverkarbantartás a HP termék megvásárlásától számított 1-3 évre szól. Az ügyfélnek a megállapított gyári garancia-időszakon belül kell megvásárolnia a HP Support csomagot. További tájékoztatás a HP ügyfélszolgálati és támogatási csoportjától kérhető.

# C Műszaki adatok

- Fizikai specifikációk
- Energiafogyasztás és zajkibocsátás
- <u>Működési környezet</u>

### Fizikai specifikációk

#### C-1 táblázat Készülékméretek és -tömegek

| Terméktípus                        | Magasság | Mélység | Szélesség | Tömeg  |
|------------------------------------|----------|---------|-----------|--------|
| HP LaserJet P2030 sorozat nyomtató | 256 mm   | 368 mm  | 360 mm    | 9,9 kg |

#### C-2 táblázat Készülékméretek nyitott ajtókkal és teljesen kihúzott tálcákkal

| Készüléktípus                      | Magasság | Mélység | Szélesség |
|------------------------------------|----------|---------|-----------|
| HP LaserJet P2030 sorozat nyomtató | 256 mm   | 455 mm  | 360 mm    |

### Energiafogyasztás és zajkibocsátás

Az aktuális információkért lásd: www.hp.com/go/ljp2030/regulatory.

### Működési környezet

| C-3 táblázat Szükséges feltételek           |               |                    |  |  |
|---------------------------------------------|---------------|--------------------|--|--|
| Környezeti feltételek                       | Nyomtatás     | Tárolás, készenlét |  |  |
| Hőmérséklet (készülék és<br>nyomtatópatron) | 7,5° - 32,5°C | 0° - 35°C          |  |  |
| Relatív páratartalom                        | 10%–80%       | 10%–90%            |  |  |

# D Az előírásokra vonatkozó információk

- FCC-előírások
- Környezetbarát termékgazdálkodási program
- Declaration of conformity
- Biztonságtechnikai nyilatkozatok

### FCC-előírások

Ez a készülék a "B" osztályú digitális adatfeldolgozási eszközökre vonatkozó rádiózavarási határértékek tesztje során teljesítette az FCC (Federal Communications Commission – Szövetségi Hírközlési Tanács) előírásainak 15. cikkelye szerinti feltételeket. A szóban forgó határértékek megállapítása biztosítja, hogy a lakóterületeken ne legyenek észlelhetők káros elektronikus zavarok. A készülék nagyfrekvenciájú energiát hoz létre és használ, és ezt kisugározhatja. Ha a berendezés üzembe helyezése nem az utasításoknak megfelelően történik, annak a rádiós kommunikáció zavarása lehet a következménye. Mindamellett megfelelő üzembe helyezés esetén sem zárható ki az interferencia lehetősége. Ha a készülék zavaró hatású interferenciákat okoz a rádiós és televíziós vételben (ez megállapítható a készülék ki-be kapcsolásával), az alábbi intézkedésekkel próbálhatja kiküszöbölni a vételi zavarokat:

- a vevőantenna átállításával vagy áthelyezésével;
- az eszköz és a vevőkészülék közötti távolság növelésével;
- a berendezésnek a vevőkészülék által használt aljzattól eltérő aljzatba csatlakoztatásával;
- tanács kérésével a forgalmazótól vagy egy szakképzett rádió-, illetve televízió-szerelőtől.

MEGJEGYZÉS: Ha a nyomtatón a HP kifejezett hozzájárulása nélkül módosításokat hajtanak végre, a felhasználó elveszítheti jogosultságát a készülék használatára.

Olyan árnyékolt csatolókábelt használjon, amely megfelel az FCC-szabályok 15. cikkelyében a "B" osztály előírásainak.

### Környezetbarát termékgazdálkodási program

### Környezetvédelem

A Hewlett-Packard Company elkötelezettje annak, hogy környezetbarát módon kiváló minőségű termékeket szolgáltasson. A nyomtatót több szempontból is úgy tervezték, hogy a lehető legkisebb hatással legyen a környezetre.

### Ózonkibocsátás

A készülék nem termel mérhető mennyiségű ózongázt (O3).

### Energiafogyasztás

Az energiafogyasztás Üzemkész módban jelentősen csökken. Ezzel nemcsak a természetes erőforrások kímélhetők, hanem pénz is megtakarítható a készülék kiváló teljesítményének megőrzése mellett. E készülék ENERGY STAR® szerinti minősítésének megállapításához lásd a készülék adatlapját vagy műszaki jellemzőit. A minősített készülékek felsorolása megtalálható itt is:

www.hp.com/go/energystar

### Festékfelhasználás

Az EconoMode üzemmód kevesebb festéket használ, ami növelheti a nyomtatókazetta élettartamát.

### Papírfelhasználás

A készülék manuális kétoldalas nyomtatás funkciója, valamint az n-szeres nyomtatás (több oldal nyomtatása egy oldalra) funkció segítségével csökkenthető a papírfelhasználás és az abból fakadó káros természeti következmények.

### Műanyagok

A 25 grammot meghaladó tömegű műanyag alkatrészek a nemzetközi előírásoknak megfelelő anyagjelekkel vannak ellátva. Ez növeli az esélyét annak, hogy a nyomtató hasznos élettartamának végén a műanyagok újrafelhasználás céljából azonosíthatóak lesznek.

### HP LaserJet nyomtatási kellékek

A HP Planet partnereken keresztül lehetőség van az üres HP LaserJet nyomtatópatronok – ingyenes – visszajuttatására és újrahasznosítására is. A HP LaserJet új nyomtatópatronjainak és kellékeinek dobozában megtalálható a program többnyelvű ismertetése és a hozzá kapcsolódó útmutató. A környezetre gyakorolt hatást tovább csökkentheti, ha egyszerre több nyomtatópatront juttat vissza.

A HP elkötelezte magát az újító jellegű, kiváló minőségű, ugyanakkor természetbarát termékek és szolgáltatások biztosítása mellett, és ezt az irányelvet a termékek tervezése, gyártása, terjesztése, felhasználása és újrahasznosítása tekintetében is követi. Amikor Ön részt vesz a HP "Planet Partners" programjában, garantáljuk, hogy az Ön HP LaserJet nyomtatókazettákat a környezetvédelmi előírásoknak megfelelően hasznosítjuk újra, új termékekhez felhasználva a műanyagokat és fémeket, ezáltal több millió tonnányi hulladéktól óvva meg a Földet. Kérjük, jegyezze meg, hogy a kazetta nem kerül Önhöz vissza. Köszönjük, hogy környezeti szempontból felelősen gondolkodik!

MEGJEGYZÉS: A visszajuttató címkét kizárólag eredeti HP LaserJet nyomtatókazetták visszaküldéséhez használja. Kérjük, ne használja ezt a címkét HP tintasugaras nyomtatópatronok, nem HP-gyártmányú kazetták, újratöltött vagy utángyártott kazetták, illetve garanciális termékek postázásához. A HP tintasugaras nyomtatópatronok újrahasznosításával kapcsolatos információért keresse fel ezt a helyet:<u>www.hp.com/recycle</u>.

### Visszajuttatási és újrahasznosítási tudnivalók

### Egyesült Államok és Puerto Rico

A HP LaserJet nyomtatókazetta dobozában mellékelt címke egy vagy több HP LaserJet nyomtatópatron visszajuttatására és újrahasznosítására szolgál. Kérjük vegye figyelembe az alábbi tudnivalókat.

#### Többszörös visszajuttatás (több kazetta)

- 1. Minden HP LaserJet nyomtatópatront az eredeti dobozába vagy tasakjába csomagoljon vissza.
- Pántoló- vagy ragasztószalaggal erősítse egymáshoz a dobozokat. A csomag legfeljebb 31 kg-ot nyomhat.
- 3. A csomagot egyszeri, előre fizetett szállítójeggyel küldje.

#### VAGY

- Használjon a célnak megfelelő saját dobozt vagy kérjen ingyenes, ömlesztett áru összegyűjtésére alkalmas dobozt innen: <u>www.hp.com/recycle</u> vagy hívja ezt a számot: 1-800-340-2445 (legfeljebb 31 kg súlyú HP LaserJet-nyomtatókazettához).
- 2. A csomagot egyszeri, előre fizetett szállítójeggyel küldje.

#### Egy termék visszajuttatása

- 1. Csomagolja vissza a HP LaserJet nyomtatópatront az eredeti dobozába vagy tasakjába.
- 2. Helyezze a szállítójegyet a doboz tetejére.

#### Szállítás

A HP LaserJet nyomtatókazetták újrahasznosítás céljából történő visszaküldéséhez minden esetben adja át a csomagot az UPS-szolgáltatónak a következő kézbesítés vagy átvétel alkalmával vagy vigye egy felhatalmazott UPS-leadóközpontba. Az 1-800-PICKUPS számon megtudhatja, hol van az Ön UPS-leadóközpontja, illetve felkeresheti ezt a weboldalt is: <u>www.ups.com</u>. Ha a visszaküldéshez USPS-címkét használ, adja át a csomagot egy U.S. postaszolgálati szállítónak vagy adja le egy U.S. postahivatalban. További címkék vagy ömlesztett áru visszaküldésére alkalmas dobozok rendeléséhez, illetve további információért látogasson el a következő címre: <u>www.hp.com/recycle</u> vagy hívja ezt a számot: 1-800-340-2445. A kért UPS-begyűjtést normál tarifa szerint számolják el. Ezek az információk előzetes figyelmeztetés nélkül változhatnak.

### Visszajuttatás az Egyesült Államokon kívül

A HP "Planet Partners" programjában való részvételhez egyszerűen kövesse az egyszerű újrahasznosítási utasításokat (amelyeket az új kellék csomagolásában talál) vagy keresse fel ezt a weboldalt: <u>www.hp.com/recycle</u>. A HP LaserJet-nyomtatókellékek visszajuttatására vonatkozó információ ügyében válassza ki saját országát/térségét.
# Papír

A nyomtató alkalmas a *HP LaserJet Printer Family Paper Guide* (Útmutató a HP LaserJet nyomtatócsalád nyomtatási médiatípusaihoz) című kiadványban megadott irányelveknek megfelelő újrahasznosított papírok használatára. A termék az EN12281:2002 szabványnak megfelelően alkalmas az újrahasznosított papír használatára.

## Anyagkorlátozások

Ez a HP termék nem tartalmaz higanyadalékot.

Ez a HP termék nem tartalmaz elemet/akkumulátort.

## Otthoni felhasználók által kidobott használt berendezések elhelyezése az Európai Unióban

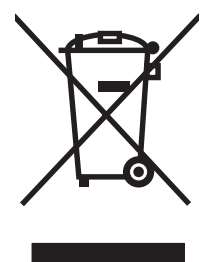

A terméken vagy a csomagoláson található ilyen jelkép azt jelzi, hogy a terméket tilos háztartási hulladékban elhelyezni. Ehelyett az Ön felelőssége, hogy a kidobandó készüléket egy megfelelő, kijelölt gyűjtőhelyre vigye az elektronikus és elektromos hulladék újrafelhasználása céljából. A kidobandó készüléket szelektív összegyűjtése és újrafelhasználása segít megőrizni a természetes erőforrásokat, és biztosítja, hogy a készülék az egészséget és a környezetet nem károsító módon kerül újrafelhasználásra. További információért azzal kapcsolatban, hogy a kidobandó használt készüléket hova viheti, forduljon a helyi hivatalokhoz, a háztartási hulladékát gyűjtő szervezethez vagy ahhoz a bolthoz, ahol a készüléket vásárolta.

# Anyagbiztonsági adatlap (Material Safety Data Sheet – MSDS)

A vegyszert tartalmazó kellékekre (pl. a tonerre) vonatkozó anyagbiztonsági adatlapok (MSDS) a HP weblapján érhetők el: <u>www.hp.com/go/msds</u> vagy itt: <u>www.hp.com/hpinfo/community/environment/</u> productinfo/safety.

## További információk

A fenti környezetvédelmi témakörökben további információ a következő helyeken található:

- A jelen termék és számos kapcsolódó HP termék környezetvédelmi termékprofillapja
- A HP környezetvédelmi kötelezettségvállalása;
- A HP környezetbarát kezelési rendszere;
- A HP programja a lejárt élettartamú termékek visszajuttatására és újrahasznosítására;
- Az anyagbiztonsági adatlapok.

Látogasson el a <u>www.hp.com/go/environment</u> vagy a <u>www.hp.com/hpinfo/globalcitizenship/</u><u>environment</u> webhelyre.

# **Declaration of conformity**

# **Declaration of conformity**

#### Megfelelőségi nyilatkozat

| Az ISO/IEC 170                                                  | 50-1 és EN 17050-1 sz       | abványoknak megfelelően, DoC# BOISB-0801-00, 1.0 verzió                   |  |  |  |
|-----------------------------------------------------------------|-----------------------------|---------------------------------------------------------------------------|--|--|--|
| Gyártó neve:                                                    |                             | Hewlett-Packard Company                                                   |  |  |  |
| A gyártó címe:                                                  |                             | 11311 Chinden Boulevard,                                                  |  |  |  |
|                                                                 |                             | Boise, Idaho 83714-1021, USA                                              |  |  |  |
| kijelenti, hogy a                                               | az alábbi termék:           |                                                                           |  |  |  |
| Termék neve:                                                    |                             | HP LaserJet P2030 sorozat                                                 |  |  |  |
| Hatósági azonosítási típusszám <sup>2)</sup> :<br>Termékopciók: |                             | BOISB-0801-00                                                             |  |  |  |
|                                                                 |                             | MIND                                                                      |  |  |  |
|                                                                 |                             | Nyomtatókazetták: CE505A                                                  |  |  |  |
| megfelel a köve                                                 | etkező termékspecifik       | ációknak:                                                                 |  |  |  |
| Biztonság:                                                      | IEC 60950-1:2001            | / EN60950-1: 2001 +A11                                                    |  |  |  |
| IEC 60825-1:1993<br>GB4943-2001                                 |                             | s +A1 +A2 / EN 60825-1:1994 +A1 +A2 (1-es osztályú lézeres/LED-es termék) |  |  |  |
| EMC:                                                            | CISPR22:2005 / E            | N 55022:2006 - B osztály <sup>1)</sup>                                    |  |  |  |
|                                                                 | EN 61000-3-2:200            | )0 +A2                                                                    |  |  |  |
|                                                                 | EN 61000-3-3:1995 +A1       |                                                                           |  |  |  |
|                                                                 | EN 55024:1998 +A1 +A2       |                                                                           |  |  |  |
|                                                                 | FCC Title 47 CFR            | , Part 15 Class B / ICES-003, 4. Kladas                                   |  |  |  |
|                                                                 | GB9204-1998, GB17625.1-2003 |                                                                           |  |  |  |

#### Kiegészítő információ:

A termék eleget tesz az elektromágneses kompatibilitásra vonatkozó 2004/108/EK számú irányelv és az alacsony feszültségre vonatkozó

2006/95/EK számú irányelv követelményeinek, és ennek megfelelően megkapta a CE-jelölést

Ez a készülék megfelel az FCC szabályok 15. fejezetének. Működése kielégíti a következő két feltételt: (1) a készülék nem okozhat zavaró interferenciát, és (2) a készüléknek el kell viselnie minden interferenciát, az olyan interferenciát is beleértve, amely nemkívánatos működést okozhat.

1) A terméket tipikus konfigurációjában, Hewlett-Packard személyi számítógépes rendszereken tesztelték.

2) A hatósági azonosítás céljából a termékhez hatósági típusszámot (Regulatory Model Number) rendeltek. Ez a szám eltér a marketingnévben szereplő számtól és a termékszámtól.

Boise, Idaho , USA

#### 2007. október 22.

#### Csak az előírásokkal kapcsolatosan:

| Elérhetőség                               | A helyi Hewlett-Packard képviselet vagy Hewlett-Packard GmbH, Department HQ-TRE / Standards Europe,,                             |
|-------------------------------------------|----------------------------------------------------------------------------------------------------|
| Európában:                                | Herrenberger Strasse 140, , D-71034, Böblingen, (FAX: +49-7031-14-3143), <u>http://www.hp.com/go/certificates</u>                |
| Elérhetőség az<br>Egyesült<br>Államokban: | Product Regulations Manager, Hewlett-Packard Company,, PO Box 15, Mail Stop 160, Boise, ID 83707-0015, , (Telefon: 208-396-6000) |

# Biztonságtechnikai nyilatkozatok

## Lézerbiztonsági nyilatkozat

Az Egyesült Államok élelmiszer és gyógyszerellenőrzési hivatalának (Food and Drug Administration) Center for Devices and Radiological Health (CDRH) részlege bevezette az 1976 augusztus 1. után gyártott lézeres termékekre vonatkozó előírásokat. Az Egyesült Államokban gyártott termékek esetében kötelező érvényű az előírásoknak való megfelelőség betartása. A termék a tanúsítványa szerint "1. osztályú" lézeres terméknek felel meg az Egyesült Államok Egészségügyi Minisztériumának (DHHS) 1968. évi Radiation Performance Standard according to the Radiation Control for Health and Safety Act határozatának megfelelően. Mivel a készülék belsejében kibocsátott sugárzást a készülék háza és a külső borítás teljes mértékben elzárja, a normál használat során a lézersugár nem tud kiszabadulni.

▲ **FIGYELEM!** Az ebben a kézikönyvben nem ismertetett vezérlő- és szabályozóelemek beállításának, illetve eljárások elvégzésének veszélyes sugárzás kibocsátása lehet a következménye.

## Kanadai DOC-szabályozás

Complies with Canadian EMC Class B requirements.

« Conforme à la classe B des normes canadiennes de compatibilité électromagnétiques. « CEM ». »

## VCCI statement (Japan)

```
この装置は、情報処理装置等電波障害自主規制協議会(VCCI)の基準
に基づくクラスB情報技術装置です。この装置は、家庭環境で使用すること
を目的としていますが、この装置がラジオやテレビジョン受信機に近接して
使用されると、受信障害を引き起こすことがあります。
取扱説明書に従って正しい取り扱いをして下さい。
```

## **Power cord statement (Japan)**

製品には、同梱された電源コードをお使い下さい。 同梱された電源コードは、他の製品では使用出来ません。

## **EMI statement (Korea)**

B급 기기 (가정용 정보통신기기)

이 기기는 가정용으로 전자파적합등록을 한 기기로서 주거지역에서는 물론 모든지역에서 사용할 수 있습니다.

# Lézerbiztonsági nyilatkozat Finnország számára

#### Luokan 1 laserlaite

Klass 1 Laser Apparat

HP LaserJet P2035, P2035n, laserkirjoitin on käyttäjän kannalta turvallinen luokan 1 laserlaite. Normaalissa käytössä kirjoittimen suojakotelointi estää lasersäteen pääsyn laitteen ulkopuolelle. Laitteen turvallisuusluokka on määritetty standardin EN 60825-1 (1994) mukaisesti.

#### **VAROITUS** !

Laitteen käyttäminen muulla kuin käyttöohjeessa mainitulla tavalla saattaa altistaa käyttäjän turvallisuusluokan 1 ylittävälle näkymättömälle lasersäteilylle.

#### VARNING !

Om apparaten används på annat sätt än i bruksanvisning specificerats, kan användaren utsättas för osynlig laserstrålning, som överskrider gränsen för laserklass 1.

#### HUOLTO

HP LaserJet P2035, P2035n - kirjoittimen sisällä ei ole käyttäjän huollettavissa olevia kohteita. Laitteen saa avata ja huoltaa ainoastaan sen huoltamiseen koulutettu henkilö. Tällaiseksi huoltotoimenpiteeksi ei katsota väriainekasetin vaihtamista, paperiradan puhdistusta tai muita käyttäjän käsikirjassa lueteltuja, käyttäjän tehtäväksi tarkoitettuja ylläpitotoimia, jotka voidaan suorittaa ilman erikoistyökaluja.

#### VARO !

Mikäli kirjoittimen suojakotelo avataan, olet alttiina näkymättömällelasersäteilylle laitteen ollessa toiminnassa. Älä katso säteeseen.

#### VARNING !

Om laserprinterns skyddshölje öppnas då apparaten är i funktion, utsättas användaren för osynlig laserstrålning. Betrakta ej strålen. Tiedot laitteessa käytettävän laserdiodin säteilyominaisuuksista: Aallonpituus 775-795 nm Teho 5 m W Luokan 3B laser.

# Anyagtáblázat (Kína)

# 有毒有害物质表

根据中国电子信息产品污染控制管理办法的要求而出台

|        | 有毒有害物质和元素 |      |      |          |       |        |  |  |
|--------|-----------|------|------|----------|-------|--------|--|--|
|        | 铅 (Pb)    | 汞    | 镉    | 六价铬      | 多溴联苯  | 多溴二苯醚  |  |  |
| 部件名称   |           | (Hg) | (Cd) | (Cr(VI)) | (PBB) | (PBDE) |  |  |
| 打印引擎   | Х         | 0    | Х    | Х        | 0     | 0      |  |  |
| 控制面板   | 0         | 0    | 0    | 0        | 0     | 0      |  |  |
| 塑料外壳   | 0         | 0    | 0    | 0        | 0     | 0      |  |  |
| 格式化板组件 | Х         | 0    | 0    | 0        | 0     | 0      |  |  |
| 碳粉盒    | Х         | 0    | 0    | 0        | 0     | 0      |  |  |
|        |           |      |      |          |       |        |  |  |

3043

0:表示在此部件所用的所有同类材料中,所含的此有毒或有害物质均低于 SJ/T11363-2006 的限制要求。

X:表示在此部件所用的所有同类材料中,至少一种所含的此有毒或有害物质高于 SJ/T11363-2006 的限制要求。

注:引用的"环保使用期限"是根据在正常温度和湿度条件下操作使用产品而确定的。

# Tárgymutató

#### Jelek és számok

 tálca befogadóképesség 39 feltöltés 41 papírelakadások 95
 tálca befogadóképesség 39 feltöltése 42 papírelakadások 96

#### A

A6-os méretű papír betöltése 42 adagolótálca média betöltése 42 adatok fizikai 128 A hp hamisításokkal foglakozó forródrótja 64 a készülék zárolása 63 akusztikai adatok 129 alapértelmezett beállítások, visszaállítás 82 állapot **Macintosh Services** (Szolgáltatások) lap 24 állapotjelző fények 83 álló tájolás beállítás. Windows 54 Általános védelmi hiba Kivétel: OE 107 Anyagbiztonsági adatlap (Material Safety Data Sheet -MSDS) 135 anyagkorlátozások 135

## В

be-/kikapcsoló, helye 4 beágyazott webszerver 16, 21 beágyazott webszerver (EWS) biztonság 62

használat 61 Információ lap 61 terméktámogatás 62 beállítások fontossági sorrend 12 hálózati nyomtatás 30 illesztőprogram előzetes beállításai (Macintosh) 22 illesztőprogramok 13, 20 beégetőmű hibák 89 beépített webszerver (EWS) kellékek rendelése 62 Networking (Hálózat) lap 62 Settigs (Beállítások) lap 62 behúzási hibaüzenet 90 behúzógörgő 1. tálca 71 2. tálca 75 betűkészletek EPS-fájlok, problémamegoldás 109 biztonsági funkciók 63 biztonságtechnikai nyilatkozatok 137 boríték bemeneti tájolás 41 borítékok kimeneti tálca, kiválasztás 45 borítólapok 22, 53 bővített garancia 126

## С

cikkszámok festékkazetták 115 címkék kimeneti tálca, kiválasztás 45 Configuration (Konfiguráció) oldal 60

## CS

csendes üzemmód engedélyezése 49 cserélje a kellékeket üzenet 90

## D

declaration of conformity 136 Demóoldal 60 DIMM-ek elérés 4 dokumentumok átméretezése Macintosh 22 Windows 54 dokumentumok méretének beállítása Windows 54 duplex nyomtatás Macintosh 24 Windows 54 Lásd még: kétoldalas nyomtatás durva papír kimeneti tálca, kiválasztás 45

## E

EconoMode beállítás 48 egyenes papírtovábbítási út papírelakadások 97 egyéni méretezésű papír beállításai Macintosh 22 egyéni papírméretek 37 elakadások helyek 92 hibaüzenetek 89 leggyakoribb okai 91 nyomtatási minőség 99 Lásd még: elakadások megszüntetése elakadások megszüntetése 1. tálca 95 2. tálca 96

egyenes továbbítási út 97 felső kimeneti tálca 97 helvek 92 nyomtatókazetta területe 93 papírút 93 Lásd még: elakadások elektromos jellemzők 129 élettartama végi selejtezés 135 előzetes beállítások (Macintosh) 22 Energia fogyasztás 129 EPS fájlok, problémamegoldás 109 Eszköz állapota Macintosh Services (Szolgáltatások) lap 24 eszközfelfedezés a hálózaton 29 Ethernet kártyák, termékszámok 115 Európai Unió. hulladékelhelyezés 135 EWS. Lásd: beágyazott webszerver

#### F

FastRes 3 fejléces papír, betöltés 56 fekvő tájolás beállítás, Windows 54 felbontás jellemzők 3 minőséggel kapcsolatos problémák megoldása 99 felső kimeneti tálca helye 4 kapacitás 39 nyomtatás 45 papírelakadások 97 festék foltok 70 újraelosztás 66 festékkazetták cikkszámok 115 festék újraelosztása 66 Finn lézer biztonsági nyilatkozat 137 fizikai adatok 128 fontok mellékelve 3

fontossági sorrend, beállítások 12 formázó biztonság 63 funkciók 2 füzetnyomtatás 56

#### G

garancia A fogyasztó által végzett javítás 124 bővített 126 license 121 nyomtatópatronok 120

#### GY

Gyors beállítások 53

# Η

hálózat IP-cím konfigurálása 31 jelszó, beállítás 31 jelszó, módosítás 31 kapcsolati-sebesség beállítások 31 port, beállítás 30 támogatott protokollok 29 hálózati beállítások, megtekintés 30 beállítások, módosítás 30 termékfelfedező 29 hálózati port támogatott 3 hálózat kezelése 30 hálózatok konfigurálás 29 hamisításokkal foglakozó forródrót 64 hamisított kellékek 64 hátsó kimenet nyomtatás 45 hátsó kimeneti tálca, helye 4 helyezzen be kellékeket üzenet 89 helyszíni javítási szerződések 126 hetenkénti helyszíni javítás 126 hibaelhárítás hálózati problémák 105

közvetlen csatlakoztatási problémák 105 oldalak lassú nyomtatása 104 oldalak nem nyomtatódnak ki 104 papírbehúzás (1. tálca) 71 papírbehúzás (2. tálca) 75 papírelakadások 92, 93, 95, 96, 97 USB-kábelek 104 üres oldalak 104 Lásd még: megoldás; problémamegoldás hibaelhárítási ellenőrzőlista 80 higanymentes termék 135 hordozó kézi nvomtatás 43 hordozók támogatott méretek 35 hőmérséklet specifikációk 130 HP Jetdirect nyomtatószerver termékszámok 115 HP Printer Utility (Nyomtatósegéd) 21 HP SupportPack csomag 126 HP ügyfélszolgálat 125

## 

illesztőprogramok beállítások 12, 13, 20 előzetes beállításai (Macintosh) 22 gyorsbeállítások (Windows) 53 Macintosh, problémamegoldás 108 Macintosh beállítások 22 mellékelve 3 papírtípusok 38 támogatott 11 Windows, megnyitás 53 Információ lap (beágyazott webszerver) 61 információs oldalak Configuration (Konfiguráció) oldal 60 Demóoldal 60 Kellékállapot-oldal 60

IP-cím kézi konfigurálás 31 Macintosh, problémamegoldás 108 támogatott protokollok 29 irány papír, feltöltéskor 41 írásvetítő-fóliák kimeneti tálca 45

#### J

Japanese VCCI statement 137 javítási szerződések 126 jellemzői 3 jellemzők elektromos és akusztikai 129 működési környezeté 130 jelzőfények 83 Jetdirect nyomtatószerver termékszámok 115 jótállás készülék 118

## Κ

kábelek USB, hibaelhárítás 104 Kanadai DOC-szabályozás 137 kapcsolati-sebesség beállítások 31 karbantartási szerződések 126 kartonlap kimeneti tálca, kiválasztás 45 kazetták a környezet tisztítása 69 cikkszámok 115 cserék gyakorisága 64 csereüzenet 90 funkciók 3 kellékállapot, Services (Szolgáltatások) lap Macintosh 24 kellékállapot, Szolgáltatások lap Windows 56 Kellékállapot-oldal 60 kellékek cikkszámok 115 cserék gyakorisága 64 csereüzenet 90 hamisított 64 hitelesítés 64

nem a HP által gyártott 64, 90 nyomtatópatronok cseréje 67 rendelés 114 rendelési üzenet 90 újrahasznosítás 133 kellékek rendelése üzenet 90 készülékkörnyezet problémamegoldás 99 kétoldalas nyomtatás Windows 54 Lásd még: duplex nyomtatás kezdőlap más papír használata 22 kezelőpanel állapotjelző fények 83 beállítások 12 helve 4 leírás 7 tisztítólap, nyomtatás 70 kézi adagolásos nyomtatás 43 kimenet minősége. Lásd: nyomtatási minőség kisegítő lehetőségek 3 kis méretű papír, rányomtatás 45 Korean EMI statement 137 Környezetvédelmi program 133

## L

lapolvasó hibaüzenete 89 laponkénti oldalszám 23 laponként több oldal Windows 54 leállítás nyomtatás 52 levelezőlapok kimeneti tálca, kiválasztás 45 lézer biztonsági nyilatkozatok 137 licenc, szoftver 121 Linux illesztőprogramok 111 Linux szoftver 17

#### Μ

Macintosh dokumentumok átméretezése 22 HP Printer Utility (Nyomtatósegéd) 21

illesztőprogram beállításai 20, 22 illesztőprogramok, problémamegoldás 108 problémák, problémamegoldás 108 szoftver 20 támogatás 125 támogatott operációs rendszerek 20 USB-kártva, problémamegoldás 109 Macintosh illesztőprogrambeállítások egyéni méretezésű papír 22 Services (Szolgáltatások) lap 24 vízielek 23 másnapi helyszíni javítás 126 másolatok, példányszám Windows 56 média egyéni méretezésű, Macintoshbeállítások 22 kezdőlap 22 laponkénti oldalszám 23 média betöltése 1. tálca 41 2. tálca 42 A6-os méretű papír 42 megoldás ferde oldal 102 festékfoltok 70 függőlegesen ismétlődő hibák 102 függőleges vonalak 101 gyűrődés 103 hálózati problémák 105 halvány vagy elmosódott nyomat 100 hibás karakterek 102 hullámok 103 kihagyások 101 közvetlen csatlakoztatási problémák 105 nedves toner 102 pöndörödés 103 ráncok 103 szürke háttér 101 tonerelkenődések 101

tonerszemcsék 100 tonerszóródás a körvonalak mentén 103 Lásd még: problémamegoldás; hibaelhárítás mellékelt akkumulátorok 135 memória DIMM-ek, biztonság 63 mellékelve 20 méretek, készülék 128 minőség. Lásd: nyomtatási minőség modellek, funkciók összehasonlítása 2 model number 136 motorkommunikációs hibaüzenet 90 működési körnvezet jellemzők 130

#### N

nehéz papír kimeneti tálca, kiválasztás 45 nem a HP által gyártott kellékek 64, 90 nem hamisított kellékek 64 Networking (Hálózat) lap (beépített webszerver) 62 n-szeres nyomtatás Windows 54

#### NY

nvomtatás Configuration (Konfiguráció) oldal 60 csatlakoztatás hálózatra 30 Demóoldal 60 füzetek 56 hibaelhárítás 104 Kellékállapot-oldal 60 kézi adagolás 43 nyomtatási feladat leállítása 52 nyomtatási feladatok 51 nvomtatási kérelem leállítása 52 nyomtatási kérelem szüneteltetése 52 nyomtatási kérelem törlése 52 nyomtatási minőség elakadások 99

ferde oldal 102 függőlegesen ismétlődő hibák 102 függőleges vonalak 101 gyűrődés 103 halvány vagy elmosódott nyomat 100 hibás karakterek 102 hullámok 103 javítás 100 kihagyások 101 környezet 99 nedves toner 102 nyomtatási sűrűség beállítása 100 papír 99 pöndörödés 103 problémamegoldás 99 ráncok 103 szürke háttér 101 tonerelkenődések 101 tonerszemcsék 100 tonerszóródás a körvonalak mentén 103 nyomtatási minőség javítása 100 nyomtatási sűrűség beállítás 100 nyomtatás két oldalra Macintosh 24 nyomtatás mindkét oldalra Windows 54 nyomtató kezelőpanel 7 nyomtatóinformációs oldalak Configuration (Konfiguráció) oldal 60 Demóoldal 60 Kellékállapot-oldal 60 nyomtatókazetták a környezet tisztítása 69 cserék gyakorisága 64 csereüzenet 90 festék újraelosztása 66 funkciók 3 papírelakadások a területen 93 nyomtatópatronok csere 67 eredeti HP 64 garancia 120

hitelesítés 64 Macintosh állapot 24 nem HP által gyártott 64, 90 rendelési üzenet 90 tárolás 64 újrahasznosítás 133 nyomtatópatronok, nyomtatás Macintosh állapot 24 nyomtatópatronok cseréje 67

## 0

oldalak laponként, Windows 54 lassú nyomtatás 104 nem nyomtatódnak ki 104 üres 104 oldalsorrend, módosítás 56 on-line támogatás 125 operációs rendszerek támogatása 3, 10, 20 Optikai karakterfelismerő (HP-UX) program 17

# Ρ

papír A6-os méretű, tálca beállítása 42 bemeneti tájolás 41 borítók, különböző papír használata 53 egyedi méret, kiválasztás 53 egyéni méretek 37 egyéni méretezésű, Macintoshbeállítások 22 első és utolsó oldal, különböző papír használata 53 kezdőlap 22 laponkénti oldalszám 23 méret, kiválasztás 53 méret, választás 44 problémamegoldás 99 támogatott méretek 35 támogatott típusok 38 típus, kiválasztás 53 típus, választás 44 papírelakadások. Lásd: elakadások papírút papírelakadások 93

páratartalom adatok 130 problémamegoldás 99 párhuzamos kábel, cikkszám 115 párhuzamos kapcsolat 28 párhuzamos port támogatott 3 patronok csere 67 eredeti HP 64 garancia 120 hitelesítés 64 nem HP által gyártott 64, 90 rendelési üzenet 90 tárolás 64 úirahasznosítás 133 PCL illesztőprogramok 11 portok problémamegoldás, Macintosh 109 támogatott 3, 5 PostScript Printer Description (PPD) fájlok mellékelve 20 problémamegoldás 108 PPD-k mellékelve 20 problémamegoldás 108 problémamegoldás állapotjelző fények 83 EPS-fájlok 109 kimenet minősége 99 környezet 99 Linux 111 Macintosh-problémák 108 papír 99 Lásd még: megoldás; hibaelhárítás processzorsebesség 3 protokollok, hálózatok 29

## R

rendelés kellékek és tartozékok 114 termékszámok 115

#### S

selejtezés, élettartam végi 135 Services (Szolgáltatások) lap Macintosh 24 Settings (Beállítások) lap (beépített webszerver) 62 Solaris szoftver 17 sorozatszám 5 speciális hordozó útmutató 40 speciális nyomtatási opciók Windows 56 speciális papír útmutató 40 specifikációk funkciók 3 Spool32 hibák 107 súly, készülék 128 SupportPack csomag, HP 126

#### SZ

Szabálytalan művelet hibák 107 szerviz termék visszacsomagolása 126 színes szöveg nyomtatás feketeként 56 szoftver beágyazott webszerver 16, 21 beállítások 12 eltávolítás Windows rendszer esetében 14 **HP Printer Utility** (Nyomtatósegéd) 21 Macintosh 20 szoftverlicenc-szerződés 121 támogatott operációs rendszerek 10, 20

## Т

tájolás beállítás, Windows 54 tálcák hely 4 kapacitás 39 kétoldalas nyomtatás 24 konfigurálás 44 papír iránya 41 tálcák, kimeneti helye 4 kapacitás 39 kiválasztása 45 támogatás Linux 111 on-line 56, 125 termék visszacsomagolása 126 támogatott hordozók 35 táp kapcsoló, helye 4 tápellátás hibaelhárítás 80 tárolás nyomtatópatronok 64 tartozékok rendelés 114 termékszámok 115 TCP/IP támogatott protokollok 29 technikai támogatás on-line 125 termék visszacsomagolása 126 technikai tanácsadás Linux 111 termék becsomagolása 126 termékek összehasonlítása 2 termékkörnyezet specifikáció 130 termék szállítása 126 termék visszacsomagolása 126 típusszám 5 tisztítás behúzógörgő (1. tálca) 71 behúzógörgő (2. tálca) 75 nyomtató 69 nyomtatókazetta környezete 69 papírútvonal 70 toner elkenődött 101 kevés 100 nedves toner 102 szemcsék 100 tonerszóródás a körvonalak mentén 103 túl összetett oldal hibaüzenet 90

#### U

újrahasznosítás HP nyomtatókellékek visszajuttatása, környezetvédelmi program 134 UNIX szoftver 17 USB-kábel, cikkszám 115 USB-kapcsolat 28 USB-port hibaelhárítás 104 problémamegoldás, Macintosh 109 támogatott 3

#### Ü

ügyfélszolgálat termék visszacsomagolása 126 ügyféltámogatás Linux 111 on-line 125 üres oldalak hibaelhárítás 104

#### V

váltakozó fejléces mód 56 vázlatnyomtatás 48 vízjelek Windows 54

## W

webhelyek Anyagbiztonsági adatlap (Material Safety Data Sheet; MSDS) 135 hamisítványok jelentése 64 kellékek rendelése 114 Linux támogatás 111 Macintosh ügyféltámogatás 125 ügyféltámogatás 125 webszerver, beágyazott 61 Windows illesztőprogram beállítások 13 illesztőprogramok támogatása 11 támogatott operációs rendszerek 10 Windows szoftver eltávolítása 14

#### www.hp.com

invent

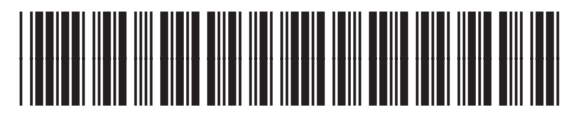

CE461-90916